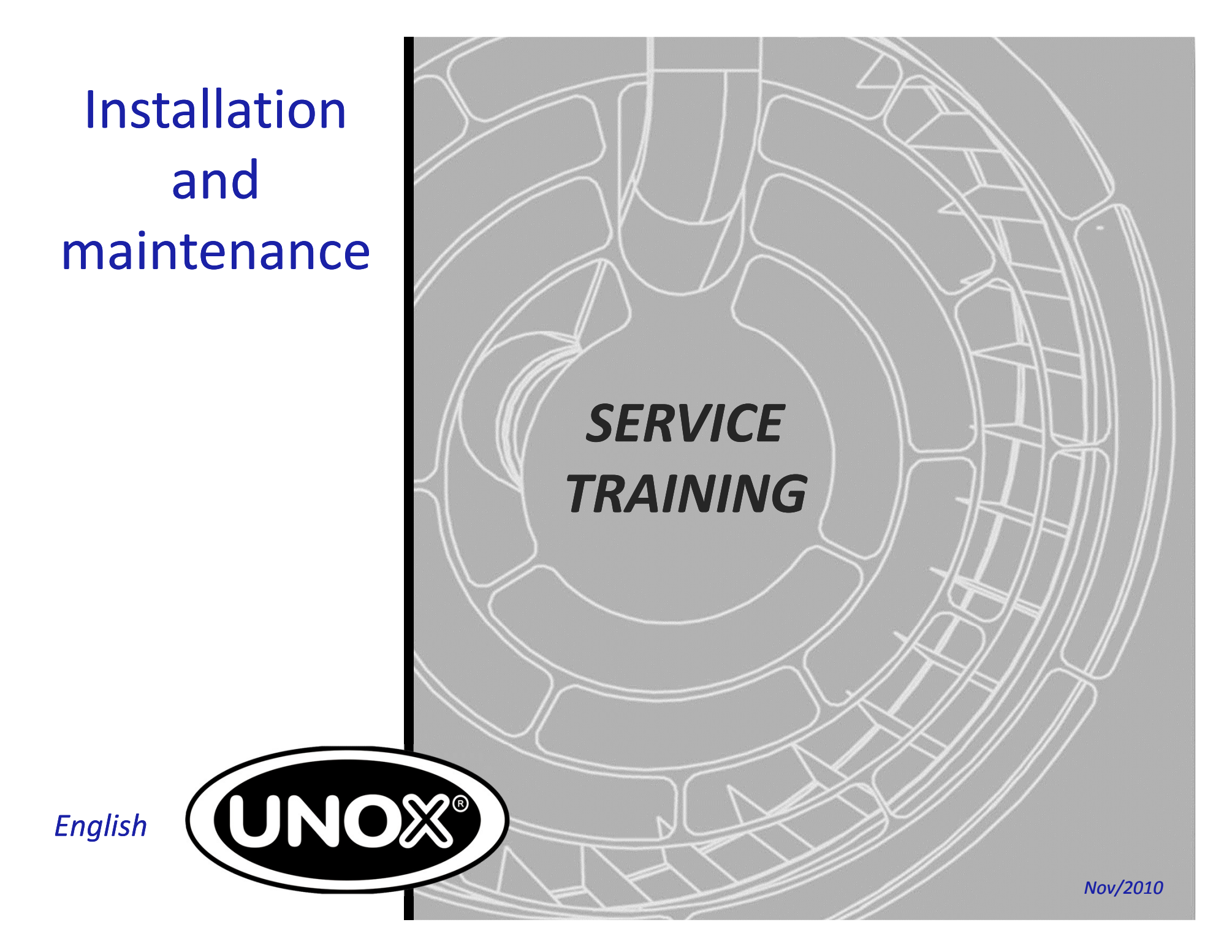

## **New Serie 5 Ovens**

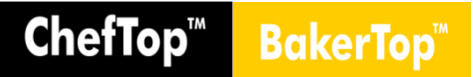

- Door integrated LED lights
- Bigger fan
- Rotor.KLEAN: semi-automatic washing
- Stainless L-shaped (BakerTop) or Cshaped (ChefTop) rack ralls
- Balanced phase absortion of heating elements
- STEAM.Maxi: tri-step valve
- ADAPTIVE.Clima
- AIR.Maxi: 3 fan speeds and 3 semistatic function
- 99 programs memory
- 9 cooking steps
- Rapid fan reverse

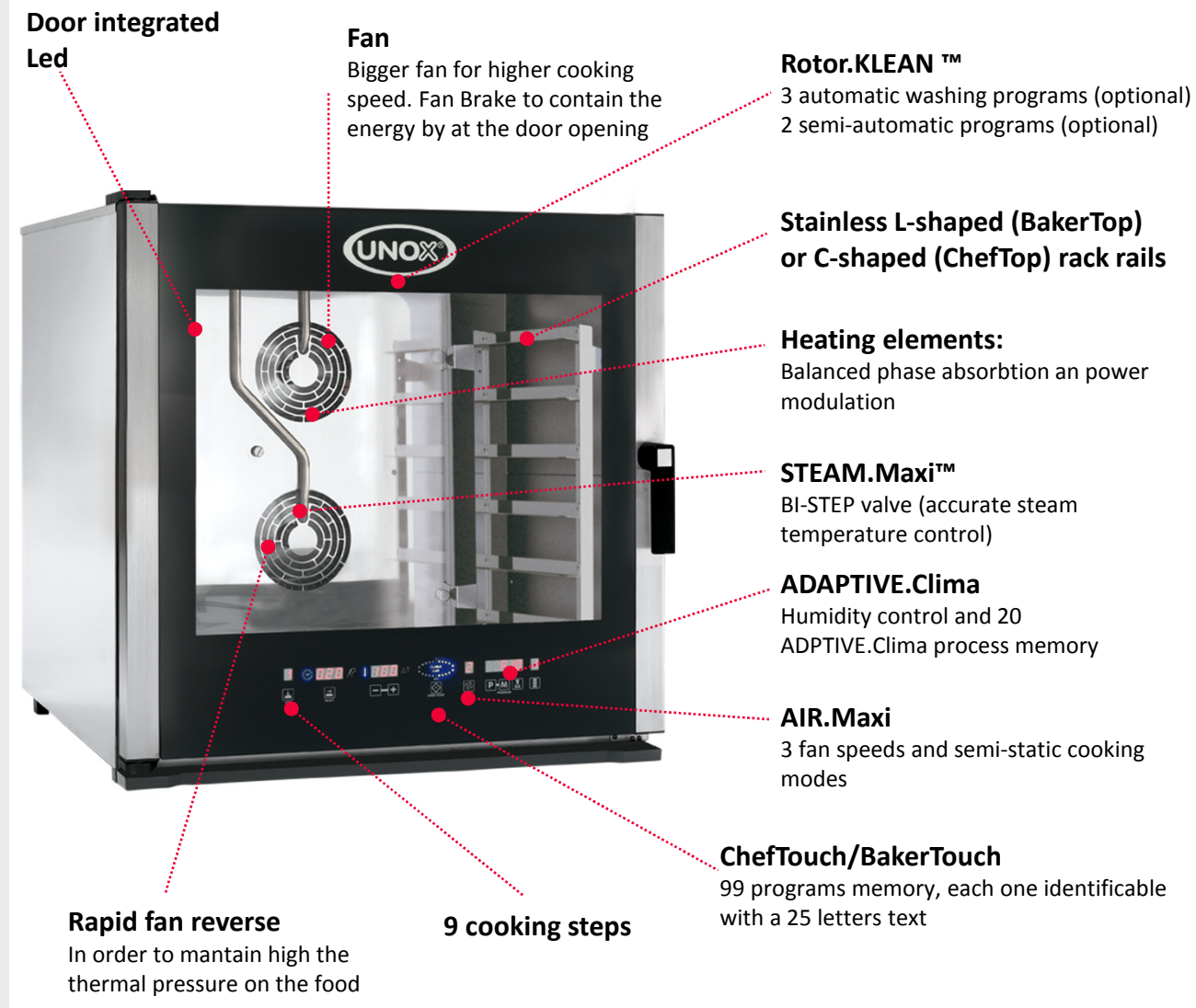

## **New Serie 5 Ovens**

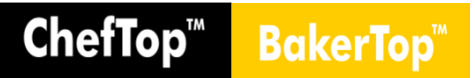

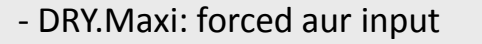

- Anti infiltration chimney
- Cooling fan for the electronic
- Anti infiltration closed back panel
- Circuit mechanical filter
- 2 bar pressure reducer
- Gas burner
- Drain water cooling

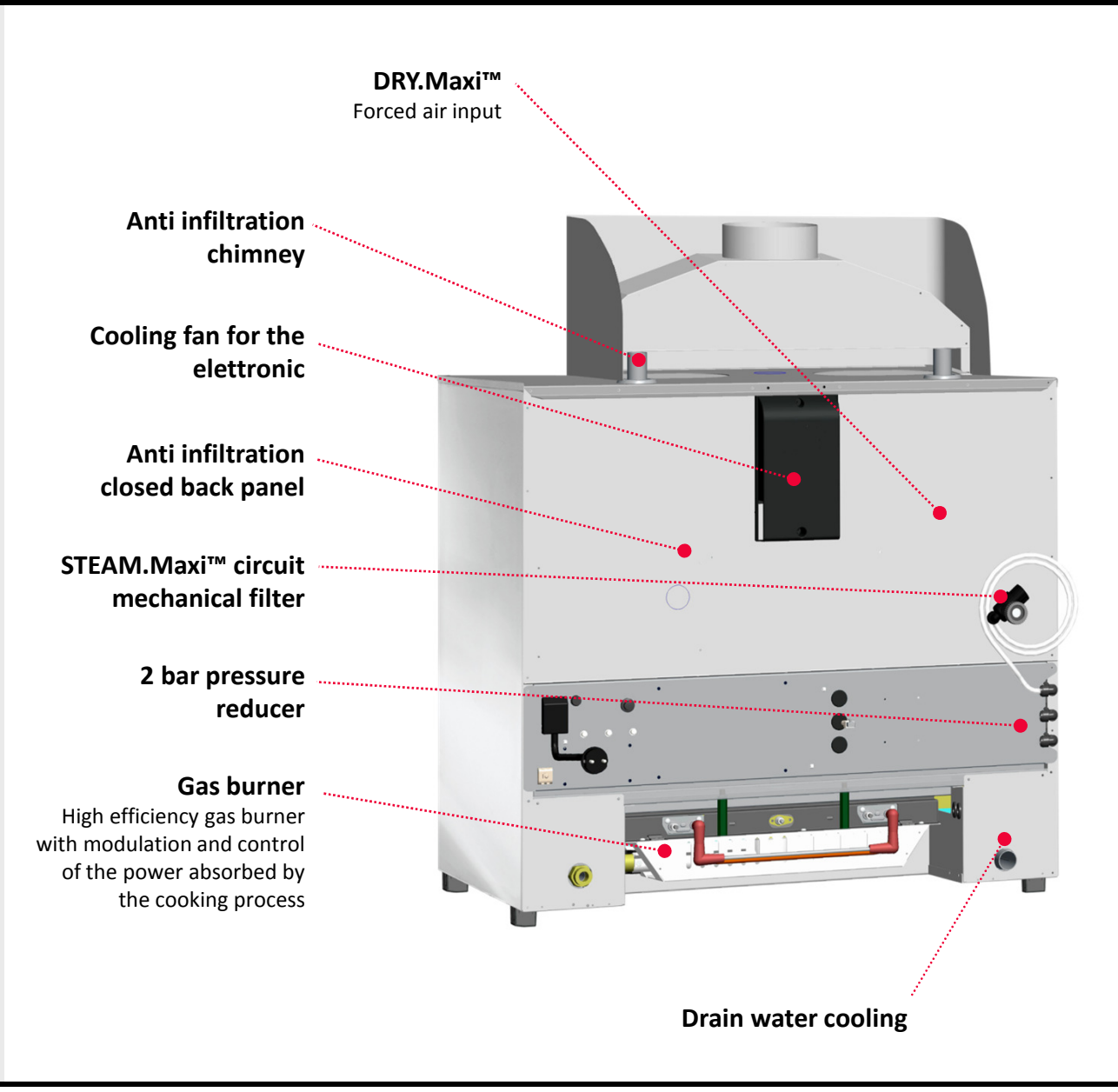

## **New Serie 5 Ovens**

**New Control Panel** 

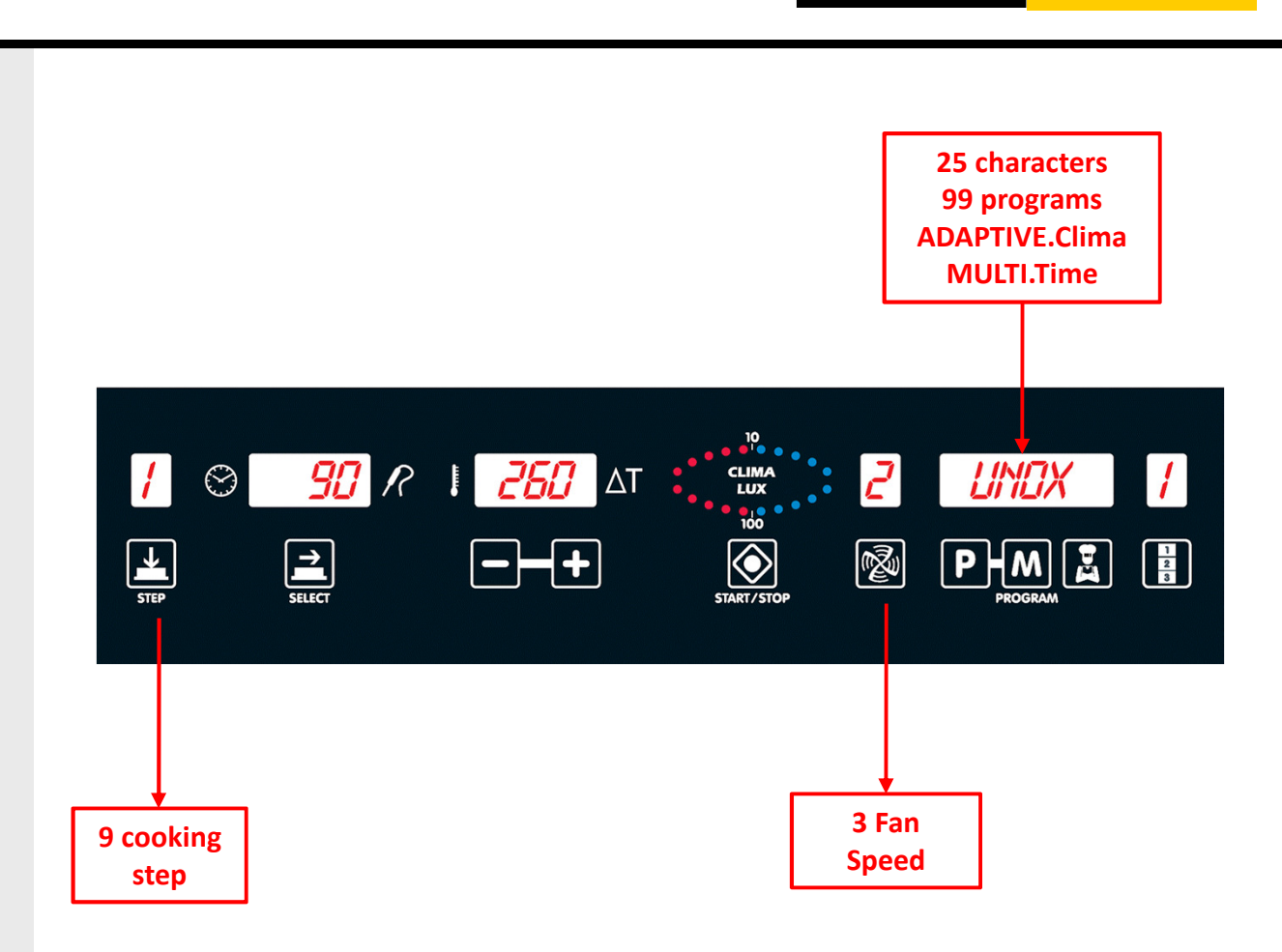

ChefTop<sup>™</sup> BakerTop<sup>™</sup>

## **UNOX Technologies**

- AIR.Maxi<sup>™</sup>: cooking uniformity
- STEAM.Maxi<sup>™</sup>: steam perfection
- DRY.Maxi<sup>™</sup>: humidity extraction
- ADAPTIVE.Clima™: repeat results

# AIR.Maxi<sup>TM</sup> Image: Strain Strain

## DRY.Maxi™

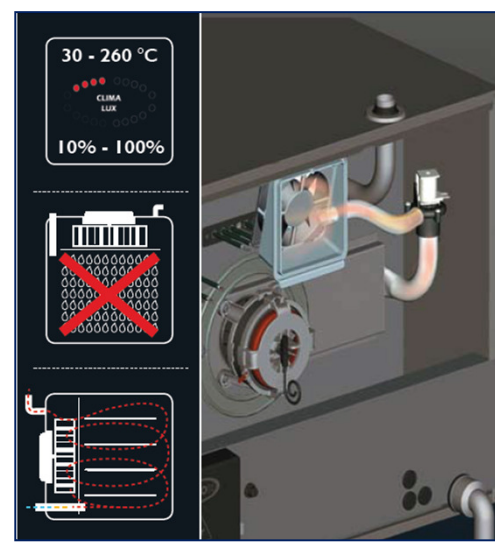

## STEAM.Maxi<sup>™</sup>

ChefTop™

**BakerTop**<sup>®</sup>

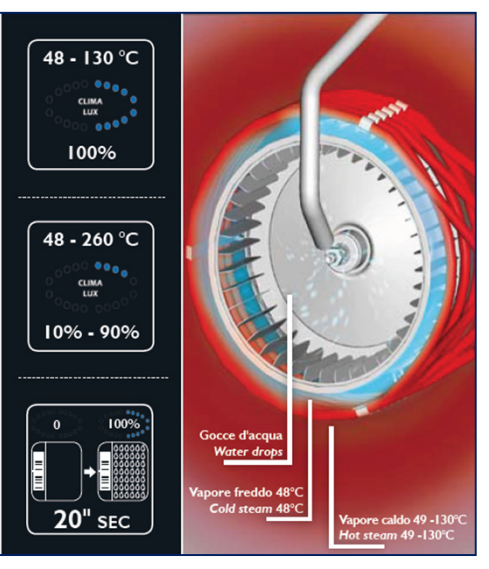

## **ADAPTIVE.Clima**<sup>™</sup>

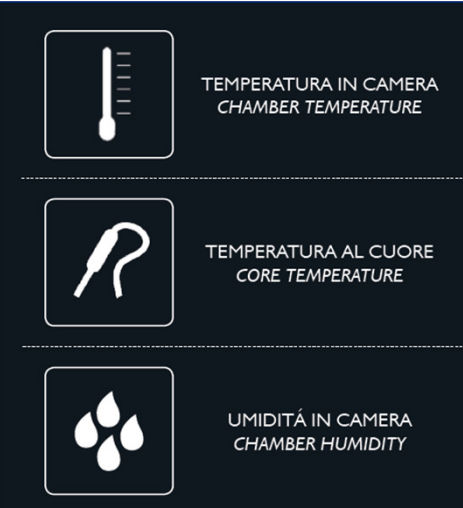

# Installation

- 1. Positioning
- 2. Preliminary activities
- **3. Electric power supply**
- 4. Checking the electric connections
- 5. Gas units gas supply connection
- 6. Water inlet: STEAM.Maxi<sup>™</sup>
- 7. Water outlet
- 8. Exhausts
- 9. Rotor.Klean
- **10. MAXI.Link Stacking two or three ovens**
- **11. MAXI.Link Connecting ovens to accessories**
- 12. Unox condensation hood
- 13. Unox reverse osmosis
- 14. Door Inversion
- 15. Hidden menu (Series 4)
- 16. Hidden menu (Series 5)

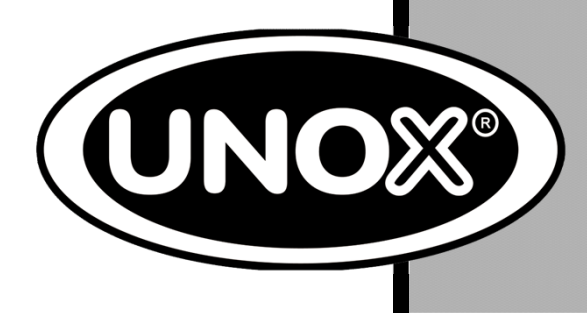

# Installation

## The oven's installation is divided into 5 parts:

- 1. Positioning
- 2. Electric connections
- 3. Water inlet
- 4. Water Outlet
- 5. Exhausts

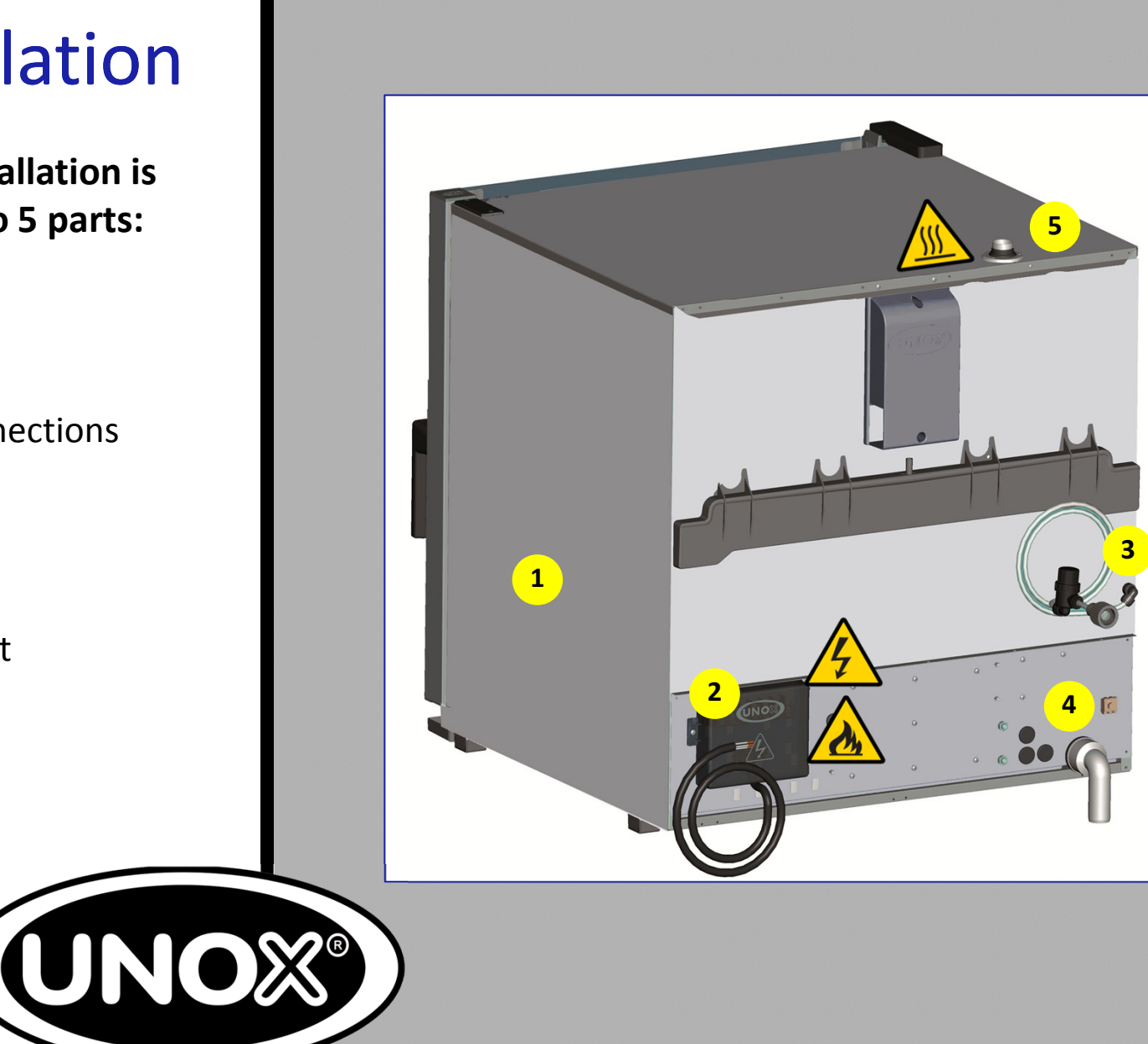

## 1. Positioning

# ChefTop<sup>™</sup> BakerTop<sup>™</sup>

- ChefTop and BakerTop combi ovens are not suitable for built-in installation.

#### - Distances:

- It is mandatory to leave 5 cm (10 cm reccomended) of free room all around the appliance in order to guarantee the heat dissipation.

- It is mandatory to leave 70 cm of distance between the unit and sources of hot liquid drops, such as fryers or similar appliances.

- If the appliance is placed near walls, partitions, kitchen cabinets, decorated edges, etc., it is recommended these are made of non combustible material. Otherwise, they must be coated with non combustible thermal insulating material and the fire prevention standards must be respected.

- During the cooking process, hot exhausts are produced and they are then evacuated by the chimney. Install the unit under a hood of use the Unox Condensation Hood.

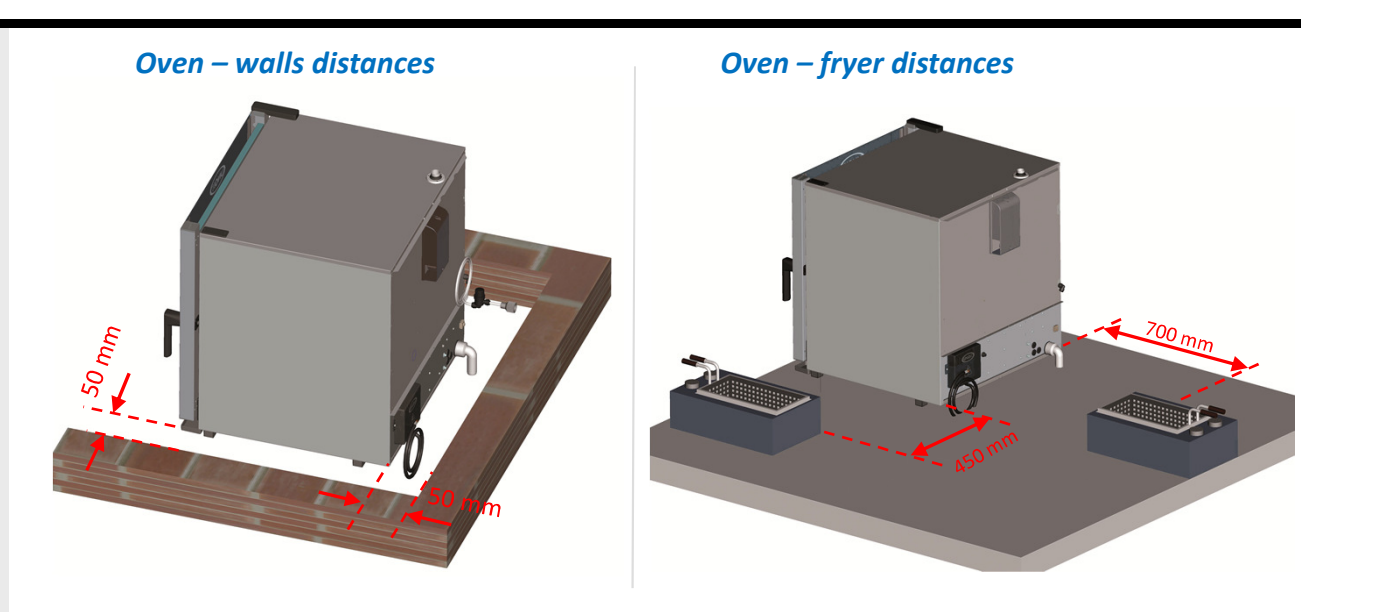

**Oven - hood position** 

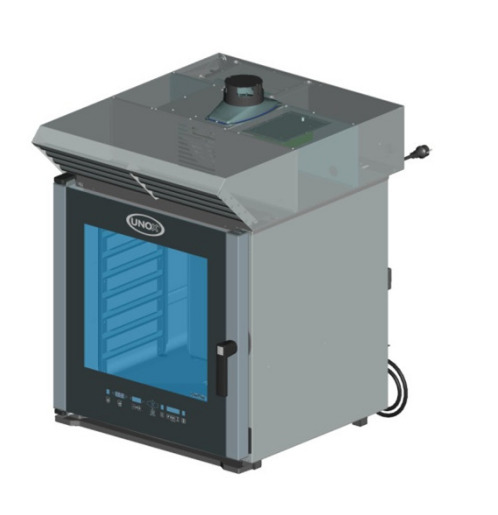

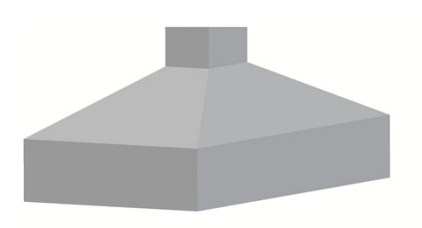

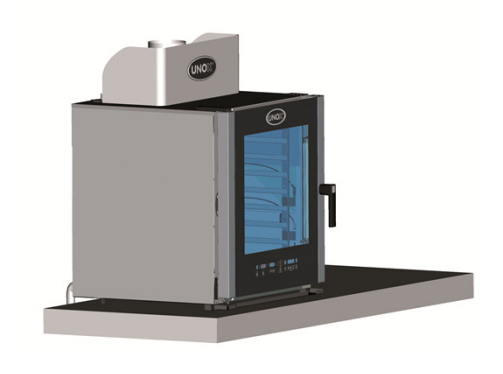

# ChefTop<sup>™</sup> BakerTop<sup>™</sup>

## 2. Preliminary Activities

- Carefully remove all the protective film from the external walls of the appliance. Pay attention not to leave any residue of glue. If there should be any residue of glue please remove it with an appropriate solvent.

- Remove the probe protection.

- You will find the feet inside the appliance. They must be fitted to the oven. Never use the appliance without its feet, since they're made to grant a proper fresh air flow that cools down the electronic circuits and the walls of the unit.

- The others 2 positions will be used for the stacking kit.

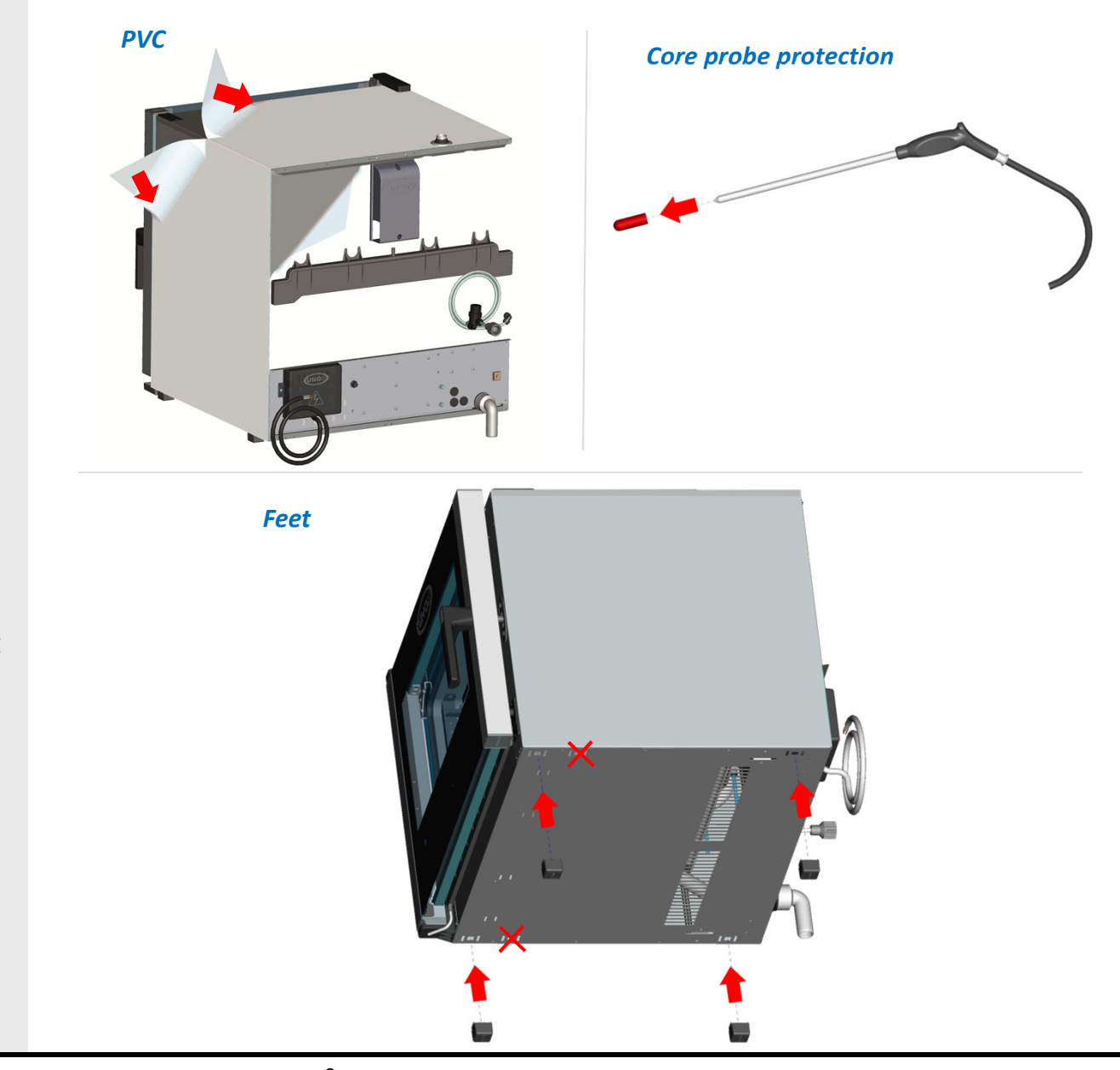

# ChefTop<sup>™</sup> BakerTop<sup>™</sup>

## 2. Preliminary activities

Insert tray guides Drip tray Ö Fit the drip tray -

- The drip tray is made to collect the liquids that drop from the inner glass of the door when the door is open.

- When the oven is new, the drip tray is fixed to the back of the oven.

- Insert the tray guides as shown in the picture.

- Fit the drip tray using its guides.

## 2. Preliminary activities Trolley models

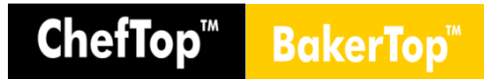

# Trolley Extraction and Feet adjusting for trolley inserting:

- The trolley is positioned inside the oven and fixed with two lateral screws in order to ensure a safe transport. Before removing the trolley, unfix the two screws as shown on the picture.

- One of the two frontal feet must be fixed to ensure the basic height already pre setted to 173 mm. Looking one of the frontal fixed foot the other three can be therefore adjusted.

#### **Trolley extraction**

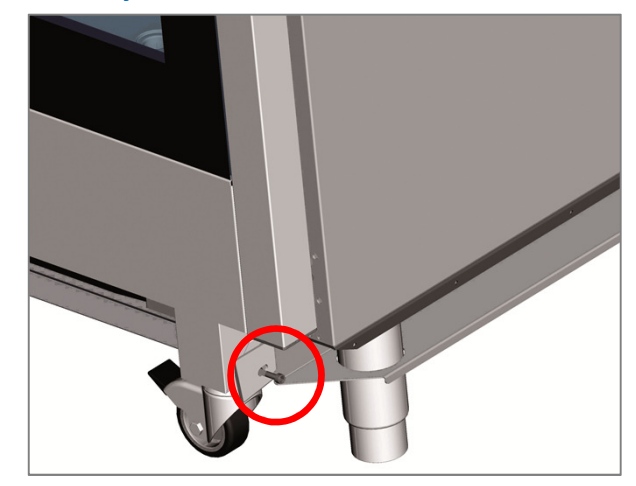

#### Feet adjusting for trolley inserting

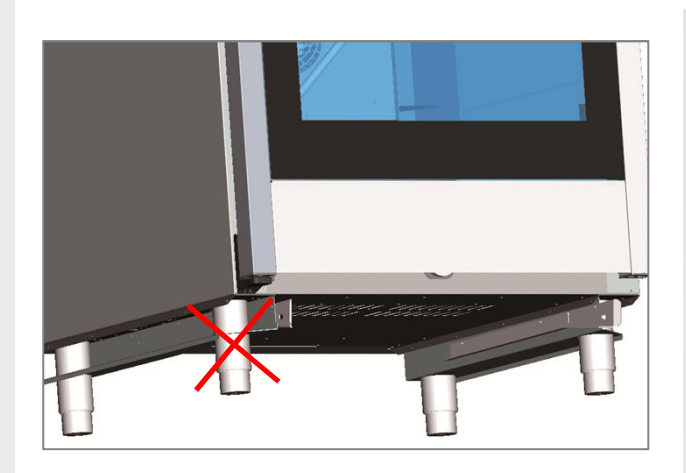

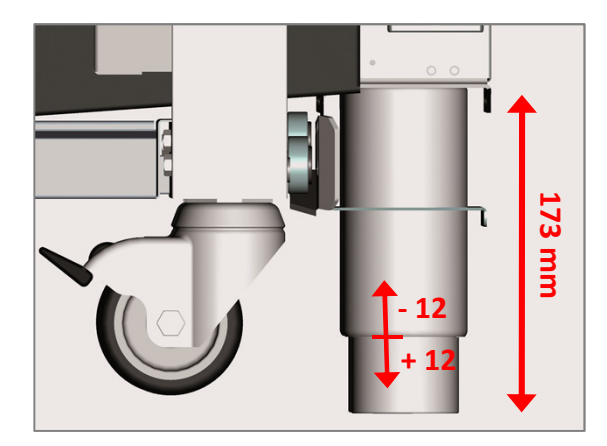

## 2. Preliminary activities Trolley models

# Inserting the trolley and positioning the door closure panel:

- To insert the tray rack trolley into the oven, slide it in using the runners on the underside of the oven. (Pictures A and B).

- Open the oven door and hook the panel (1) by making the lateral holes (2) matching the hooks (3) on the lower front of the oven (Pictures C and D).

- As the drip tray is full, wait for the oven to cool down, grasp the drip tray by the hand grip (4) and empty it over the drain placed on the bottom of the oven cooking chamber (Picture E and F).

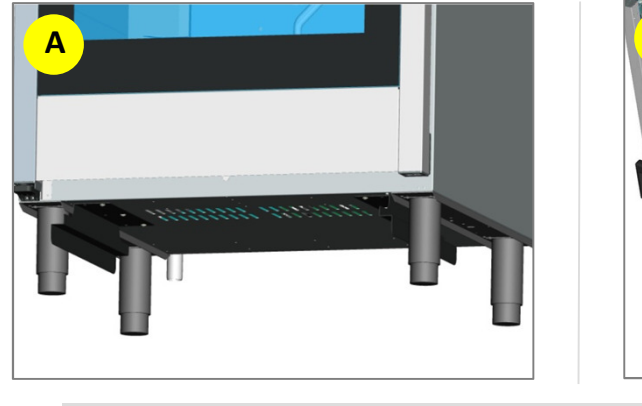

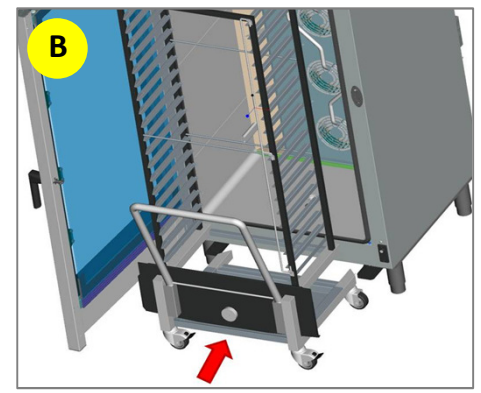

ChefTop™

**BakerTop** 

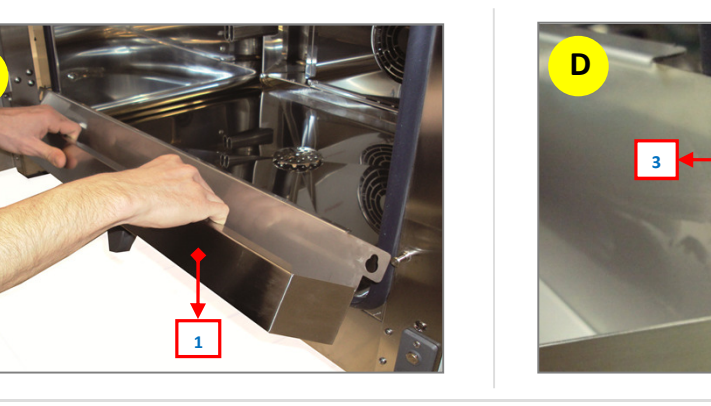

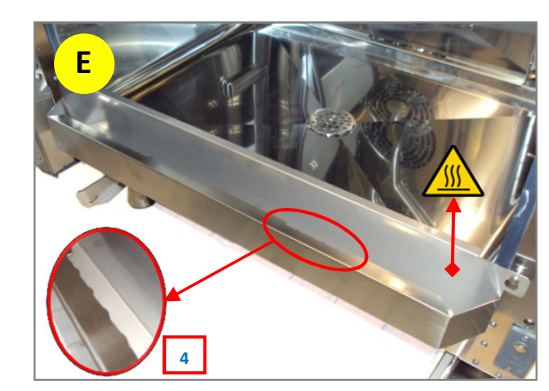

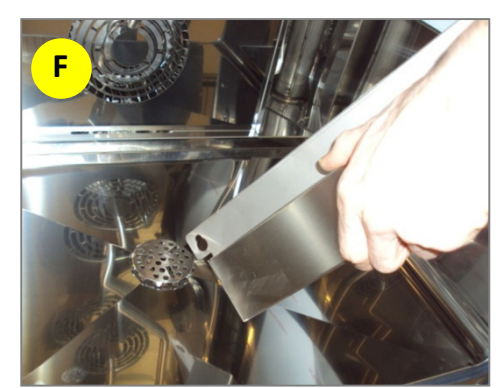

## **3. Electric power supply**

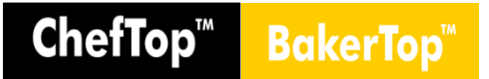

- The connection to the electrical power supply system must be carried out according to the current local regulations.

- Before connecting the appliance, make sure that the voltage and the frequency correspond to those stated on the data plate of the appliance.

- Place an isolation switch between the appliance and the network in such a way that it will be easily accessible after the installation.

- Each unit must have its own switch. Never connect two units to the same switch.

- The appliance must be connected to the electricity mains earth conductor.

- The appliance must be included in an equipotential system whose efficiency must be properly checked according to the current laws. This connection must be done between different appliances through the terminal marked with the appropriate equipotential symbol. The equipotential conductor must have a minimum section of 10 mm2.

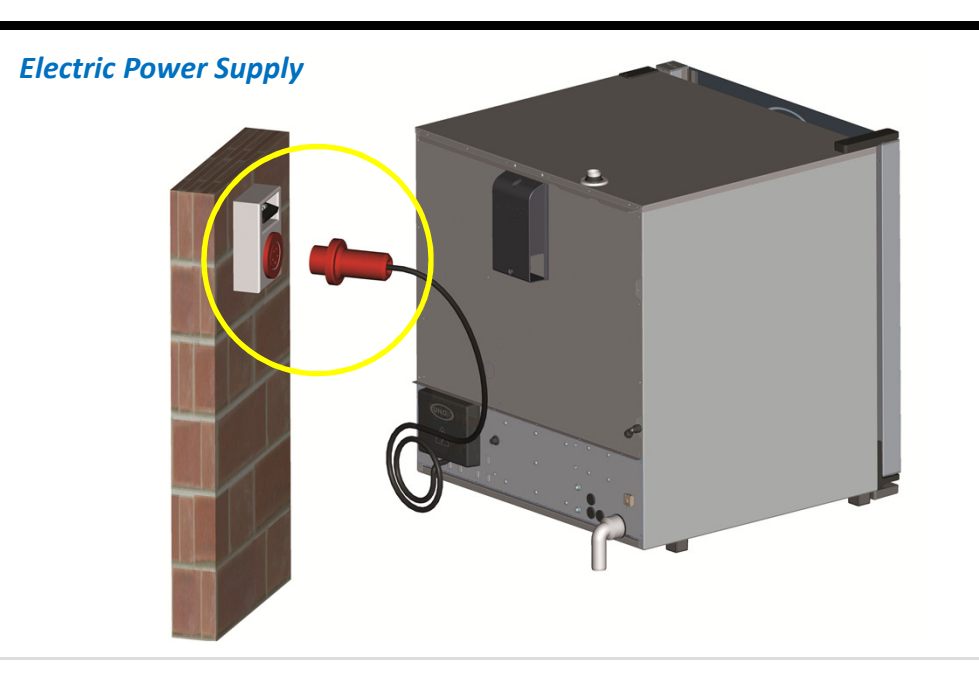

#### **Electrical connections**

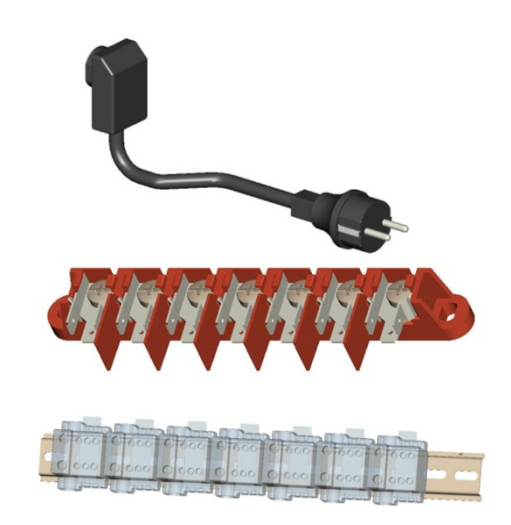

#### **Isolation switch**

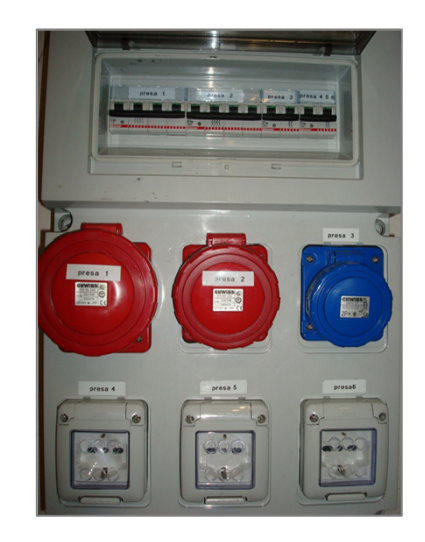

#### **ChefTop**<sup>™</sup> BakerTo

## 4. Checking the electric connections

Data

Sheet

- Check that the actual AMPs absorbtion of every phase is the same as the one reported in the technical data sheet.

- Check the absence of electrical leakage.

- Check the continuity between the wall of the unit and the ground wire.

digital multimeter - A is reccomended in performing this operation.

- Before the shipment an accurate test is made to grant the security of the oven. It is anyway recommended that all these checkings are made to grant the security and to verify the correctness of the electrical connections.

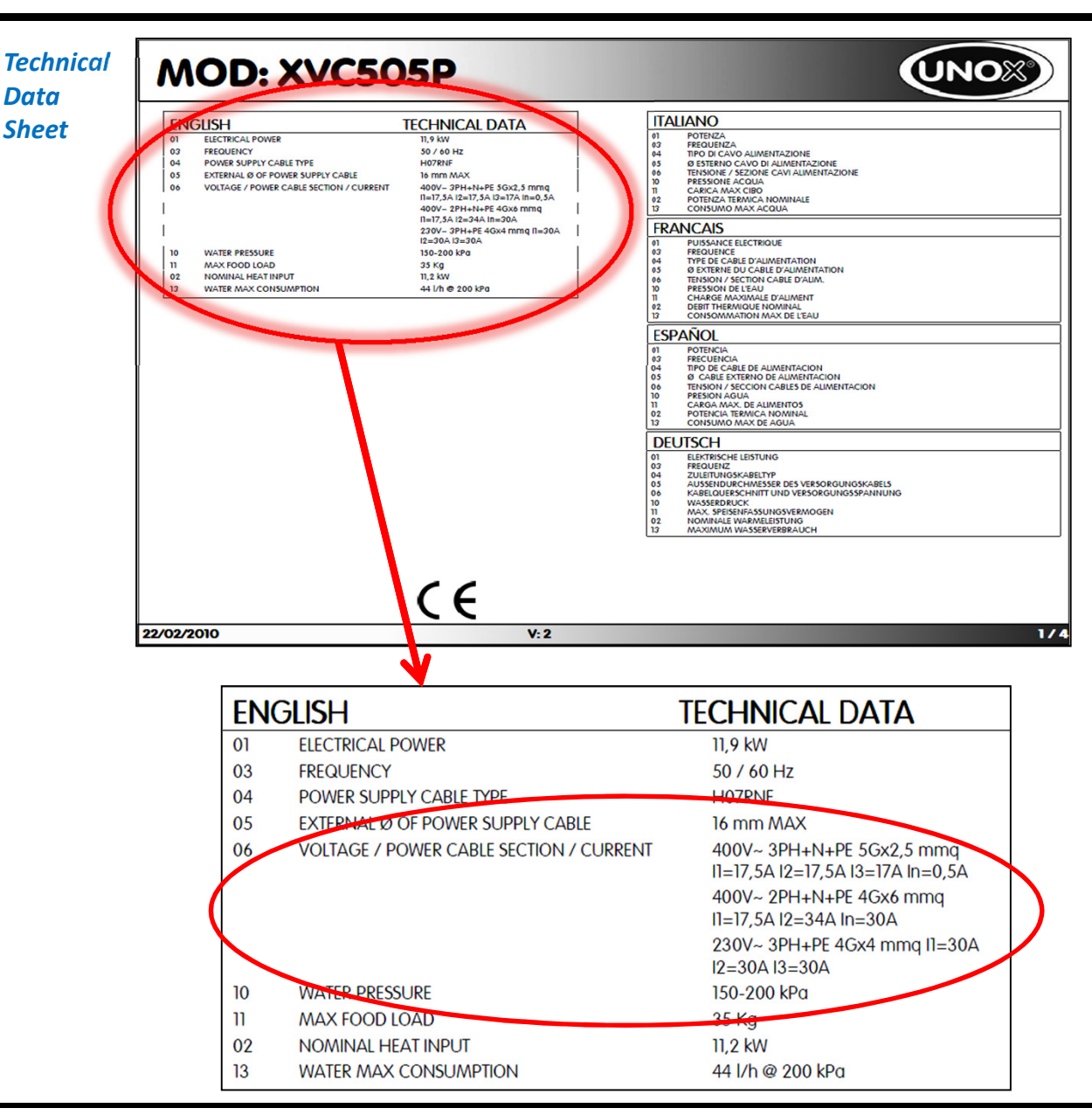

## 5. Gas units Gas supply connections

- The appliance must be fitted with an upstream shut-off valve, in an easily accessible location. Connection to the gas supply, by means of the ¾" ISO 7-1 attachment on the bottom left-hand side of the back panel of the oven, may be carried out using rigid pipes or flexible hoses and by fitting an approved shutoff valve.

- ChefTop and BakerTop gas ovens need a single-phase electric supply. If the oven doesn't switch on and on the display "GAS" is shown, it is possible that phase and neutral have been inverted. In this case it is sufficient to disconnect and reconnect the plug inverting the poles.

- When the oven is installed under one hood, leave a minimum of 50 cm between the top of the unit and the hood. If it's not possible to leave this distance, close the hood filters which are directly positioned above the smoke exhausts of the oven.

#### Gas supply

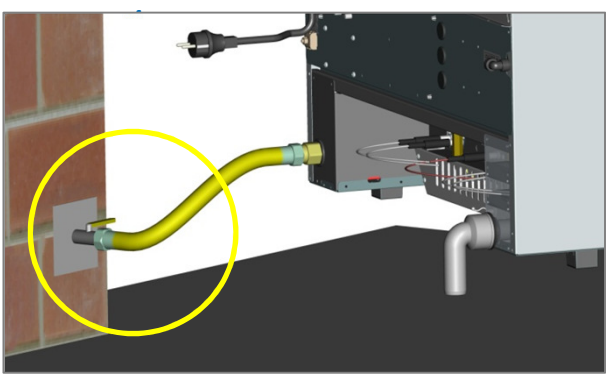

BakerTop

ChefTop™

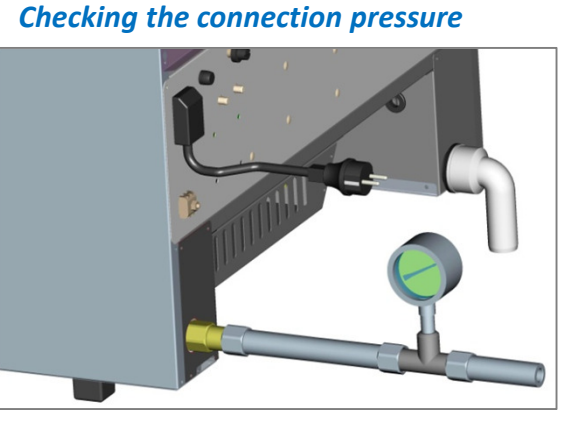

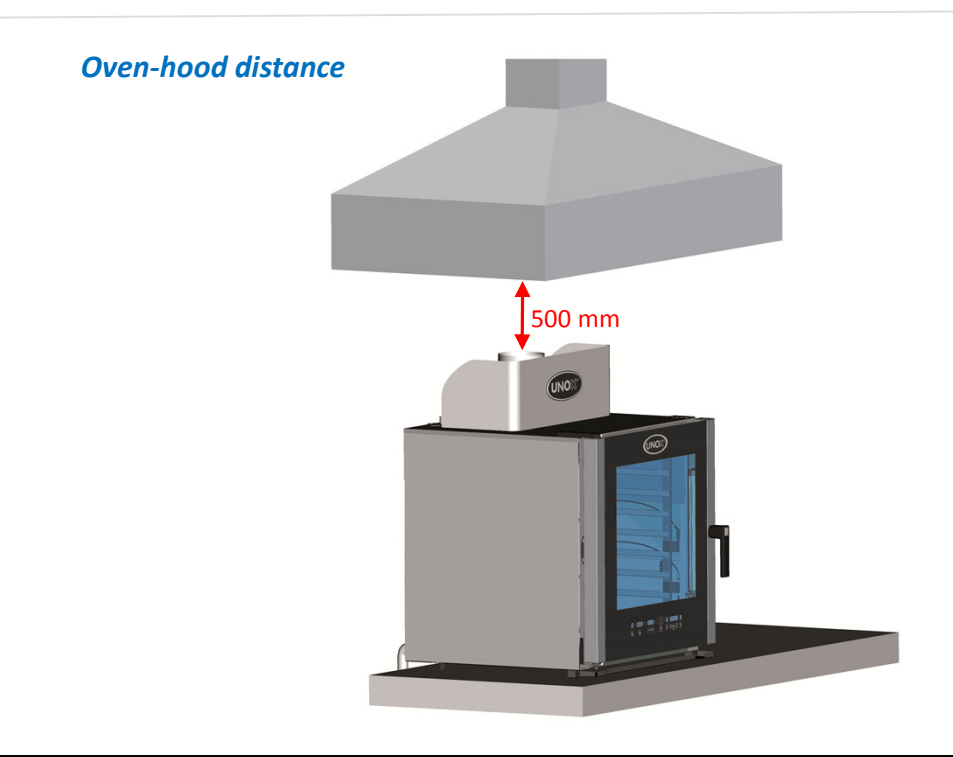

## 5. Gas units Unox Spido.GAS<sup>™</sup> system

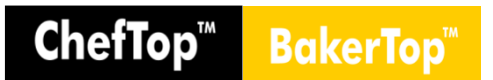

- The gas Unox system is composed by an athmospheric burner.

- The straight flues design, allows and assures perfect cooking uniformity thanks to symmetrical design, and high reliability since they do not have electrically welded areas, which are less resistant to high temperatures.

- The burner has two double start-up candles and one start-up sensor candle, managed by the flame gas controller.

- Series 5 News:

■ **Power modulation** → more accurate temperature control in the cavity and a better efficiency:

- $\circ$  T chamber
- $\circ$  T gas smokes out  $\rightarrow$  T sic = 650°C

• Absorbed power control  $\rightarrow$  a peculiar sensor controls the power that is actually absorbed by the cooking process and reduces to a minimum the temperature of the exhausts and the related.

#### Spido.GAS ™

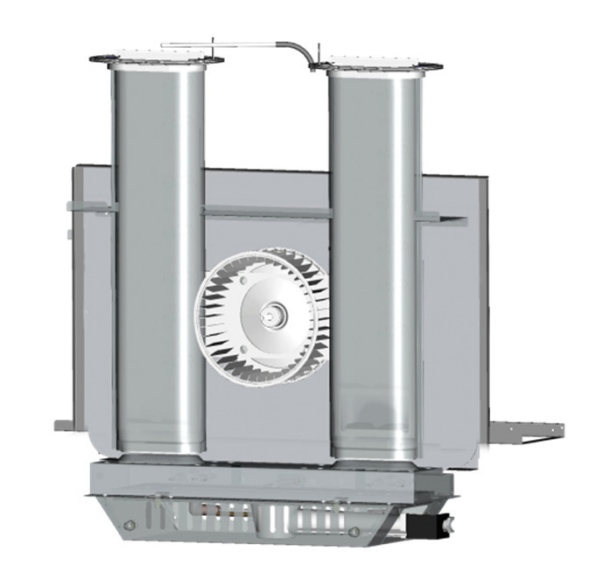

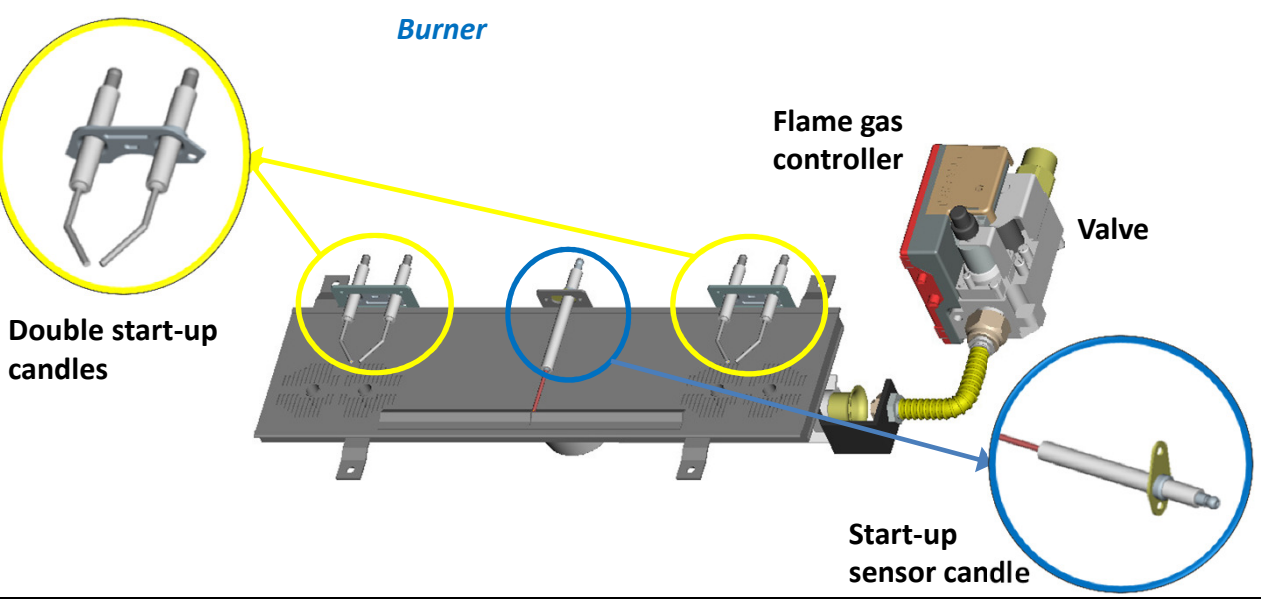

16

## 5. Gas units Gas supply connections (Series 4)

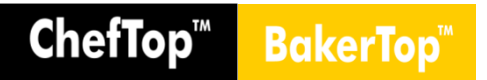

- The regulation the gas supply of ChefTop and BakerTop ovens is made acting on two parameters:

- Gas nozzle diameter (U).
- Primary air distance (L).

- Use the data sheet to define the proper values of the two parameters, that are effected by the gas type and its pressure.

#### Gas circuit regulation

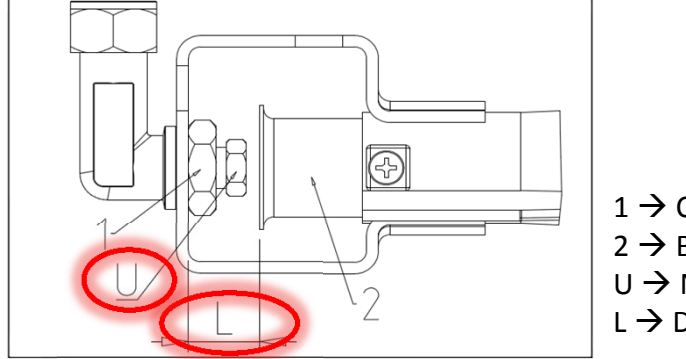

1  $\rightarrow$  Connection

- $2 \rightarrow Bushing$
- $U \rightarrow Nozzle$
- $L \rightarrow$  Distance between 1 e 2

#### Nozzle x Primary air distance

|                              | UGELLO/NOZZLE (U)       |                                                    |                  |                                                   |                      |                                 |
|------------------------------|-------------------------|----------------------------------------------------|------------------|---------------------------------------------------|----------------------|---------------------------------|
| FORNO / OVEN                 | GAS sigla /<br>GAS CODE | PRESSIONE ENTRATA /<br>ENTRANCE PRESSURE<br>(mbar) | CODICE /<br>CODE | DIAMETRO UGELLO /<br>NOZZLE DIAMETER<br>(1/100mm) | PRIMARY AIR<br>L[mm] | INSTALLAZIONE /<br>INSTALLATION |
|                              | G20                     | 20                                                 | BR1060A0         | 255                                               | 16                   | In the appliance                |
| XVC 314G                     | G20                     | 25                                                 | BR1155A0         | 240                                               | 16                   | In the appliance                |
| (dal n°8 di serie) = 11,5 kW | G0                      | 28-30                                              | BR1030A0         | 180                                               | tutto aperto=39      | INSTALLED                       |
|                              | G1                      | 37                                                 | BR1030A0         | 180                                               | tutto aperto=39      | INSTALLED                       |
|                              | G20                     | 20                                                 | BR1240A0         | 305                                               | 16                   | In the appliance                |
| XVC 514G                     | G20                     | 25                                                 | BR1265A0         | 285                                               | 16                   | In the appliance                |
| (dal n°3 di serie) = 15,8 kW | G0                      | 28-30                                              | BR1045A0         | 210                                               | tutto aperto=39      | INSTALLED                       |
|                              | G1                      | 37                                                 | BR1045A0         | 210                                               | tutto aperto=39      | INSTALLED                       |
|                              | G20                     | 20                                                 | BR1035A0         | 330                                               | 16                   | In the appliance                |
| XVC714G                      | G20                     | 25                                                 | BR1105A0         | 310                                               | 16                   | In the appliance                |
| (dal n°3 di serie) = 19,0 kW | G0                      | 28-30                                              | BR1200A0         | 230                                               | tutto aperto=39      | INSTALLED                       |
|                              | G1                      | 37                                                 | BR1200A0         | 230                                               | tutto aperto=39      | INSTALLED                       |

## 5. Gas units Gas Setup (Series 5)

# ChefTop<sup>™</sup> BakerTop<sup>™</sup>

# A) Primary air adjustment and nozzle replacement

- Loosen screw A.
- Adjust bushing B in accordance with the information provided in the attached table.
- Unscrew and remove injector C using a 13 mm spanner.
- Install the injector most suited to the type of gas supplied (see relevant technical table).
- Position bushing B at the correct distance H (see relevant technical table).
- Re-tighten screw A.

## N.B.:

There are 2 kind of nozzle:

- Nozzle for G20 e G25
- Nozzle for G30 (G31)

#### Gas circuit regulation

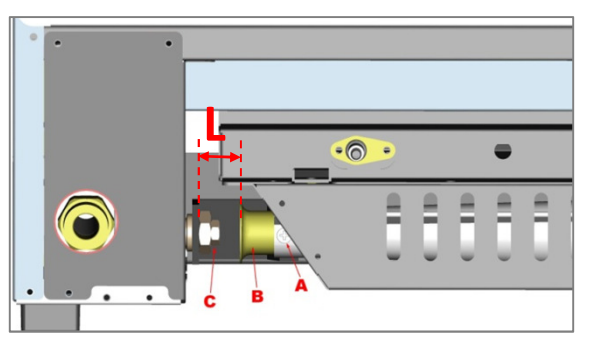

#### Nozzle x primary air distance

| FORNO                                      | GAS     | CODICE<br>UGELLO | DIAMETRO<br>UGELLO<br>[1/100 MM] | ARIA<br>PRIMARIA<br>L [MM] | INSTALLAZIONE         |
|--------------------------------------------|---------|------------------|----------------------------------|----------------------------|-----------------------|
| YBC615C                                    | G20,G25 | BR1275A0         | 345 Tutto aperto                 |                            | Fornito nel sacchetto |
| ABC013G                                    | G30,G31 | BR1055A0         | 225                              | L=39 mm                    | Installato nel forno  |
| YBC815C                                    | G20,G25 | UG1001A0         | 375                              | Tutto aperto               | Fornito nel sacchetto |
| ABC013G                                    | G30,G31 | BR1250A0         | 245                              | L=39 mm                    | Installato nel forno  |
| XVC315C                                    | G20,G25 | BR1020A0         | 280                              | Tutto aperto               | Fornito nel sacchetto |
| XVC315G                                    | G30,G31 | BR1085A0         | 185                              | L=39 mm                    | Installato nel forno  |
| XVC515G                                    | G20,G25 | BR1270A0         | 335                              | Tutto aperto               | Fornito nel sacchetto |
|                                            | G30,G31 | BR1150A0         | 220                              | L=39 mm                    | Installato nel forno  |
| XVC715G                                    | G20,G25 | BR1280A0         | 360                              | Tutto aperto               | Fornito nel sacchetto |
|                                            | G30,G31 | BR1180A0         | 230                              | L=39 mm                    | Installato nel forno  |
| XVC1215G                                   | G20,G25 | BR1275A0         | 345                              | Tutto aperto               | Fornito nel sacchetto |
|                                            | G30,G31 | BR1055A0         | 225                              | L=39 mm                    | Installato nel forno  |
| XVC2015C                                   | G20,G25 | UG1001A0         | 375                              | Tutto aperto               | Fornito nel sacchetto |
| XVC2015G                                   | G30,G31 | BR1250A0         | 245                              | L=39 mm                    | Installato nel forno  |
| XVC915G - XVC1015G -<br>XBC915G - XBC1015G | G20,G25 | BR1245A0         | 355                              | Tutto aperto<br>L=39 mm    | Fornito nel sacchetto |
|                                            | G30,G31 | BR1055A0         | 225                              | L=16 mm                    | Installato nel forno  |
| XVC3215G - XVC4015G                        | G20,G25 | BR1245A0         | 355                              | Tutto aperto<br>L=39 mm    | Fornito nel sacchetto |
|                                            | G30,G31 | BR1055A0         | 225                              | L=16 mm                    | Installato nel forno  |

## 5. Gas units Gas Setup (Series 5)

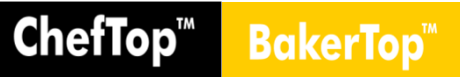

#### Picture A

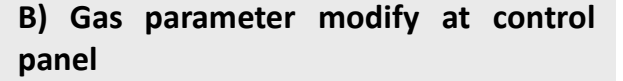

Change the gas type setting by entering the 1<sup>st</sup> level hidden menu of the oven control panel, as follows:

1. To enter the hidden menu, press simultaneously the -+ buttons for 5 - seconds.

2. Press the button until the display shows: 12 – FrU – 10 (Picture A).

3. Press the **button** until the display shows the **GAS** parameter (Picture B).

4. Use **--+** buttons to select the correct gas type setting : G20, G25 or G30.

5. Press **M** button for 5 seconds to save - the new setting .

6. Press **P** button to exit hidden menu.

**7.** *To store* the new settings disconnect the oven (unplug it), wait for 10 seconds and then re-connect it.

#### C) Apply a label

Apply a permanent label to the rating plate, specifying the data relating to the new fitting.

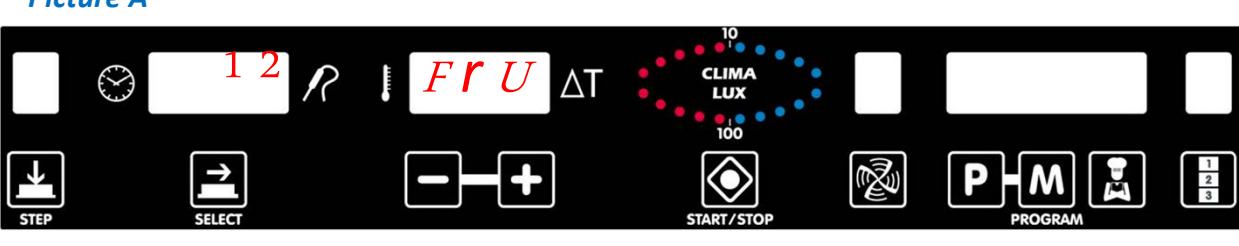

#### Picture B

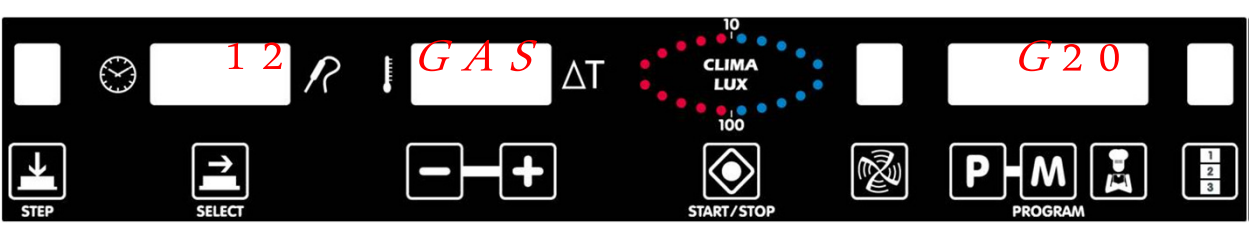

Label

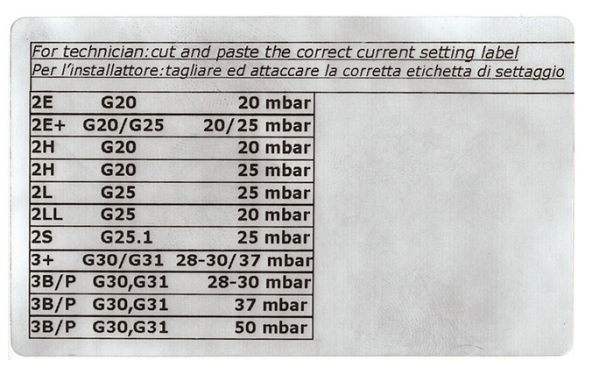

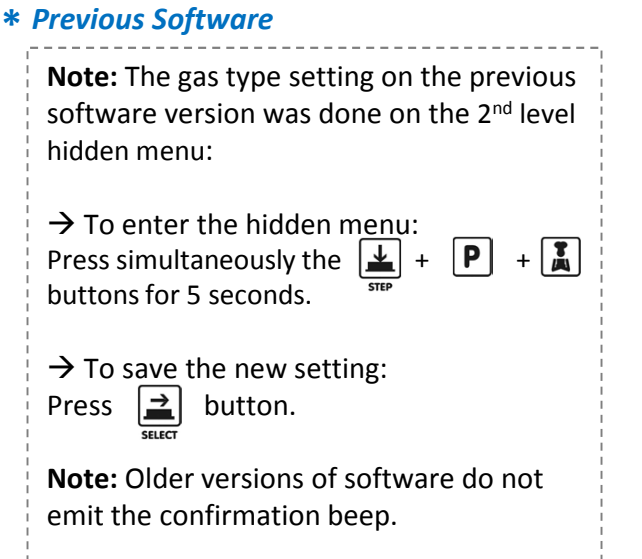

## 6. STEAM.Maxi<sup>™</sup> Water Inlet Checking the water quality

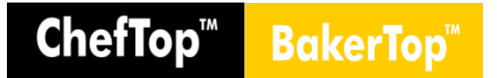

- To produce steam using the STEAM.Maxi technology ChefTop and BakerTop ovens have to be connected to the water supply.

- Before connecting the water pipe to the appliance please let some water flow to clear the pipe of any obstructions that can damage the water valves inside the STEAM.Maxi circuit.

- Verify water hardness:
  - It's value shouldn't be higher than  $100\mu$ S/cm.
  - If the value is higher, it's mandatory to use a proper water purifier.

- It is possible that some iron powders are disolved in the water and they can create the formation of rust in the cooking chamber. The only system to remove these powders from the water are reverse osmosis membranes.

- It is reccomended to use osmotic membranes filter in order to avoid limestone and/or other minerals depositing inside the oven and grant the maximum durability of the unit itself.

#### Water in connection

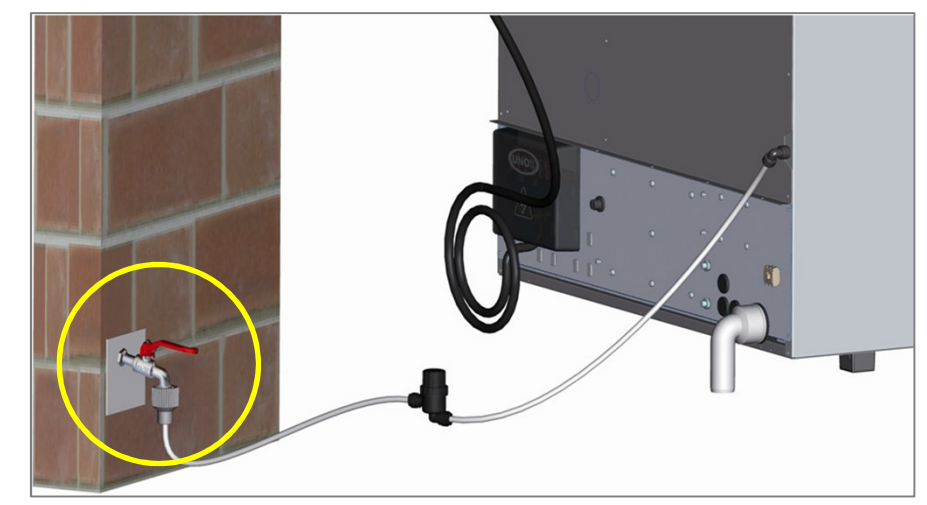

#### Poor water quality effect

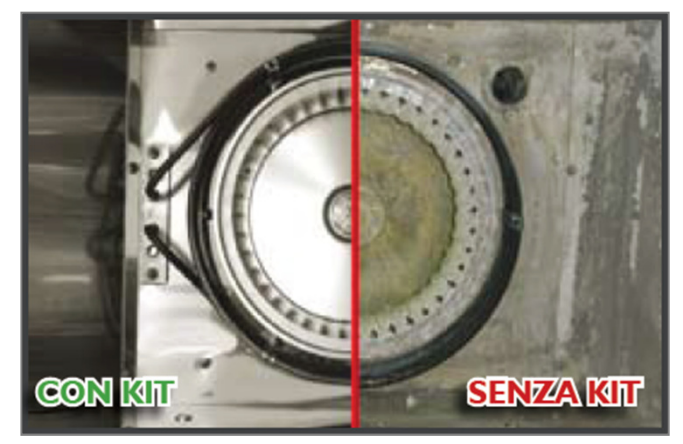

## 6. STEAM.Maxi<sup>™</sup> Water Inlet Water in steam circuit

ChefTop<sup>™</sup> BakerTop<sup>™</sup>

- As required by current laws, the appliance is equipped with 2 metres of pipe, the respective pipe fitting (3/4") with non-return valve and mechanical filter. If the pipe fitting is different from the one of the oven, use a proper adaptor made in stainless steel or brass.

- Water inlet pressure must be not higher than 2 bars and not lower than 1,5 bar.

- If the water pressure is too low, use a pump to increase it.

- The XC665 kit can be used when there is no water supply. A pump can be fitted in the unit in order to source water from a tank. The maximum capacity of the pump is 14 l/h.

#### Water inlet pipe

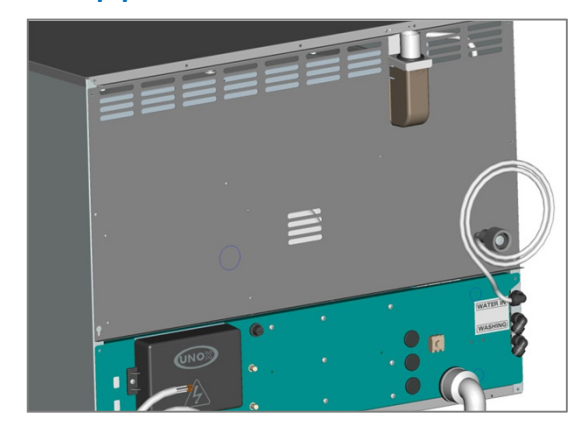

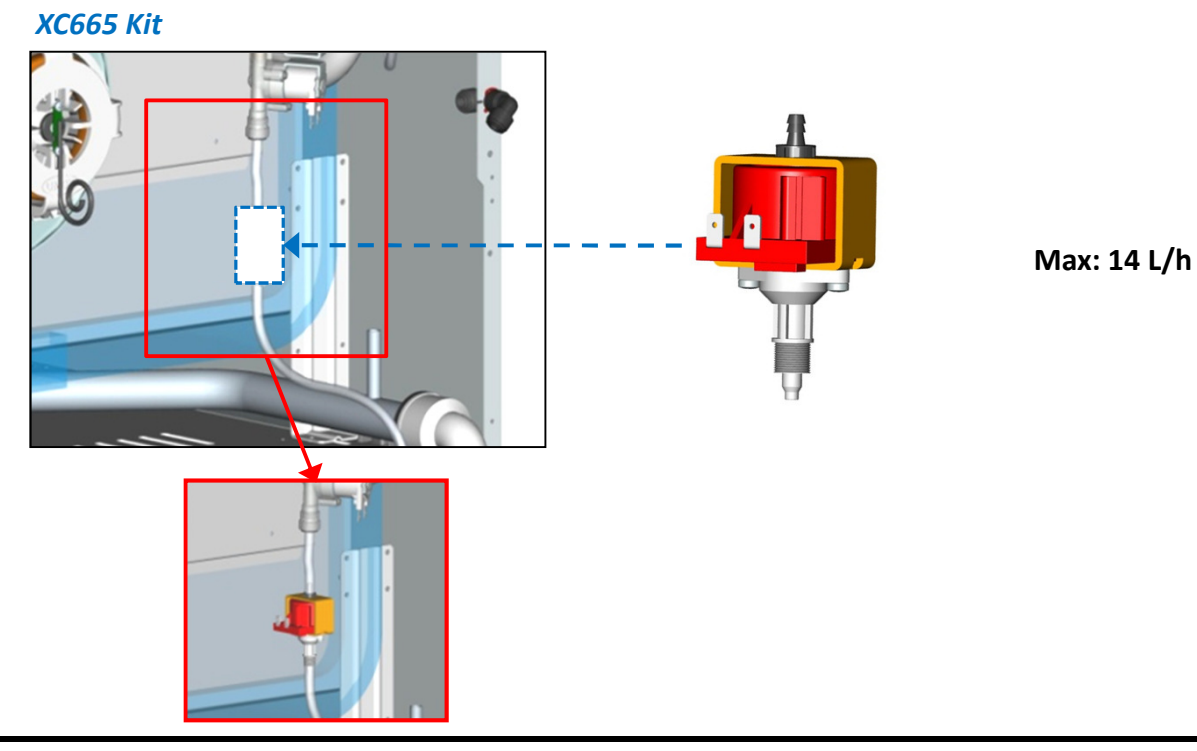

## 6. STEAM.Maxi<sup>™</sup> Water Inlet Water in steam circuit

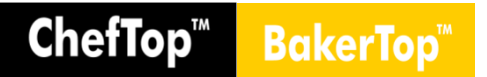

- If the water supply pressure should be higher than 2 bars, all ChefTop and BakerTop electric and gas ovens have already installed inside a suitable pressure reducer setted at 2 bars.

- The pressure reduction valve has 2 main functions:

- Gas and electric ovens: Guarranty the ideal quantity of steam produced to have a better cook quality.

- Gas ovens: protect the tubes behind the stainless back panel from the thermalshock.

- Unox XC235 reverse osmosis systems grant the purification of the water inlet and its proper pressure.

- Tri-step electrovalve capacity (Serie 5):

- 14 L/h
- 7 L/h
- 21 L/h (14+7)  $\rightarrow$  Only for GN2/1 ovens

#### Pressure reducer

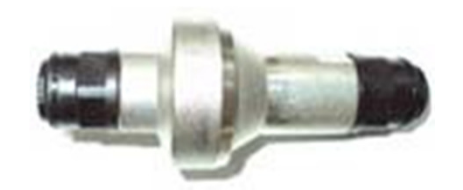

p = 2 bar

#### Tri-step electrovalve

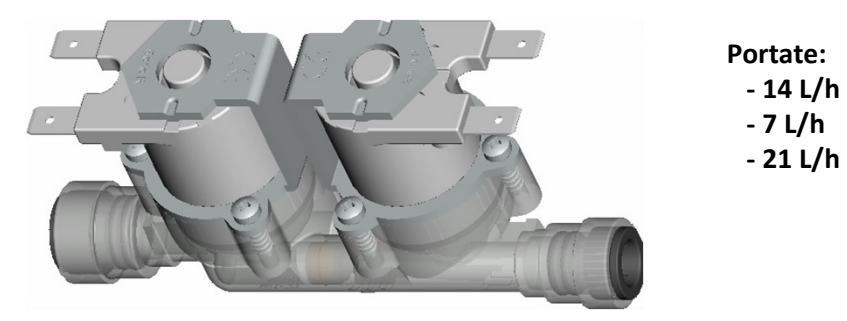

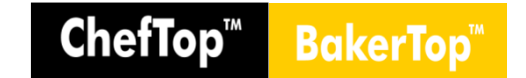

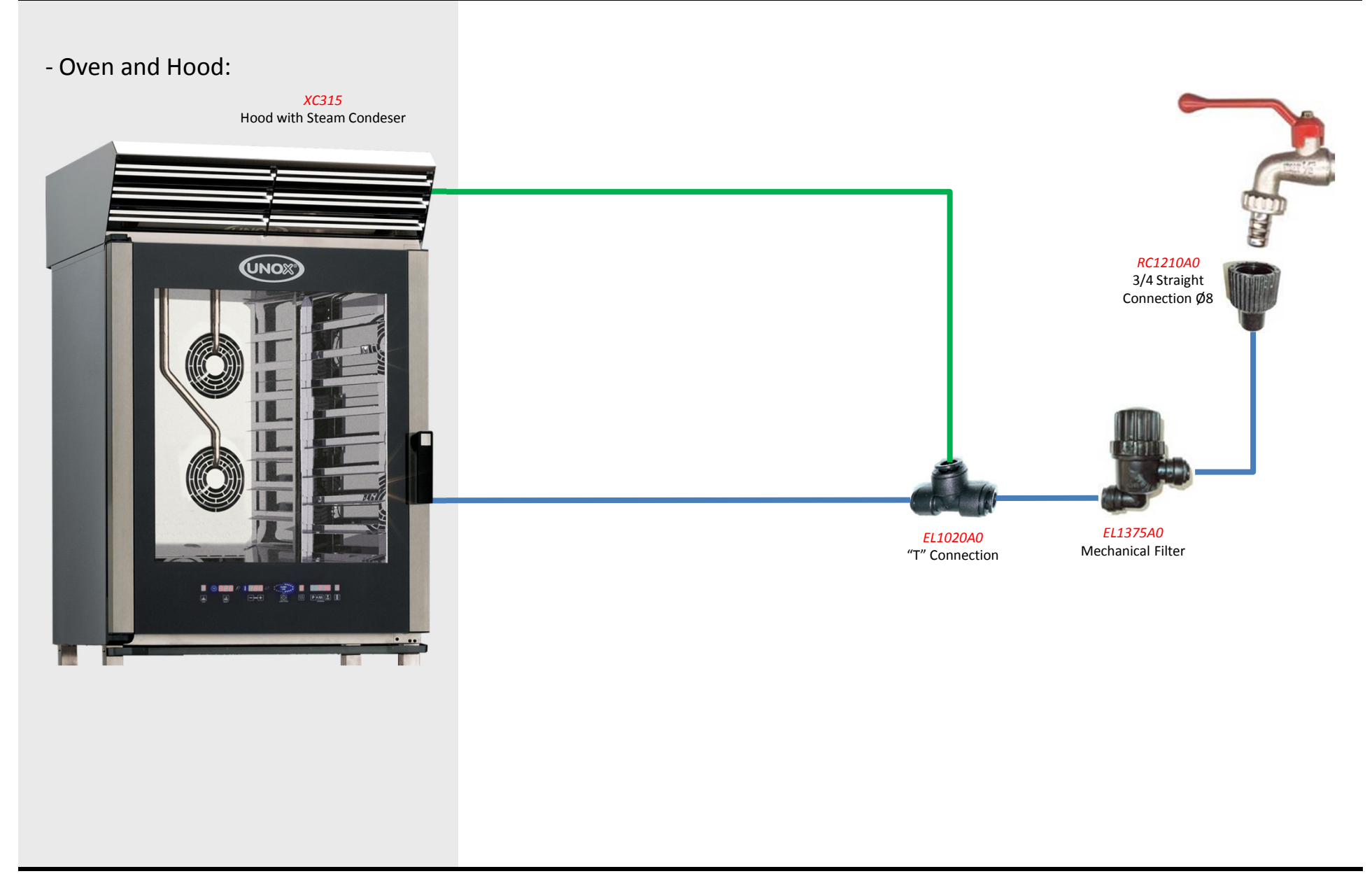

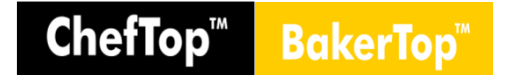

- Oven and Washing System:

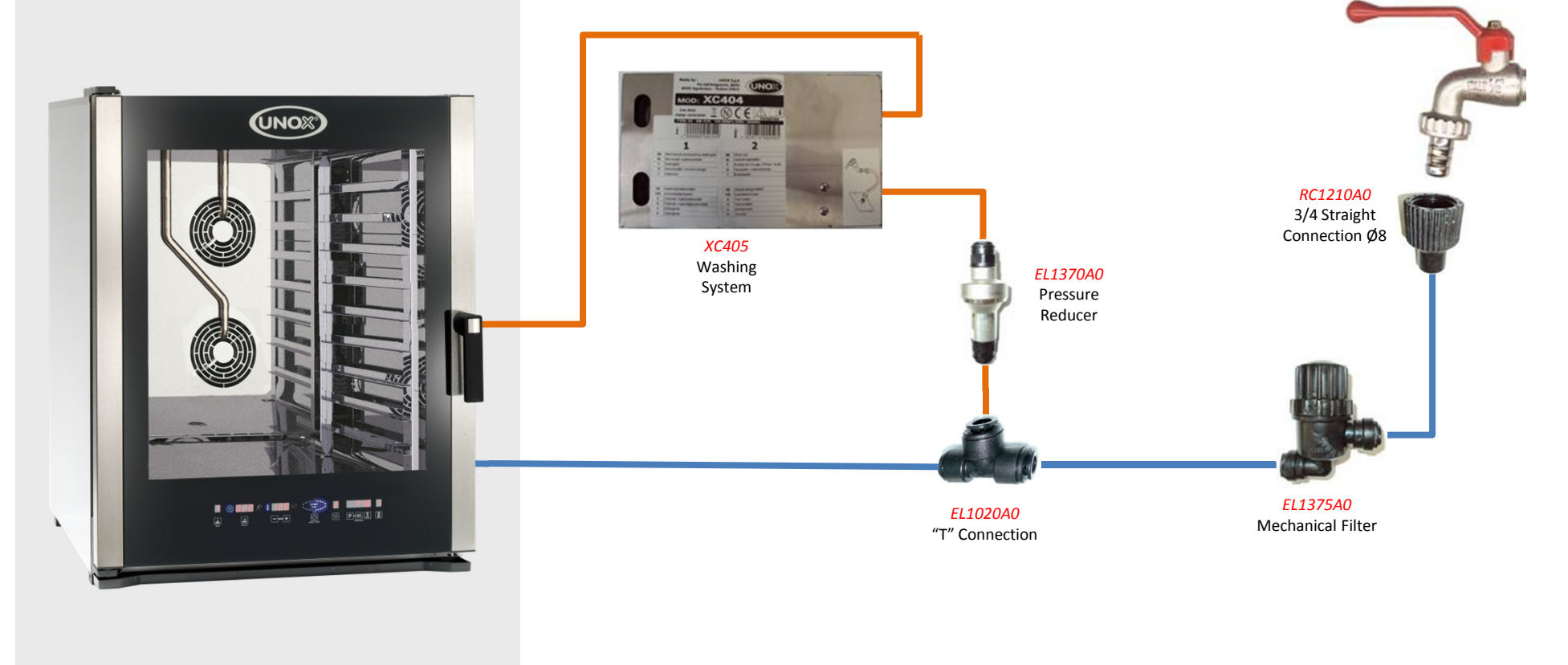

ChefTop<sup>™</sup> BakerTop<sup>™</sup>

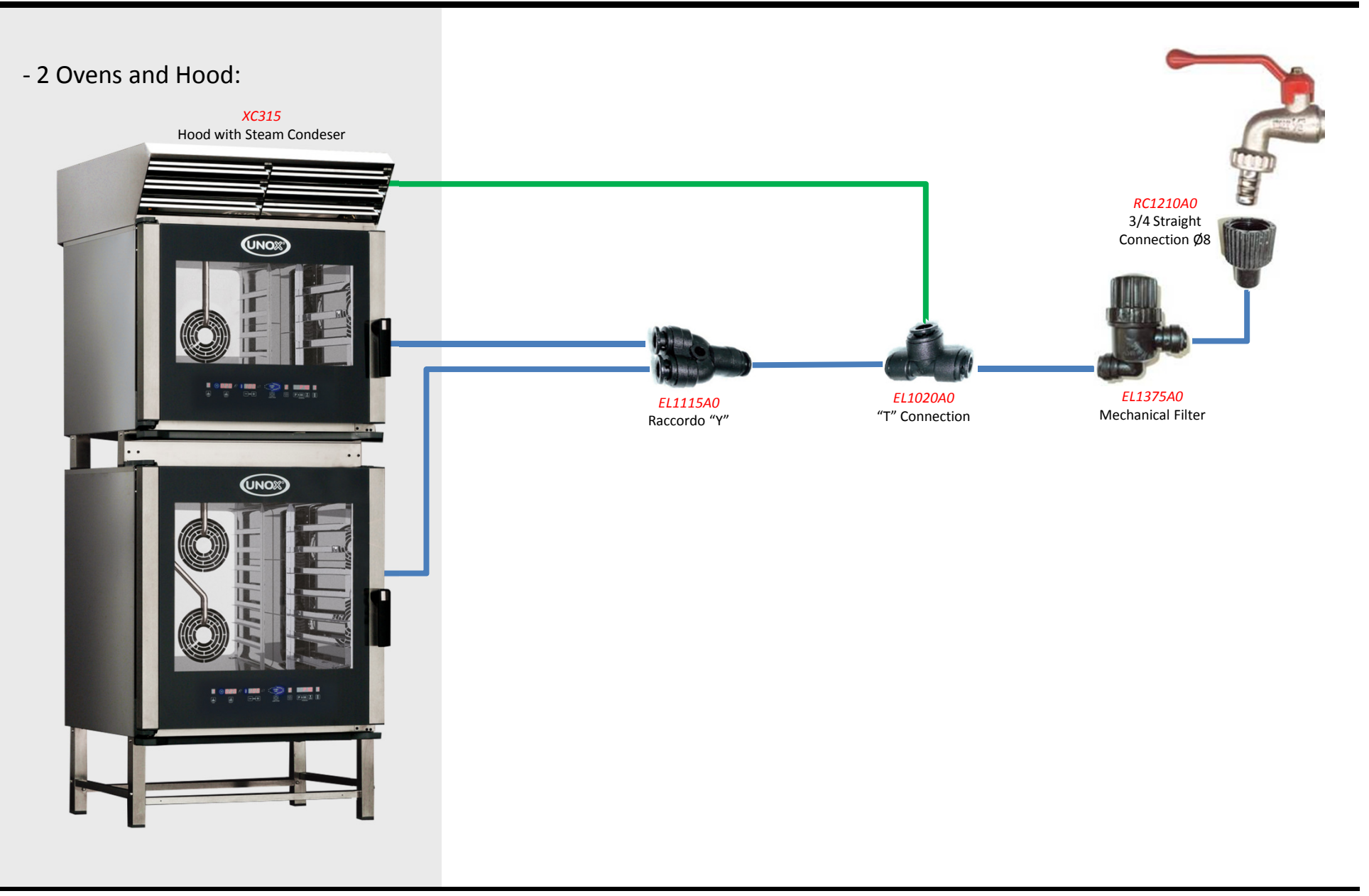

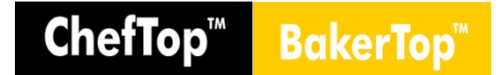

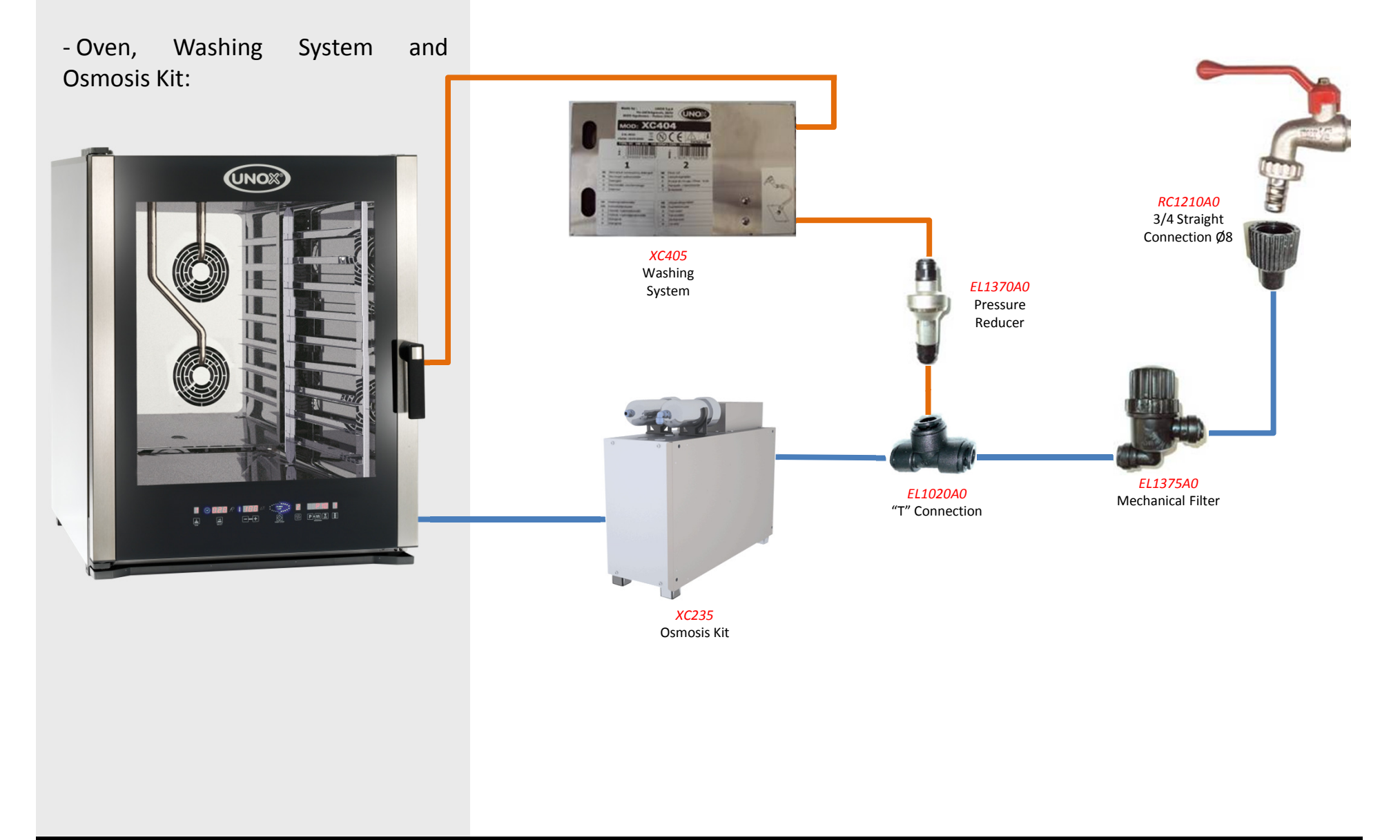

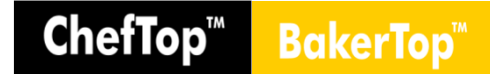

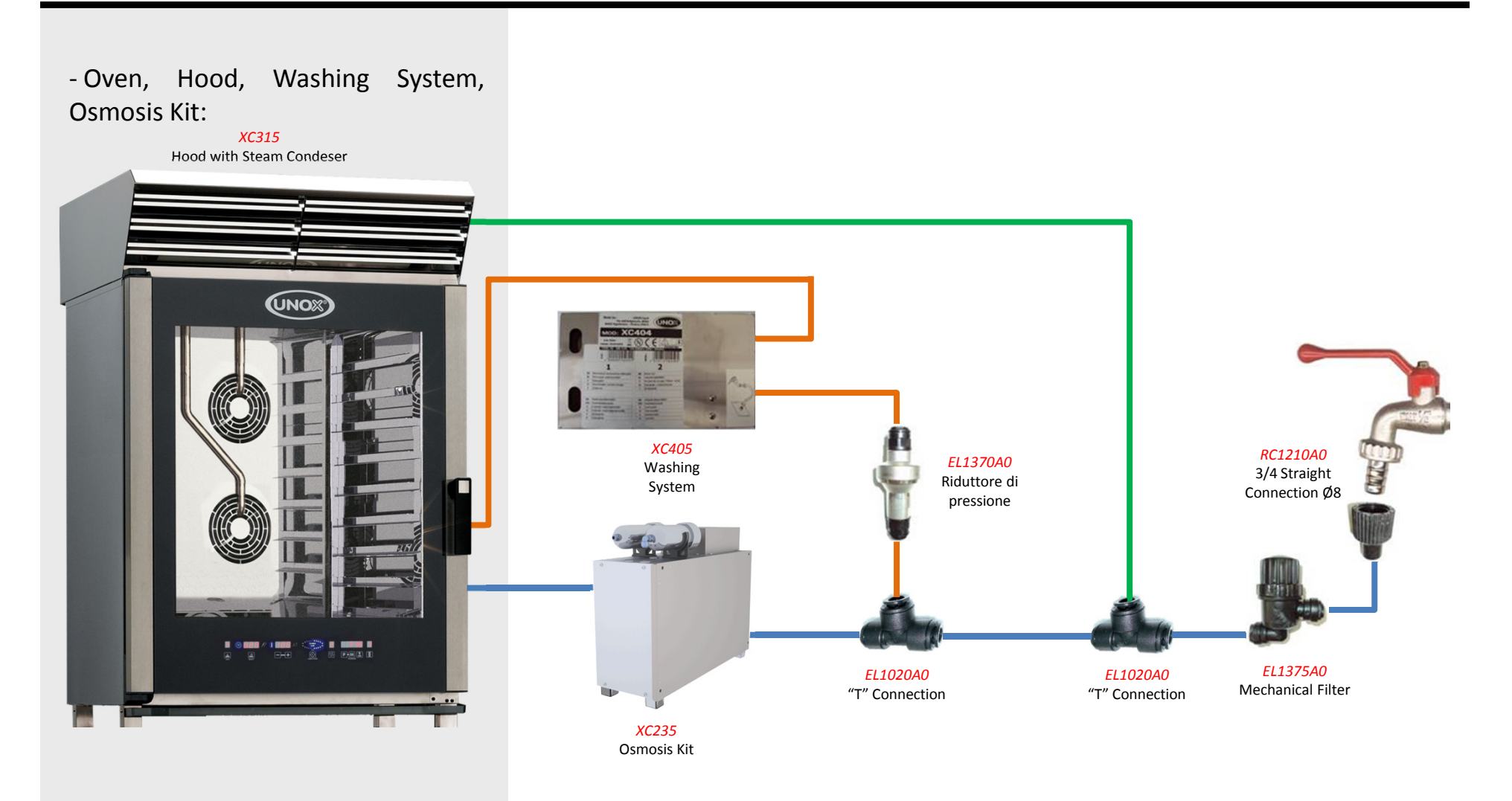

ChefTop<sup>™</sup> BakerTop<sup>™</sup>

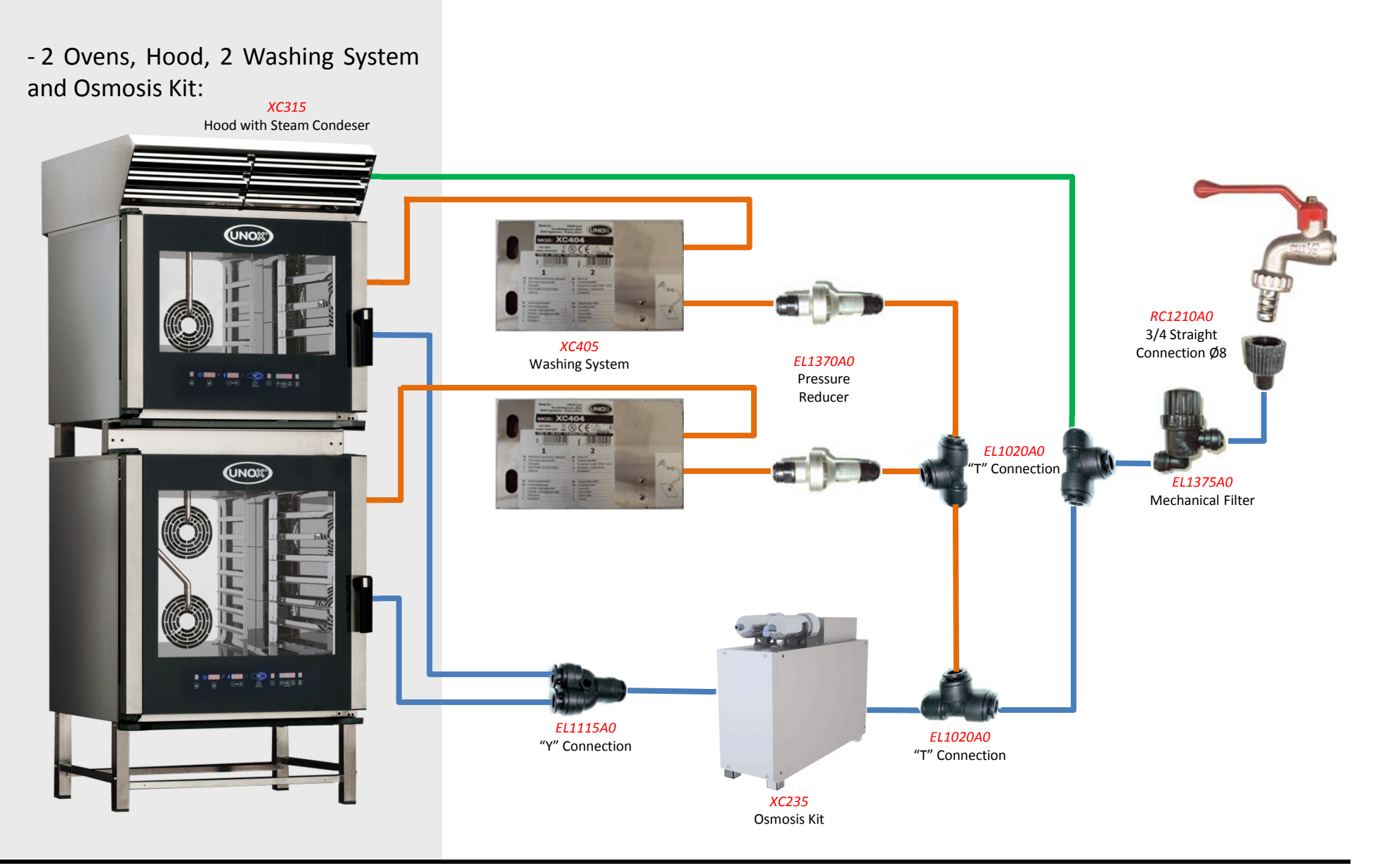

# ChefTop<sup>™</sup> BakerTop<sup>™</sup>

## 7. Water outlet

- In the envelope that is placed inside the box you can find a 90° bend that can be connected to the drain pipe. and should then be connected using a rigid pipe or flexible hose.

- The use of a siphon is recommended in the connection to the grey water circuit, in order to prevent the steam release from the exhaust.

- In compliance with law regulations it could be mandatory to separate the drain pipe to the grey water circuit. This could help the clean operations in the back of oven.

- On all ChefTop ovens a solenoid valve is mounted on the exhaust pipe inside the oven for cooling the output liquids. The solenoid valve works always are used the steam (STEAM.Maxi) during cooking in the oven. This valve has a flow rate of 18 L/h.

#### Water outlet

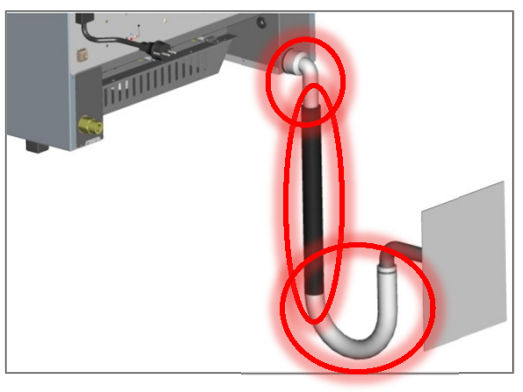

Water outlet system connections

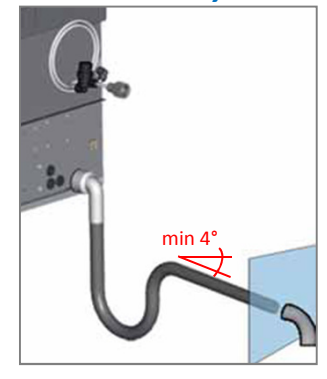

Solenoid valve for cooling output liquids

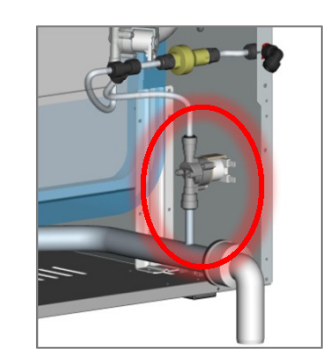

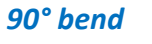

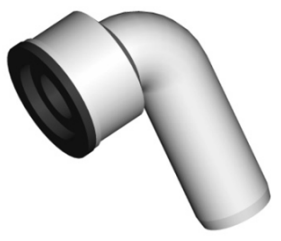

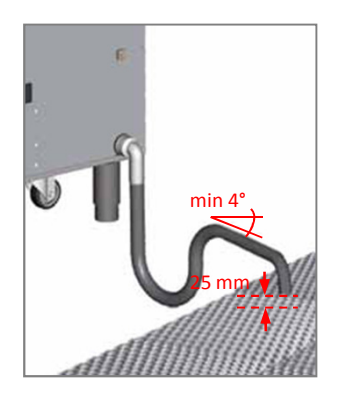

## 8. Oven cavity smoke exhaust

- The 30 mm diameter exhaust outlet of the cooking chamber is positioned on the rear of the oven, at the top.

- When possible, avoid the exctraction of the exhaust using a simple tube. When it is not avoidable, extract the fumes through the UNOX tube, code TB1520A0, avoiding tight bends in the pipe work run. They should all have a minimum incline of 45° in relation to the ground.

- Ensure that the exhaust outlet is correctly vented and the vicinity of the outlet is clear of objects and materials that may be damaged by the fumes. Avoid tubes lenght more than 1 meter by the risk of condensation of steam and the it reflows by the exhaust pipe.

- It is suggested to place the oven below an extraction hood or to adopt the UNOX Aspiration and Condensation hood.

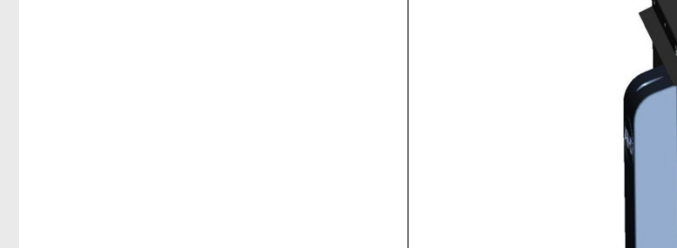

**Exhausts** 

pipe

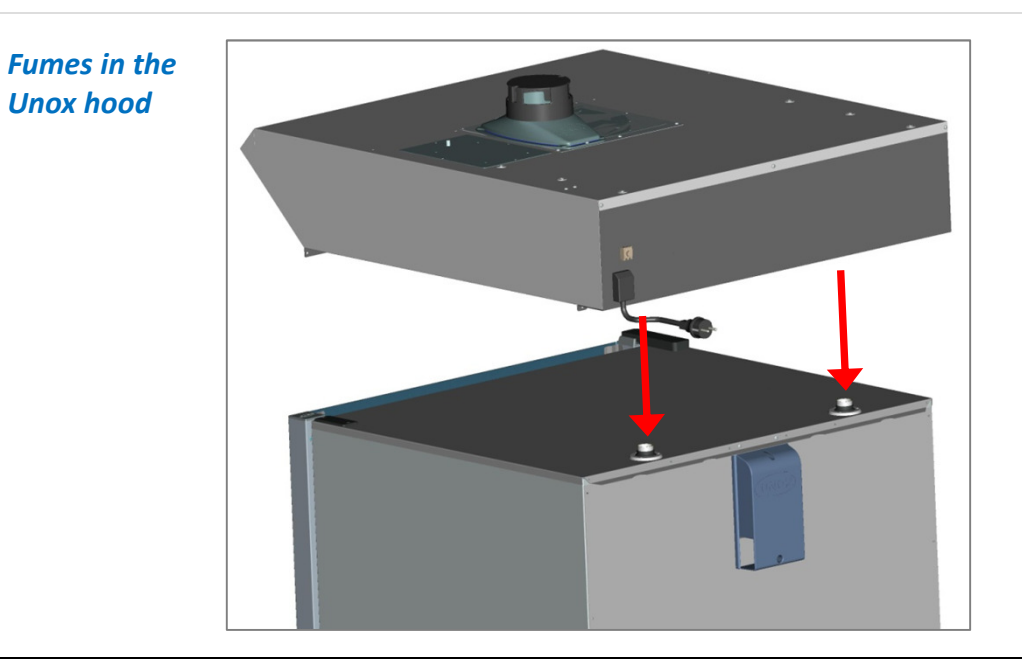

max. 45°

**ChefTop**<sup>™</sup>

BakerTo

## 9. ROTOR.Klean – Automatic Washing System Installation

#### ChefTop™ BakerTop

- Washing system box assembly:
  - Remove the pre-cut panel from the back of the oven.
  - Insert the proper fairlead.
  - Open the power board plate support.
  - Pass the electrical connection cable of washing system box.
  - Fix the washing system box on the back of the oven with the 4 selfthreading screws provided.
  - Connect the electrical cable of the washing system box to the correct connector on the oven power card (9 poles connector).
  - Close the power board plate support, assuring to have right fixed the cable of the washing system box.
  - Connect the water pipe of the washing system box to the inlet on the bottom right of the oven.

Remove pre-cut panel

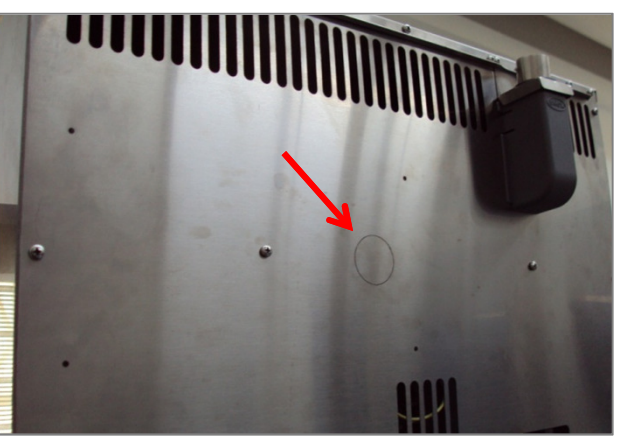

Washing system cable connection to power board

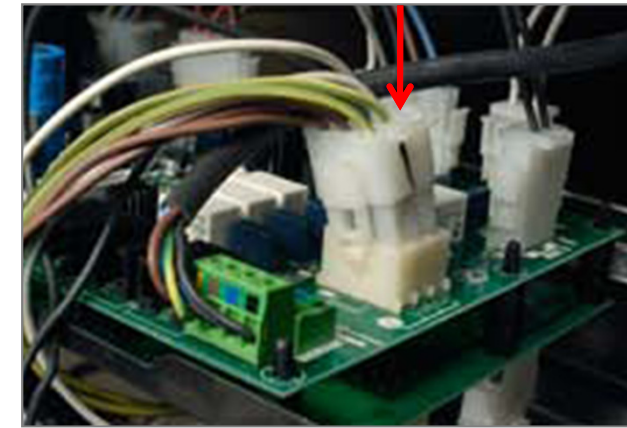

#### Washing system connection

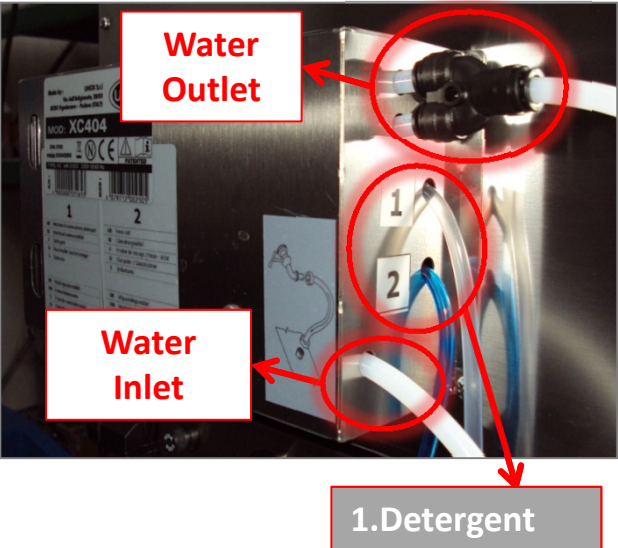

Washing outlet box – Washing inlet oven

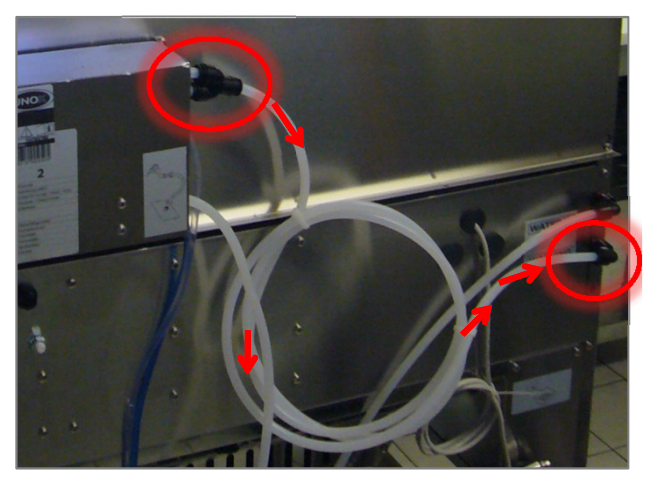

2.Rinse

## 9. ROTOR.Klean – Automatic Washing System Installation

# ChefTop<sup>™</sup> BakerTop<sup>™</sup>

- Water connection:

- It is necessary to place a cut-off valve between the water system and the appliance.

- As required by current laws, the appliance is equipped with 2 meters of pipe, the respective pipe fitting (3/4") with non-return valve and mechanical filter. It's also provided a 2 bar pressure reducing inlet.

- Before connecting the water pipe to the appliance please let some water flow to clear the pipe of any obstructions.

- The water used in the appliance must have a pressure value between 1,5 and 2 bar and a maximum temperature of 30°C. It's also provided a 2 bar pressure reducing inlet.

#### Washing connections

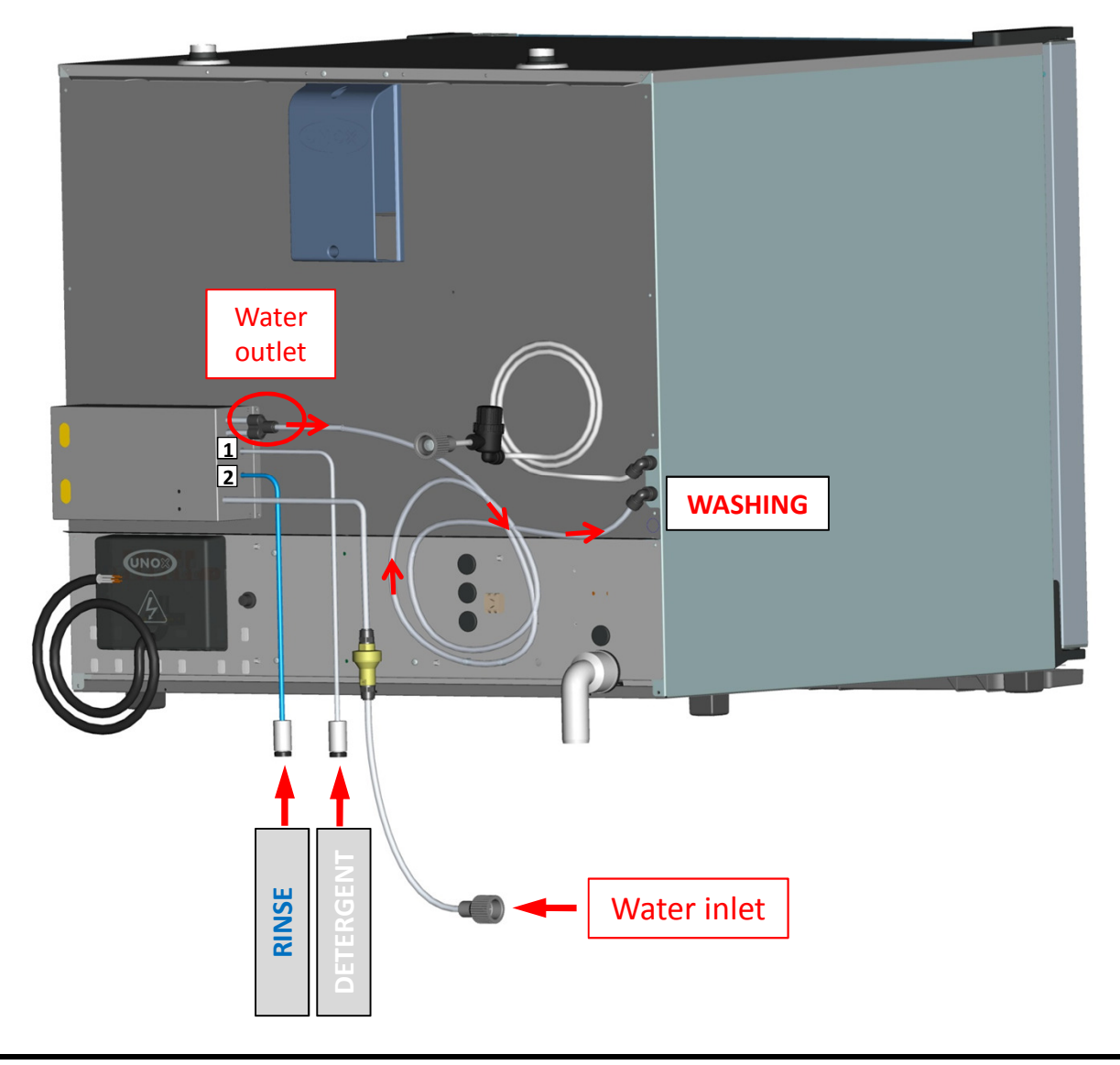

## 9. ROTOR.Klean – Automatic Washing System Installation

# ChefTop<sup>™</sup> BakerTop<sup>™</sup>

#### - Rotor Assembly:

- Unscrew the closing cap that you find on the ceiling of the cooking chamber.

- Fix the rotor in the proper hole with the issued pin (by using a slot screw driver) and place the issued washer between them.

- Replace the closing cap by screwing it with a slot screw driver.

-Detergent and Rise Aid:

- Insert the detergent and rinse aid suction pipes, fitted with proper sinking weights, into the respective tanks (check the labels on the back of the washing system box).

- Use recommended detergent and rinse aid brands and models; the use of different products does not grant the correct washing of the oven cooking chamber and invalidates the warranty. Refer to the supply contacts indicated at the end of the manual instructions.

#### Rotor Assembly

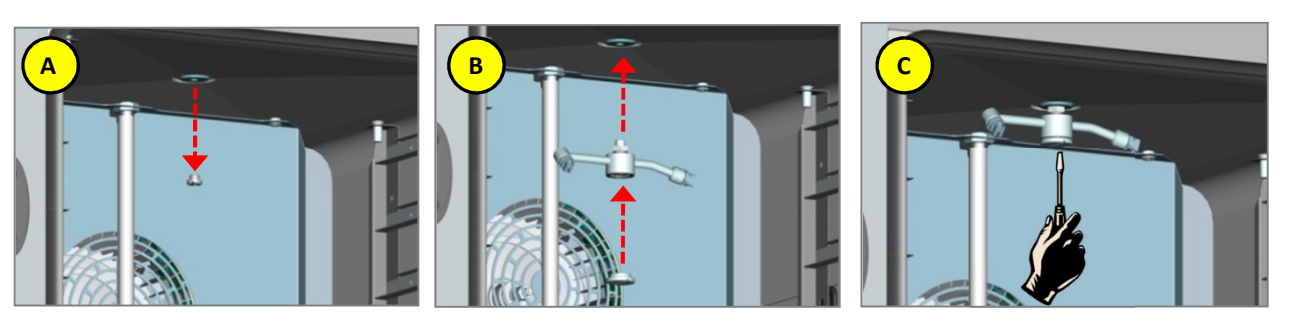

#### **Consumption data**

| FUNCTION                      | LH20 | SHORT (L1) | MEDIUM (L2) | LONG (L3) |
|-------------------------------|------|------------|-------------|-----------|
| Duration (minuts)             | 5    | 46         | 77          | 117       |
| Water consuption (liters)     | -    | 35,6       | 62,4        | 89,2      |
| Detergent consuption (liters) | -    | 0,135      | 0,215       | 0,315     |
| Rinse consuption (liters)     | -    | 0,03       | 0,03        | 0,03      |

# 9. ROTOR.Klean – Semi Automatic Washing System Installation

# ChefTop<sup>™</sup> BakerTop<sup>™</sup>

- Rotor Aeembly:
  - See previous procedure (Automatic Washing)
- Solenoid valve installation:

Provide a cut of Ø 8 mm on the washing system tube(after the connector Washing In) (Picture B1).
Connect the cables (supplied with the kit) from the solenoid valve connectors to the connectors on the power board of the oven (9 pin connector) or on the holding cabinet (connector Inar Lock "P4" of 3 pins) (Picture B3).

| EQUIPMENT              | POWER BOARD<br>CONNECTOR   |
|------------------------|----------------------------|
| Oven<br>XVC-XBC        | 9 pin connector            |
| Holding Cabinet<br>XVL | Inar Lock "P4" –<br>3 poli |

#### Solenoid valve installation

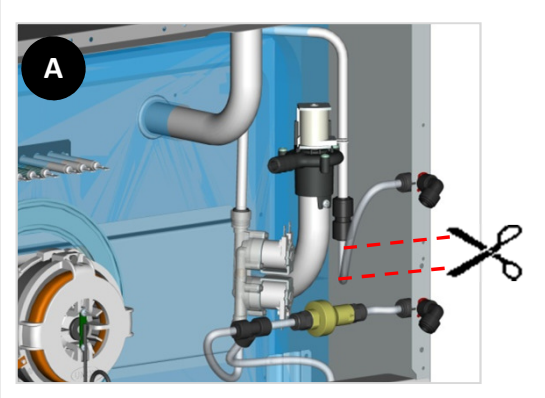

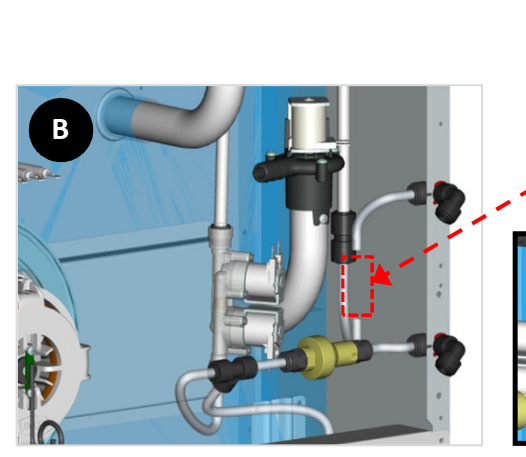

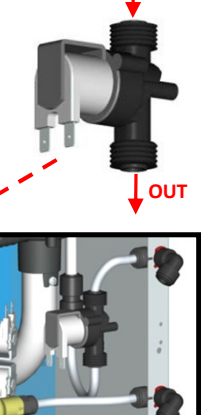

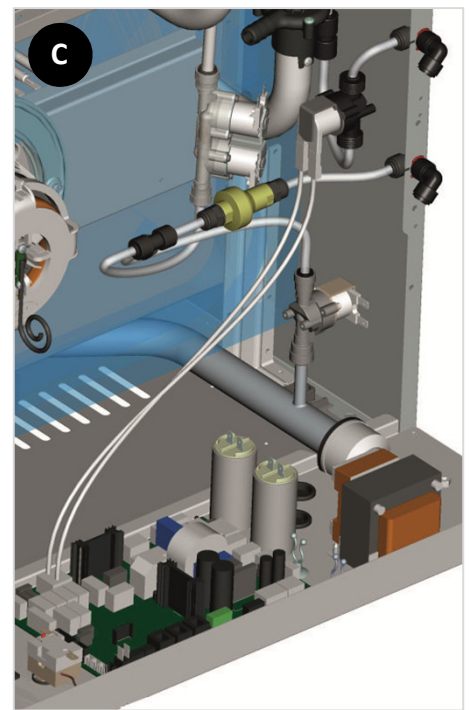

## 10. MAXI.Link Connecting two or more ovens – Kit

- It is mandatory to use the proper stacking kit to stack two ovens.

- In the kit box there are all the necessary items to assembly it.

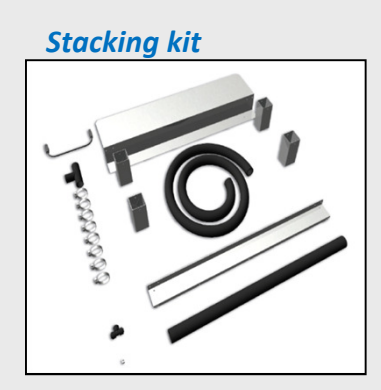

#### MAXI.Link – Electric ovens (UNO) UNOK UNOS XVC 105/P XVC 105/P 3 GN 1/1 3 GN 1/1 XVC 305/P XVC 505/P XVC 305/P 5 GN I/I 7 GN I/I 5 GN 1/1 XC 727 XC 727 XVC 105/P XC 727 XVC 105/P XC 727 a a ca 2 a ser a 3 GN 1/1 UNOK 3 GN 1/1 (UNO) XC 727 UNOS XC 727 XVC 505/P 7 GN 1/1 XVC 105/P XVC 705/P XVC 505/P XVL 575 3 GN 1/1 10 GN 1/1 7 GN 1/1 7 GN 1/1 2 7 0-3 2 8 36X 1 L A AN A AREA 1 T 01 2 13011 XR 104 XR 104 XR 646 XR 646 15 GN 1/1 14 GN 1/1 13 GN 1/1 12 GN 1/1 9 GN 1/1 MAXI.Link – Gas and electric ovens UNON (UNO) UNOK XVC 715 G XVC 515 G XVC 515 G 10 GN 1/1 7 GN I/I 7 GN 1/1 7 7 03 2 8 301 I XC 727 XC 727 U A HAI & ANDIN (NOK) UNOR

XVC 505/P

7 GN I/I

7 0-3 2 5 36TT

XR 646

14 GN 1/1

XVC 305/P

5 GN 1/1

XR 104

12 GN 1/1

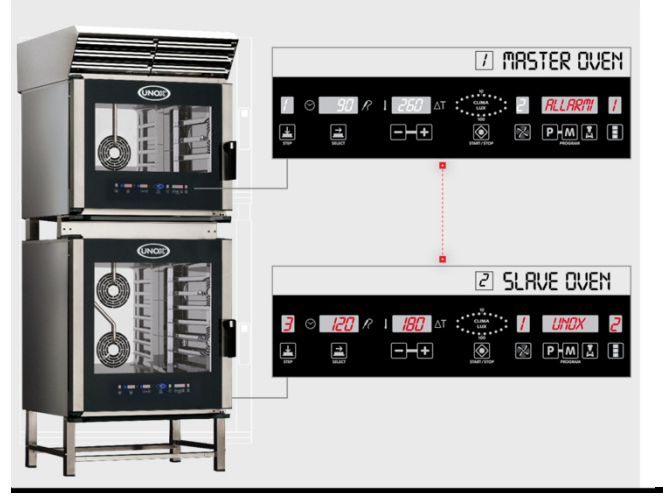

**15 GN 1/1** 35

XC 727

XVC 305/P

5 GN 1/1

and a second second second second second second second second second second second second second second second

XR 646

ChefTop<sup>™</sup> BakerTop

## 10. MAXI.Link Connecting two or more ovens – Installation

# ChefTop<sup>™</sup> BakerTop<sup>™</sup>

**A.** Position and secure the mounting plate [1] down in the back of the oven

**B.** Insert the black caps (2) at the base of the steel tubes with section 50x50 mm (3) and place them down on the back of the oven

**C.** Fix the back tubes using the special screws to the holes on the plate

**D.** Position the front heat shield plate [4] on top of the oven under the stop with the hinge and the plastic cover door

**E.** Fix the front cover heat plate using the self drilling screws [5] and a screwdriver in the holes of the plate. The screws should penetrate the top cover of the oven

**N.B.** For the ovens model XVC055 and XVC105 with front opening door It is necessary to measure the exact height before making holes in the top cover of the oven

**F.** Insert the black caps [2] at the base of the steel tubes with section  $50 \times 50 \text{ mm}$  [3] and place them on the bottom front of the oven

**G.** Fix the 2 front tubes using the screws on the plate holes

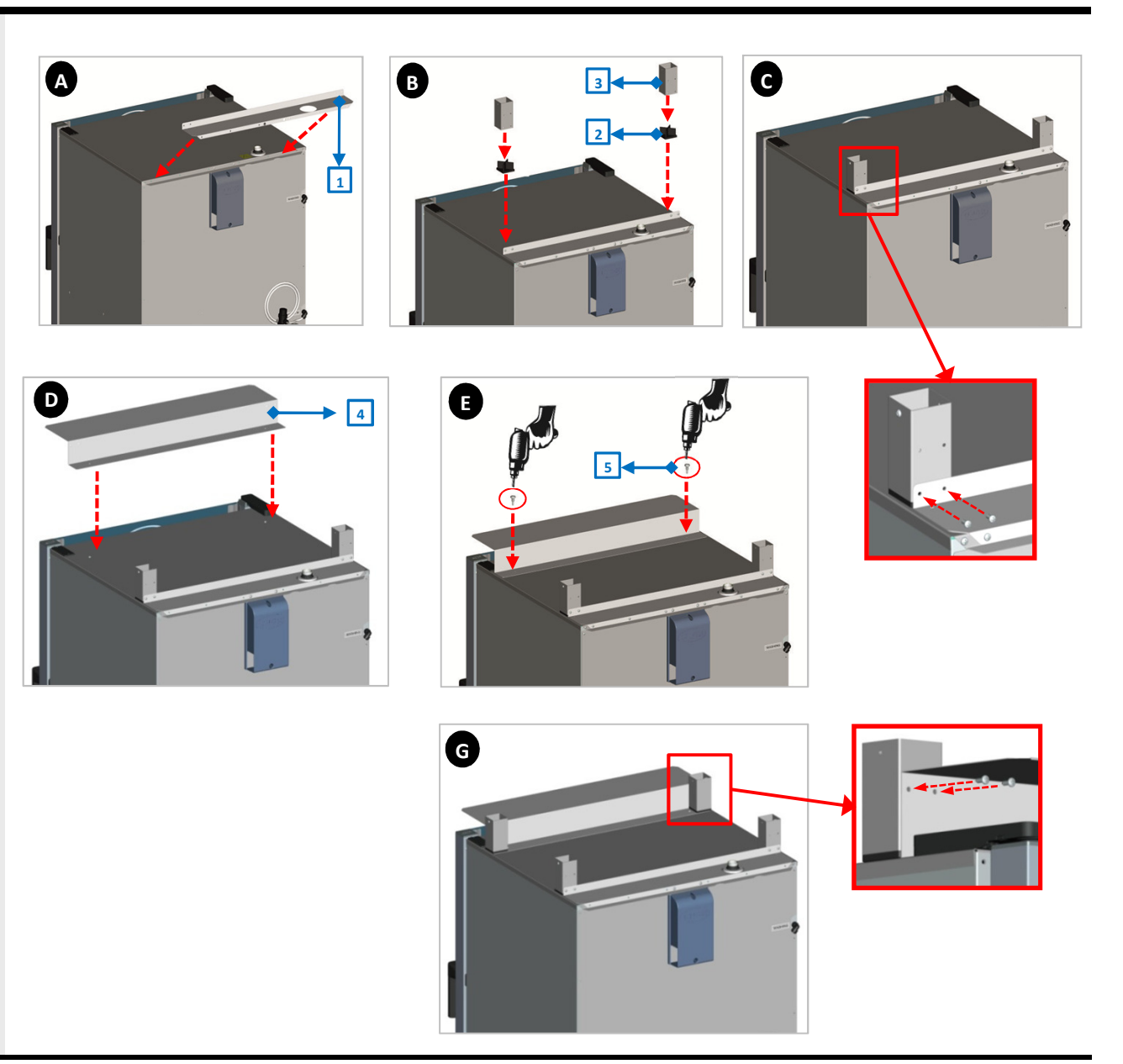
### **10. MAXI.Link** Connecting two or more ovens – Installation

0

**H.** Place the oven 1 on top of oven 2 matching the feet (6) of the oven 1 in the steel tubes previously installed on top of the oven 2

I. Fix with the screws (7) the 4 feet of the oven 1 to the steel tubes of the oven 2

#### J. Fumes exit:

- Place and fix the inox curve "Z" (8) to the fumes exit of the oven 2 using the metal clamp tube sqeeze supplied with in the stacking kit.

- Place the black tube Ø 30 mm [9] on the curve "Z" and fix it with the metal clamp.

- Place the metal plate of the chimney holder (10) on the fume chimney exit of the oven 1

- Insert the black tube in the free hole of the metal place of the chimney holder of the oven 1

#### K. Drain water:

- Position and secure through the proper metal clamp the piece of black tube [11] the discharge of the oven 2

- Position and secure through the proper metal clip curve "T" [12] with a piece of black pipe

- Position and secure with the metal clips the exhaust connecting tube from the 90  $^\circ curve$  of the oven 1 to the "T" curve of the oven 2

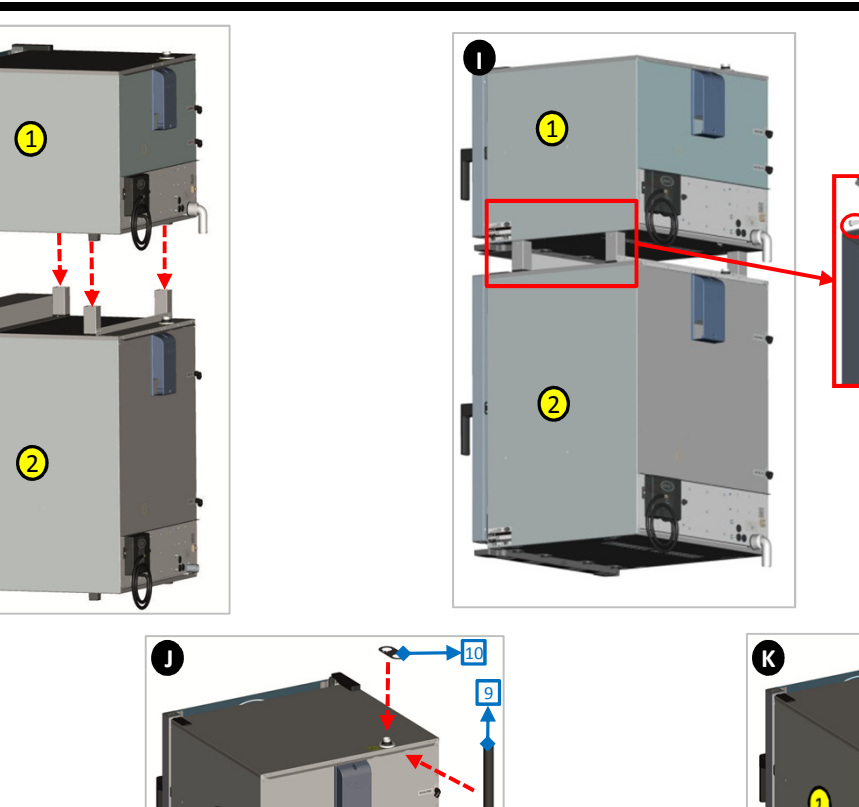

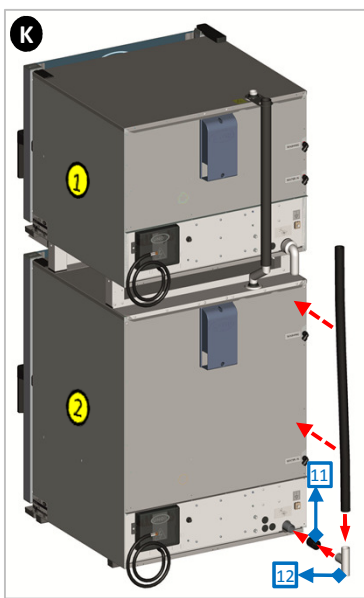

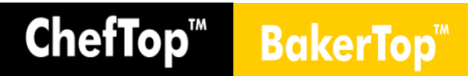

### **11. MAXI.Link** Connecting ovens to accessories

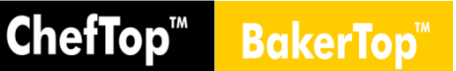

- All ChefTop and BakerTop ovens are made to be connected to ChefTop and BakerTop accessories (prover, holding cabinet, blast chiller, reverse osmosis, hood, ... ).

- The accessories controlled by the oven are connected through RJ45 connectors that are positioned on the rear of the oven:

- Disconnect all appliances from the electricity mains.
- Remove the rear panel in order to access the internal electrical system.
- Use a cutter to make a vertical slit in one of the rubber caps on the panel behind the oven.
- Thread one end of the RJ45 cable through the slot.
- Insert the end of the cable into the corresponding female connector on the power P.C.B. (it does not matter which of the three connectors is used).
- Replace the protective cover and tighten the screws.
- Reconnect all the appliances to the electricity mains.

- Connected accessories will be recognized automatically and can be controlled via the oven control panel.

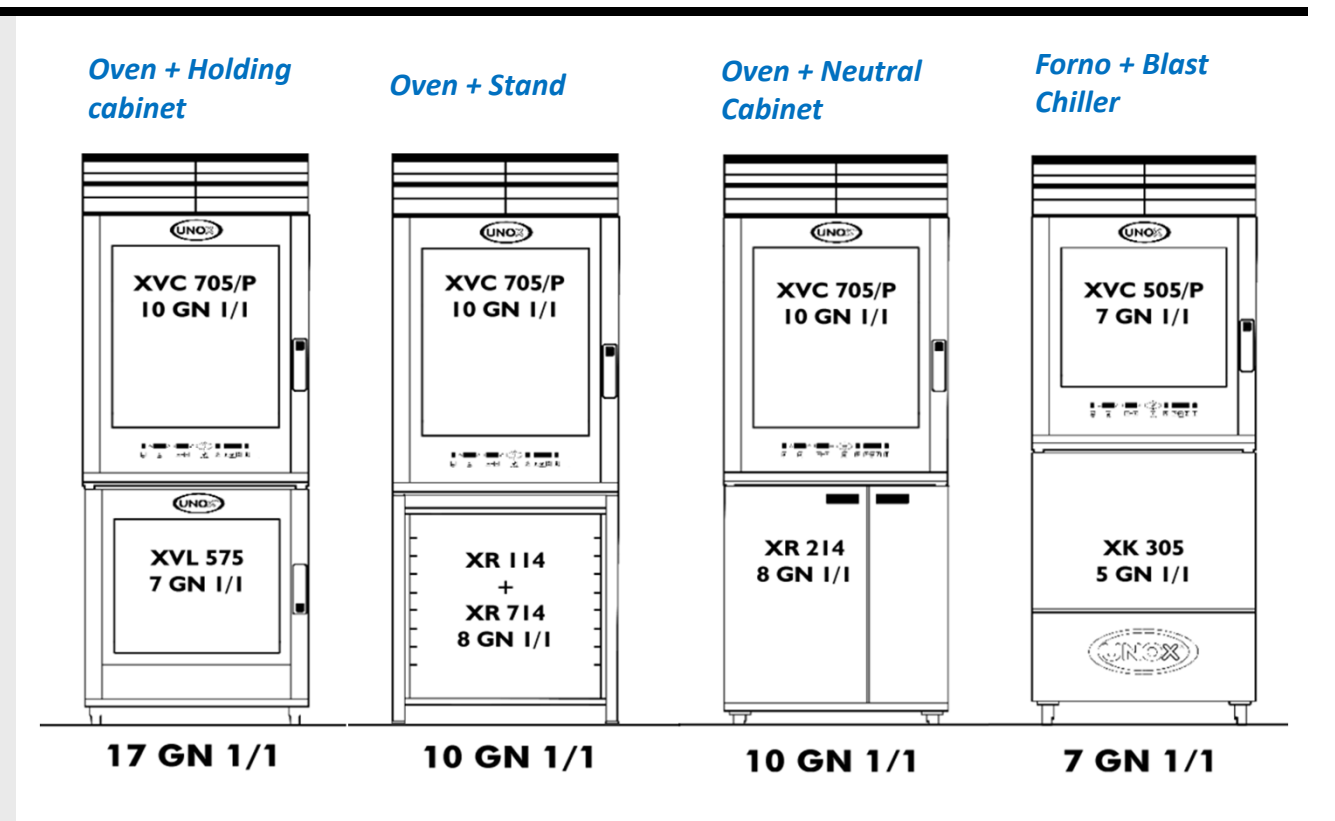

#### **Accessories Connection**

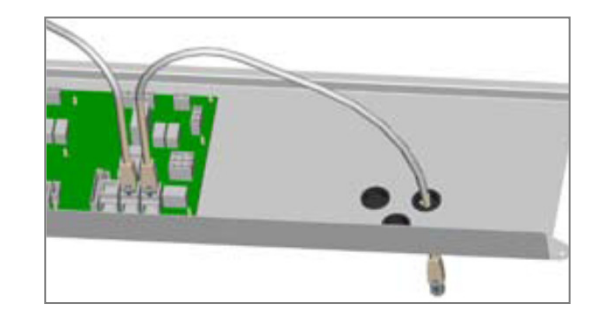

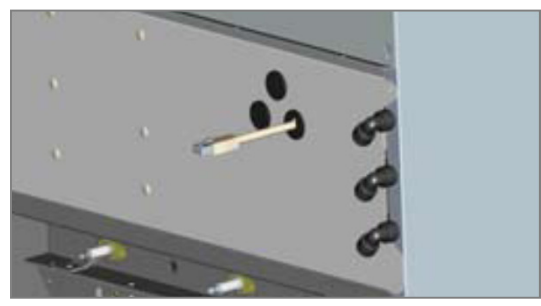

### 11. MAXI.Link **Connecting ovens to accessories**

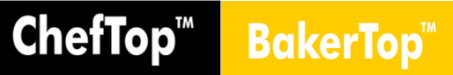

- The digital board of the oven controls all the accessories (hood, holding cabinet, blast chiller, reverse osmosis system).

#### ChaftanIM

ChefTop™

NUMERO

1 2

3

4 5

6

7

9

| Cher lop              |                       |                         | Dakertop              |
|-----------------------|-----------------------|-------------------------|-----------------------|
| NUMERO<br>APPARECCHIO | CODICE<br>APPARECCHIO | DISPOSITIVO             | NUMERO<br>APPARECCHIO |
| 1                     |                       | ChefTop™ Oven - master  | 1                     |
| 2                     |                       | ChefTop™ Oven - slave 1 | 2                     |
| 3                     |                       | ChefTop™ Oven - slave 2 |                       |
| 4                     | XK304                 | Blast chiller           | 3                     |
| 5                     | XL314                 | Holding cabinet         | 5                     |
| 7                     | XC314                 | Hood                    | 7                     |
| 8                     | XC224 / XC225         | Osmosis system          | 8                     |

#### **SERIES 4**

|                        | BakerTop™             |                       |                          |
|------------------------|-----------------------|-----------------------|--------------------------|
| ΙΤΙVΟ                  | NUMERO<br>APPARECCHIO | CODICE<br>APPARECCHIO | DISPOSITIVO              |
| en - master            | 1                     |                       | BakerTop™ Oven - master  |
| en - slave 1           | 2                     |                       | BakerTop™ Oven – slave 1 |
| en - slave 2<br>hiller | 3                     |                       | BakerTop™ Oven – slave 2 |
| abinet                 | 5                     | XL404                 | Prover                   |
| d                      | 7                     | XC414                 | Hood                     |
| system                 | 8                     | XC224 / XC225         | Osmosis system           |
|                        |                       | I                     |                          |

#### **SERIES 5**

#### BakerTop™

| DISPOSITIVO             | NUMERO<br>APPARECCHIO | CODICE<br>APPARECCHIO | DISPOSITIVO              |
|-------------------------|-----------------------|-----------------------|--------------------------|
| ChefTop™ Oven – master  | 1                     |                       | BakerTop™ Oven - master  |
| ChefTop™ Oven - slave 1 | 2                     |                       | BakerTop™ Oven – slave 1 |
| ChefTop™ Oven - slave 2 | 3                     |                       | BakerTop™ Oven – slave 2 |
| ChefTop™ Oven - slave 3 | 4                     |                       | BakerTop™ Oven – slave 2 |
| Blast chiller           |                       |                       |                          |
| Holding cabinet / Slow  | 6                     | XL405                 | Prover                   |
| cooking oven            | 7                     | XC235                 | Osmosis system           |
| Osmosis system          |                       |                       | ,                        |
| OVEX.Net 2.0 Kit        | 9                     | XC236                 | OVEX.Net 2.0 Kit         |

CODICE

XK305

XVL575 -

XVL375

XC235

XC236

APPARECCHIO APPARECCHIO

#### **12. Unox condensation hood** Installation

# ChefTop<sup>™</sup> BakerTop<sup>™</sup>

#### - Positioning:

- Place the hood on the top of the oven and fix it with the screws supplied.

-To fix the front part of the hood to the oven use the proper self-tapping screws that you find on the top front part of the oven.

- To fix the back part of the hood to the oven use the fixing screws that you find on the top back part of the oven.

- Electrical Connection: The appliance must be connected to the ground line of the network.

#### - Water Connection:

- It is necessary to place a mechanical filter and a shut-off valve between the water system and the appliance.

- As required by current laws, the appliance is equipped with 2 meters of pipe, the respective pipe fitting (3/4") with non-return valve and mechanical filter.

- Before connecting the water pipe to the appliance please let some water flow to clear the pipe of any obstructions.

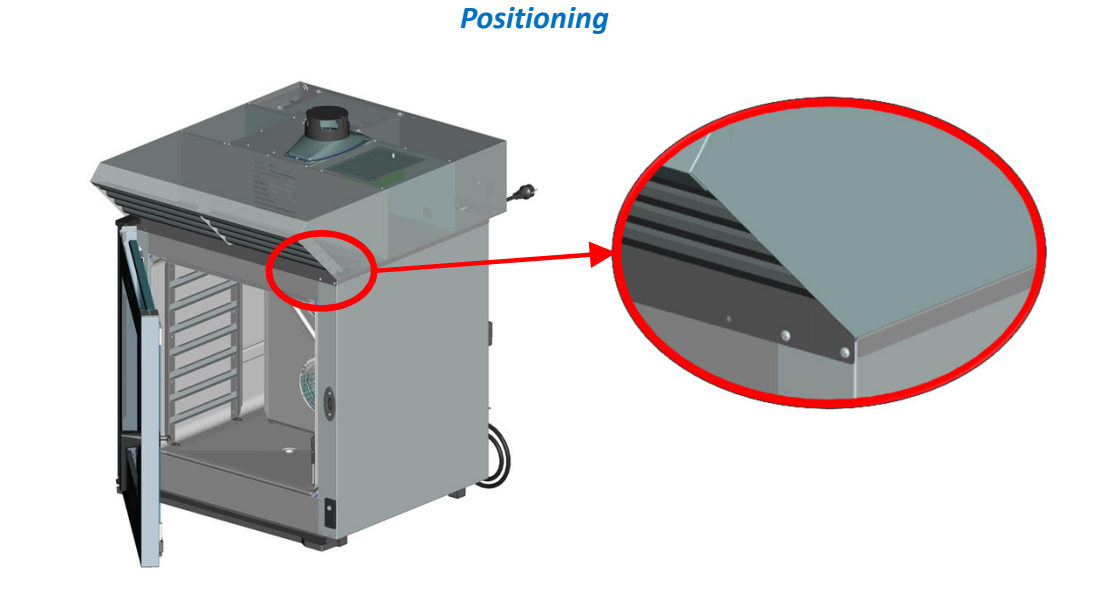

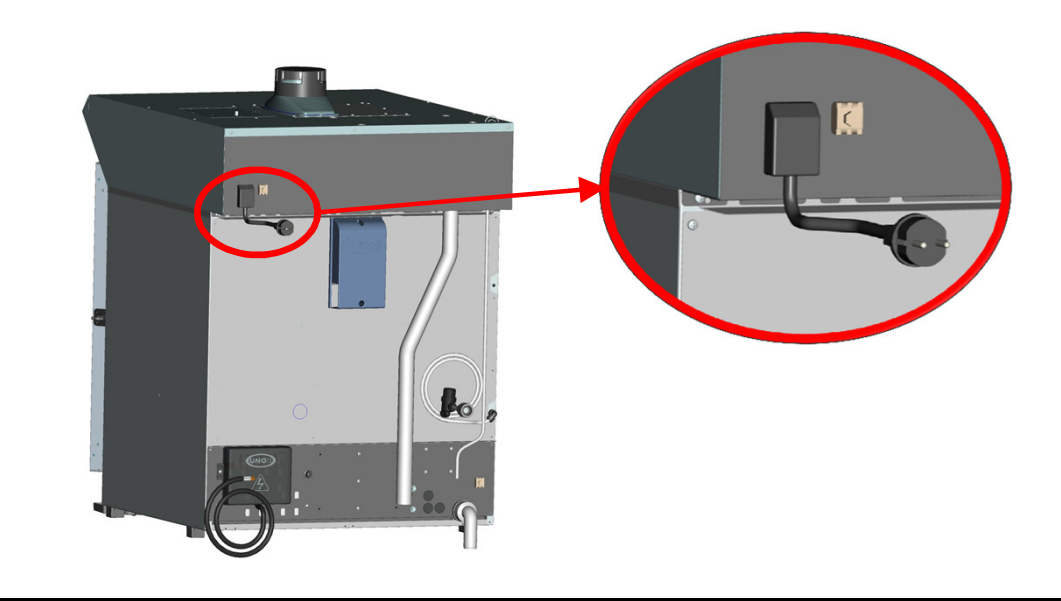

### **12. Unox condensation hood** Installation

## ChefTop<sup>™</sup> BakerTop<sup>™</sup>

#### - Drain Connection:

- The extract condensate drain has to be connected to an open or trapped drain through a rigid or flexible pipe.

- The diameter of the pipe cannot be smaller than diameter of the drain connection and the length of the pipe cannot be longer than one meter.

Tighten the pipe with a hose clamp to avoid the pipe becoming disconnected.
Avoid reductions in diameter and tight bends along the whole length of the waste pipe run.

- Ovens exhaust connection:

- The extract outlet(s) of the oven has to be connected to the proper inlet that is positioned on the rear of the hood (see the picture).

- The second fumes inlet(s) of the hood, if it not used, has to be closed with the tap supplied.

- If there are two stacked ovens, the extract outlet of each furnace is connected to corresponding inlet fume hood.

#### - Fumes Exhaust:

- The exhaust fumes of the hood are discharged from the top of the hood through a tube of 121 mm of diameter.

- For safety reasons is necessary to apply the conveyor fume pipe supplied with the appliance on the top of the hood. Place the cap with lateral opening over the top of the conveyor.

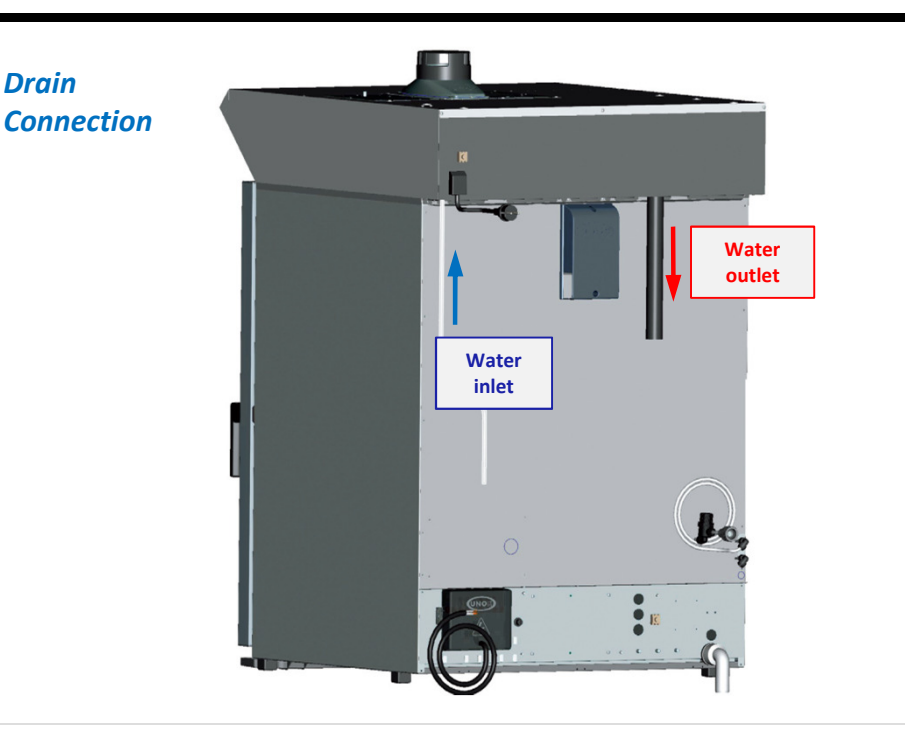

#### **Exhaust Connection**

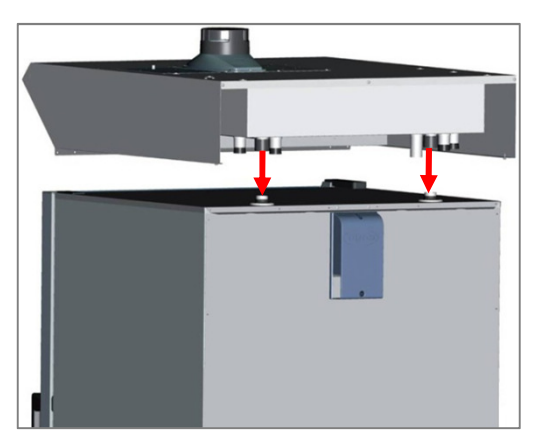

#### **Fumes Exhaust**

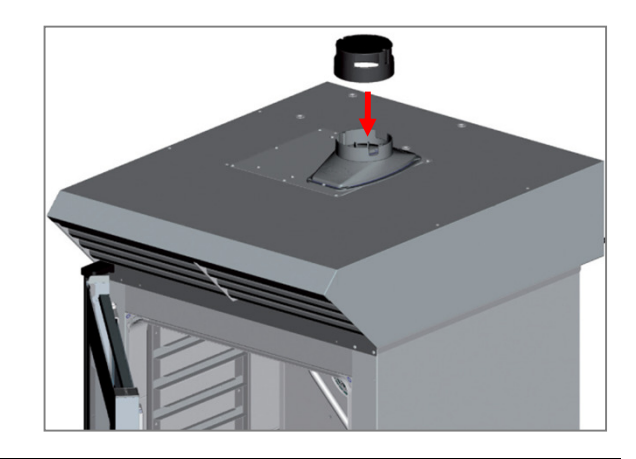

### 13. Unox reverse osmosis Installation

- Spares:

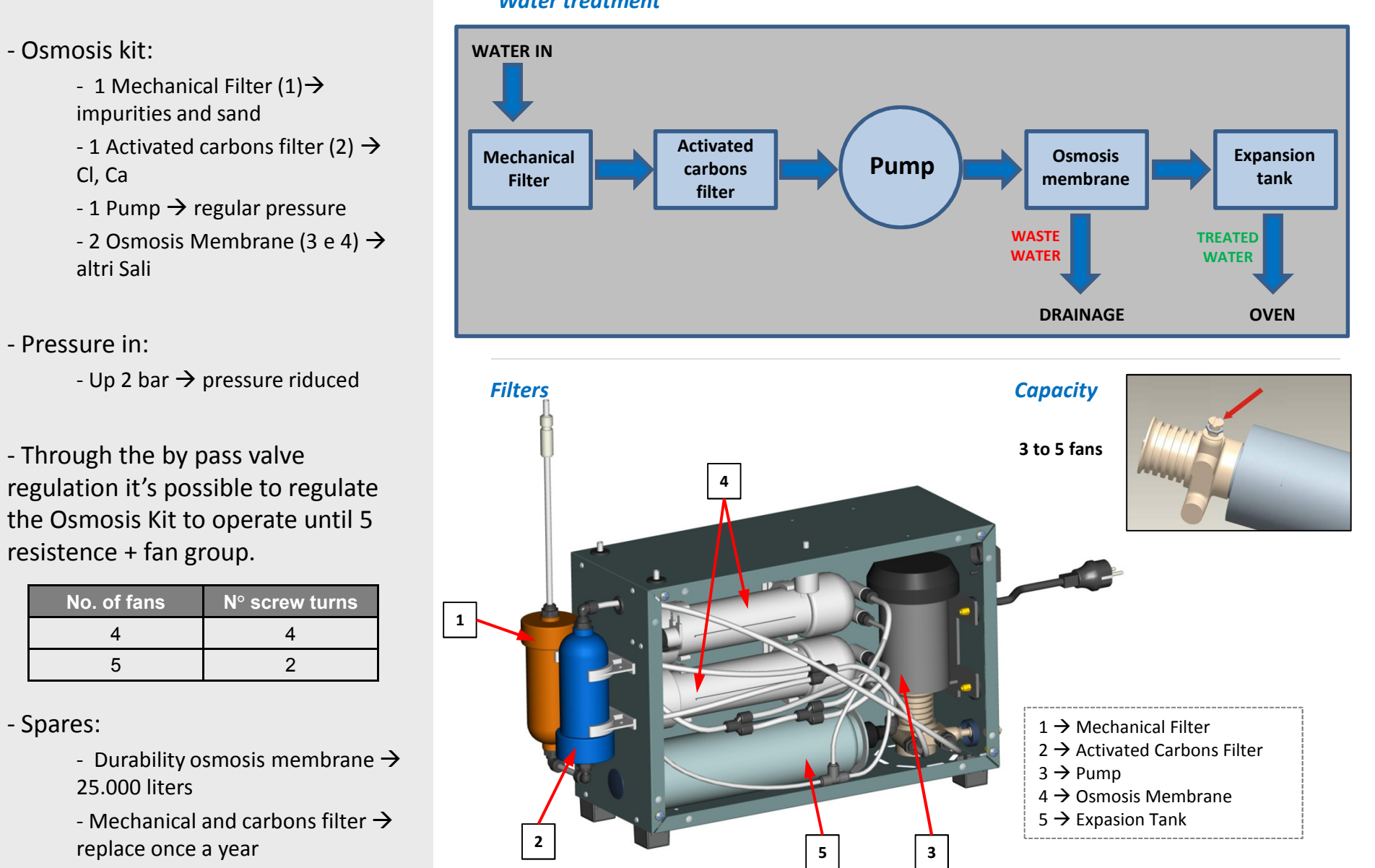

ChefTop™

BakerTop

Water treatment

#### **13. Unox reverse osmosis** Installation

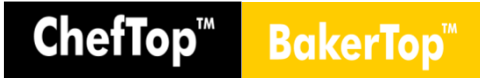

- Electrical Connection: same procedure of Water Connection ovens. - Water connection (water inlet): WATER INLET - It is necessary to place a shut-off valve between the water system and the appliance. - Disconnected the pipe from the oven and connected to the water inlet of the reverse osmosis system (you find a  $\emptyset$  8 TREATED WATER mm quick connection on the reverse osmosis system). - Before connecting the water pipe to the WASTE WATER appliance please let some water flow to clear the pipe of any obstructions. - In case of the inlet pressure is under 4 bar, add a pressure reducer setted to 2 bar. - Water connection (outlet water): - Connect the treated water outlet ("TREATED WATER") to the oven inlet by using the  $\emptyset$  8 mm pipe supplied. - The waste water outlet ("WASTE WATER") has to be connected to a water drain using the  $\emptyset$  6 mm pipe supplied. - Because of sudden pressure changes that may occur this pipe can move: for this reason it has to be firmly fixed to the water drain. - Connection to the oven: - The reverse osmosis system is

connected to the oven through the RJ45 connectors that are located at the rear of the oven.

### 14. Door Inversion

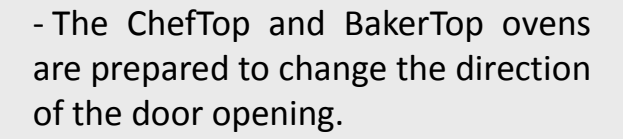

- The oven is already equipped with two handle latches, one on the left side and one on the right.

- The internal glass has a low emissivity film that shoud be installed toward the external side of the door.

- Look the Unox DVD – Reversible door.

#### **Reversible Door**

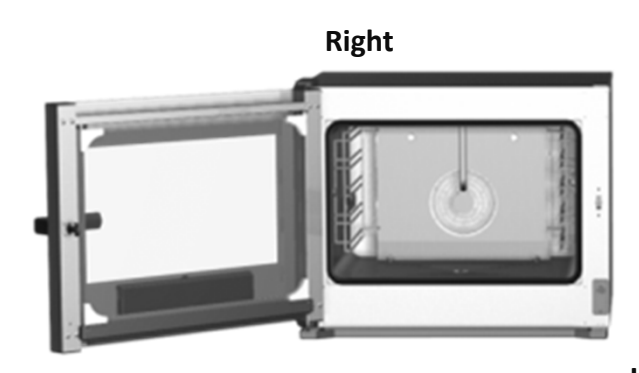

Left

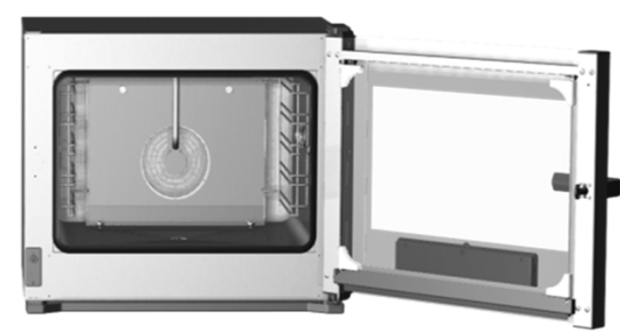

ChefTop™

BakerTop

### 15. Hidden Menu (Series 4)

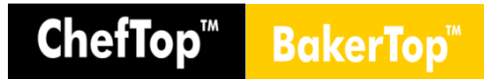

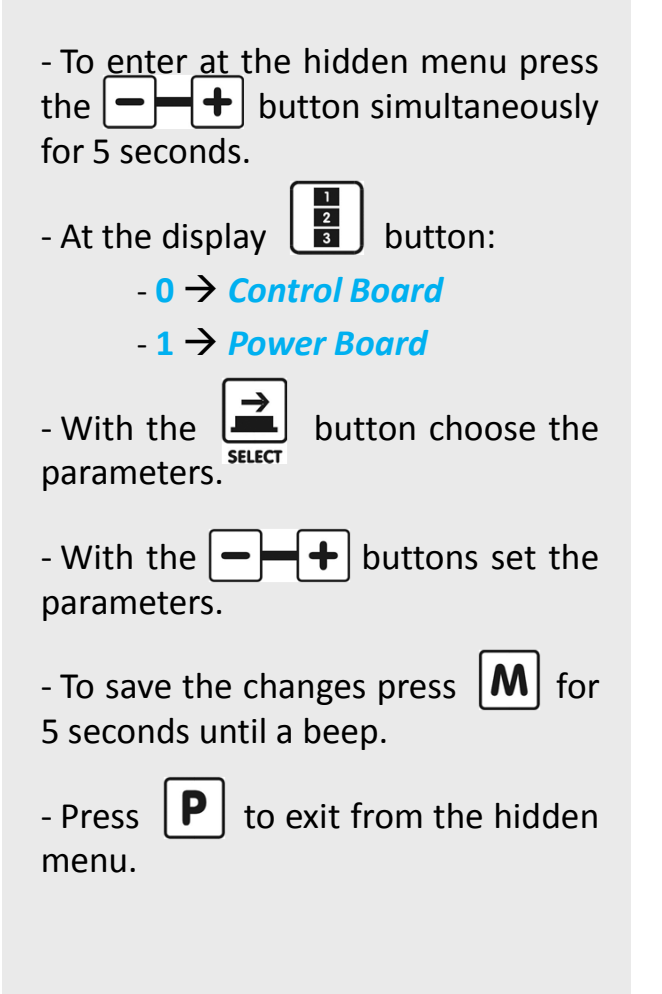

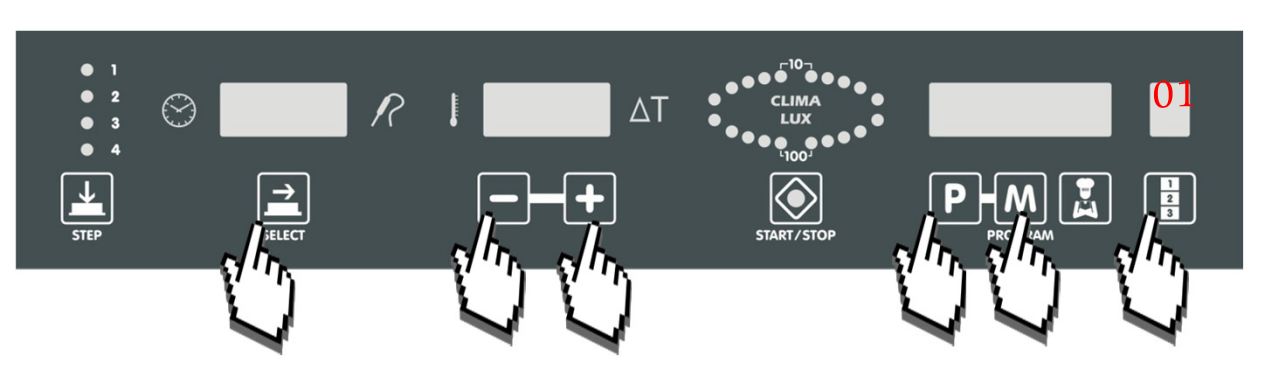

### **15. Hidden Menu (Series 4)** Control Board

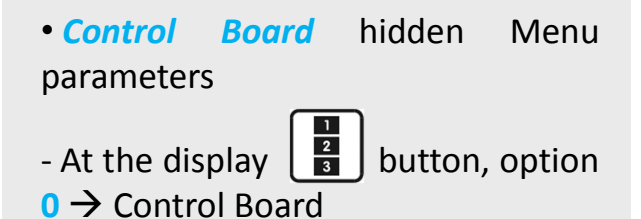

#### • Power Board Reset:

- It's possible to reset the control board in case of blocking software.

- At the hidden menu, go to LOC parameter and press simultaneously and for 5 seconds.

- Notes: The Reset oven operation restore the Control Board software: lose all the programs stored by the user and change the values of the parameters to the state by default.

| PARAMETER | DESCRIPTION                                | RANGE | SETTINGS                                                                                                    | DEFAULT |
|-----------|--------------------------------------------|-------|----------------------------------------------------------------------------------------------------|---------|
|           | Set the oven as                            | MAS   | Set the oven as Master                                                                                                    |         |
| MS        | MASTER, SLAVE1                             | SL1   | Set the oven as Slave1                                                                                                    |         |
|           | or SLAVE2                                  |       | Set the oven as Slave2                                                                                                    |         |
| DEC       | Celsius of                                 | CEL   | Set the degrees in Celsius                                                                                                    |         |
| DEG       | Farenheit degrees                          | FAR   | Set the degrees in Fahrenheit                                                                                                    | CEL     |
| CTD.      | Stand by oven                              | ON    | Stand by oven after 5 minutes that is not used                                                                                                    |         |
| 218       | activation                                 | OFF   | Oven is always on                                                                                                    | ON      |
|           |                                            | ON    | Oven lights always on                                                                                                    |         |
| LMP       | Cooking chamber                            | OFF   | Lights turn off after 1 minute                                                                                                    | OFF     |
|           | iigin                                      | ABB   | Oven lights are on during the cooking process                                                                                                    |         |
|           | Locking of the first                       | ON    | Locking of the first 20 stored programmes by the user                                                                                                    | 055     |
| LOC       | 20 stored<br>programmes                    | OFF   | Allow to change any program stored by the user                                                                                                    | OFF     |
|           |                                            | 1     | Rinse aid standard quantity                                                                                                    |         |
| SHI       | Length of rinse aid                        | 2     | Twice rinse aid standard quantity                                                                                                    | 1       |
|           | cycle                                      |       | Triple rinse aid standard quantity                                                                                                    |         |
|           | Hiding parameters                          | ON    | Hiding cooking parameters of Unox preset recipes                                                                                                    |         |
| HID       | of Chef Unox<br>preset recipes             | OFF   | Allow to view the cooking parameters of Unox preset recipes                                                                                                    | ON      |
| 5500      | Allow the customer<br>to modify the stored | ON    | Lock the modify of the stored Chef Unox preset<br>programmes                                                                                                    | 055     |
| PROG      | Chef Unox preset programmes                | OFF   | Allow to modify the stored Chef Unox preset programmes                                                                                                    | OFF     |
|           | Settings of oven:                          | 0     | Bakery oven settings: Activate the Bakery's programs<br>and functions                                                                                           |         |
| Gn        | bakery or<br>gastronomy                    | 1     | Gastronomy oven settings: Activate the Gastronomy +<br>Bakery's programs and functions                                                                          | 1       |
| 5117      |                                            | 0     | Utilization of internal default buzzer for end cooking                                                                                                    | 0       |
| BUZ       |                                            | 1     | Utilization of extra external buzzer for end cooking                                                                                                    | U       |
|           | Internal chamber                           | ON    | Visualization of the set internal temperature chamber<br>and the internal measured temperature chamber each 4"                                                  |         |
| STE       | temperature<br>visualization               | OFF   | Visualization of the set internal temperature chamber. To<br>view the internal measured temperature chamber press 2<br>times the button "-" and keep it pressed | ON      |

**ChefTop**<sup>™</sup>

BakerTo

### **15. Hidden Menu (Series 4)** Power Board

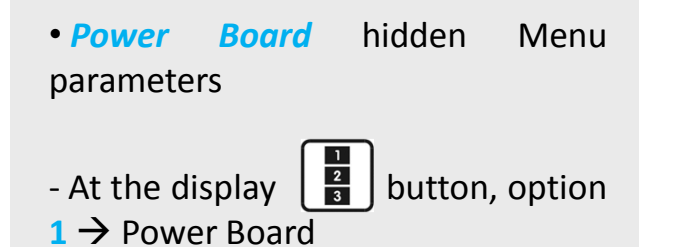

| PARAMETER | DESCRIPTION                                      | RANGE      | SETTINGS |
|-----------|--------------------------------------------------|------------|----------|
| MAS       | Maximum temperature setting                      | 0 / 260 °C | 260      |
| RES       | Heating element activation                       | ALL / OFF  | ALL      |
| HRF       | Total calculated working hours                   | 50000 h    | //       |
| TMF       | Maximum temperature allowed<br>in the power card | 0 / 100 °C | //       |

### **15. Hidden Menu (Series 4)** MAXI.Link - Slave definition

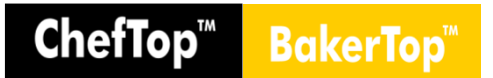

- Disconnect the LAN cable which connect the ovens . If it is the first installation, both ovens are disconnected as default and the connection cable will be supplied with the stacking kit.

- Press + and for at least 5 seconds.
- Press SELECT until the display shows MS.
- Select the name by pressing + and :

- MAS  $\rightarrow$  Master

- SL1  $\rightarrow$  Slave1
- SL2 → Slave2

- Press **M** for at least 5 seconds until you'll hear an acoustic signal.

- Press **P** to exit to the hidden menu.
- Disconnect the power supply of both ovens.
- Connect the network cable from Master oven to Slave oven.

- The power supply to both ovens must be switched on **simultaneously**.

#### NOTE:

- All the ovens are born as MASTER by default.

- If you want to keep two ovens working separately, don't follow the procedure above and do not connect the **LAN** cable.

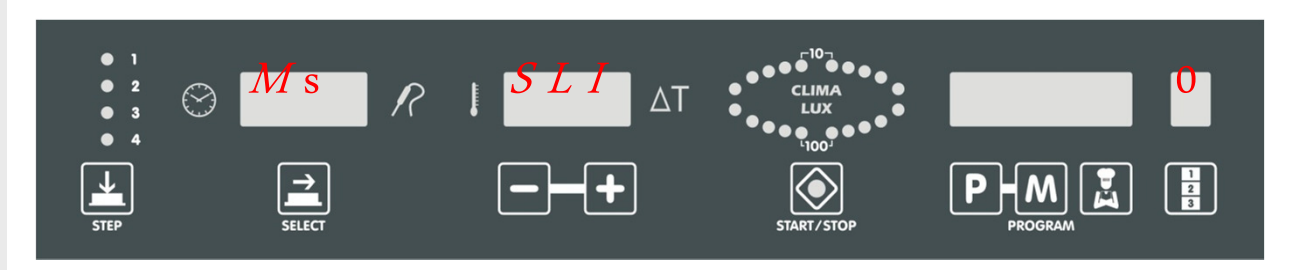

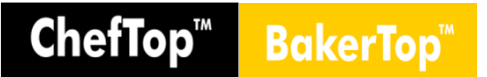

- Disconnect the power supply to of both ovens.

- Disconnect the network cable which connect both ovens.

- Connect the power supply cable of Slave oven.

- Press + and – buttons for at least 5 seconds.

- Press SELECT until the display shows MS.

- Select name "MAS" by using + and – buttons.

- Press **M** for at least 5 seconds until you'll hear an acoustic signal.

- Press P to exit the hidden menu.

- When outside the hidden menu, if the right display on the far right displays 2 or 3 instead of 1, proceed as follows:

- Press **STEP + P + CHEF BUTTON** buttons pressed for at least 5 seconds.

- Press the last button on the right (1-2-3) and select 1 (power card hidden menu).

- Press **SELECT** until the display shows **NET** Change the number of network address from **17** to **16** by pressing **+** and **-**.

- Press **M** for at least 5 seconds until you'll hear an acoustic signal.

- Press **P** to exit from hidden menu.

- Reset the power supply of master oven and wait at least 5 second before switching it on again.

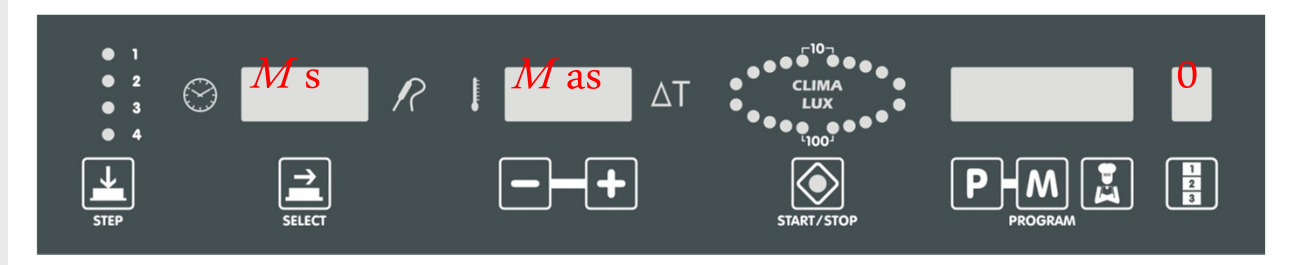

### 16. Hidden Menu (Series 5)

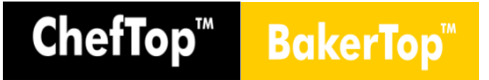

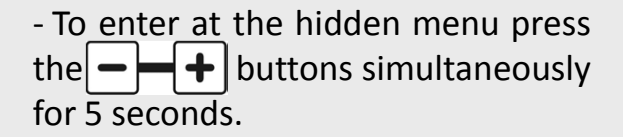

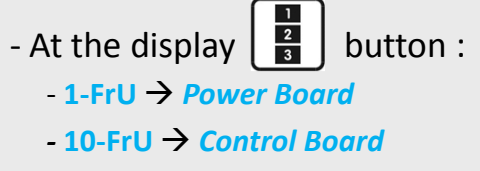

- 12-FrU  $\rightarrow$  Gas Board
- With the button choose the parameters. SELECT
- With the **buttons** set the parameters.
- To save the changes press **M** for 5 seconds.
- Press **P** to exit from the hidden menu.

- Note: *To store* the new settings disconnect the oven (unplug it), wait for 10 seconds and then re-connect it.

#### Hidden Menu

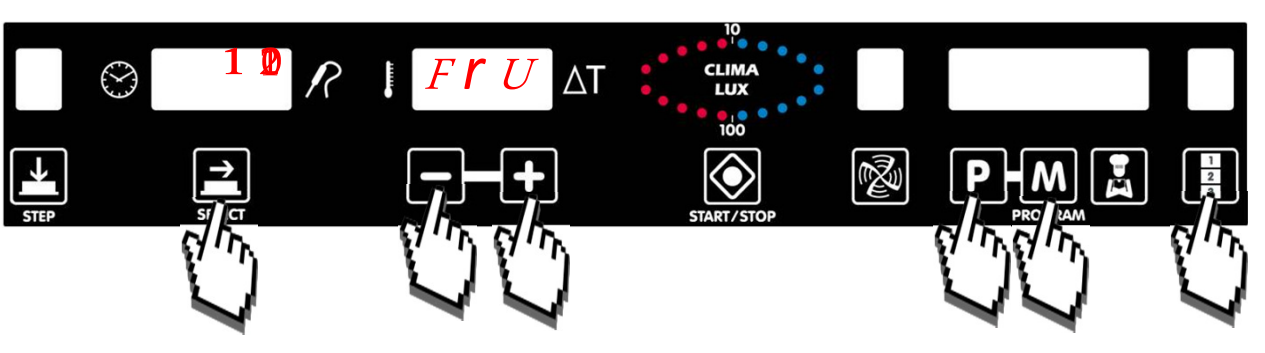

**Note:** Older versions of software do not emit the confirmation beep. To memorize it, just press the "**SELECT**" button

# ChefTop<sup>™</sup> BakerTop<sup>™</sup>

### 16. Hidden Menu (Series 5)

• In the hidden menu to select the card that you want to change the parameters press the button.

• Net adresses from ovens and accessories card:

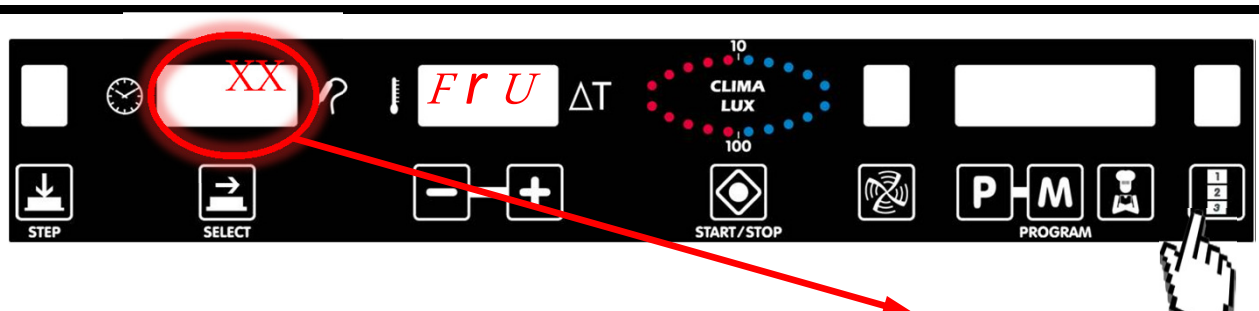

| CARD                                | NET |
|-------------------------------------|-----|
| Power board - Master oven           | 1   |
| Power board - Slave 1 oven          | 2   |
| Power board - Slave 2 oven          | 3   |
| Power board - Slave 3 oven          | 4   |
| Power board - Blast Chiller         | 5   |
| board - Holding Cabinet and Prover  | 6   |
| Power board - Osmosis Kit           | 7   |
| Bridge                              | 9   |
| Control board - Master oven         | 10  |
| nal core probe Board - Master Oven  | 11  |
| Gas board - Master oven             | 12  |
| ower board - Hood Master Oven       | 13  |
| Control board - Slave 1 oven        | 14  |
| nal core probe board - Slave 1 Oven | 15  |
| Gas board - Slave 1 oven            | 16  |
| ower board - Hood Slave 1 Oven      | 17  |
| Control board - Slave 2 oven        | 18  |
| nal core probe board - Slave 2 Oven | 19  |
| Gas board - Slave 2 oven            | 20  |
| ower board - Hood Slave 2 Oven      | 21  |
| Control board - Slave 3 oven        | 22  |
| nal core probe board - Slave 3 Oven | 23  |
| Gas board - Slave 3 oven            | 24  |
| ower board - Hood Slave 3 Oven      | 25  |

### 16. Hidden Menu (Series 5) **Control Board**

STEP

|                                            | DISPLAY           | DESCRIPTION                                   | RANGE    | PARAMETER                                                                                                    | DEFAULT  |
|--------------------------------------------|-------------------|-----------------------------------------------|----------|----------------------------------------------------------------------------------------------------|----------|
|                                            | FrU               | Firmware version                              |          | //                                                                                                    | //       |
| Control Board hidden Menu                  | CD1               | Card code                                     | PE1740   | PE1740                                                                                                    | PE1740   |
| control bound midden wiend                 | CD2               | Card version                                  | A0 / Z9  | //                                                                                                    | //       |
| parameters                                 |                   |                                               | OV1      | Master Oven                                                                                                    |          |
|                                            | OV                | Setting Master-Slave                          | OV2      | Slave 1 Oven                                                                                                    | ov       |
|                                            |                   | Setting Muster Slave                          | OV3      | Slave 2 Oven                                                                                                    |          |
| - At the display 📳 button, option          |                   |                                               | OV4      | Slave 3 Oven                                                                                                    |          |
| 10-FrU $\rightarrow$ Control Board         | DEG               | Celsious or fahrenheit                        | CEL      | Set the degrees in Celsius                                                                                                    | CEL      |
|                                            |                   | Degrees                                       | FAR      | Set the degrees in Fahrenheit                                                                                                    | 011      |
|                                            |                   |                                               | ON       | Stand by oven after 15 minutes that is not used                                                                                                    |          |
| - Last Control Board Firmware              | STB               | Stand by oven                                 | OFF      | Oven is always on. Enter in stand by mode when pressed START/STOP<br>for 6 sec.                                                                                 | ON       |
|                                            | IMD               | Cooking chamber light                         | ON       | Oven lights always on                                                                                                    | ON       |
| Version → 3118                             | LIVIE             |                                               | OFF      | Lights turn off after 15 sec.                                                                                                    | ON       |
|                                            | 100               | Locking of the first 20                       | OFF      | Allow to change any program stored by the user                                                                                                    | 055      |
| $\bigcirc$ 10 $P \downarrow F I \Lambda T$ | LOC               | stored programmes                             | ON       | Locking of the first 20 stored programs by the user                                                                                                    | UFF      |
|                                            |                   |                                               | 0        | Rinse aid standard quantity                                                                                                    |          |
|                                            | SHI               | Length of rinse aid cycle                     | 1        | Twice rinse aid standard quantity                                                                                                    | 0        |
| E W                                        |                   |                                               | 2        | Triple rinse aid standard quantity                                                                                                    |          |
| 4                                          |                   | Hiding narameters of                          | ON       | Hiding cooking parameters of Unox preset recipes                                                                                                    |          |
|                                            | HID               | Chef Unox preset recipes                      | OFF      | Allow to view and modify the cooking parameters of Unox preset<br>recipes                                                                                       | ON       |
|                                            | PRG               | Allow just the use of                         | OFF      | Allow to use the oven in manual mode and with programs                                                                                                    | OFF      |
|                                            |                   | programs                                      | ON       | Use the oven just with the programs                                                                                                    |          |
|                                            | GN                | Settings of oven: bakery                      | 1        | Gastronomy oven settings: Activate the Gastronomy + Bakery's<br>programs and functions                                                                          | 1        |
|                                            |                   | or gastronomy                                 | 0        | Bakery oven settings: Activate the Bakery's programs and functions                                                                                              | _        |
|                                            |                   |                                               | 0        | Utilization of control board buzzer for end cooking                                                                                                    | <u> </u> |
|                                            | BUZ               | External Buzzer                               | 1        | Utilization of power board buzzer for end cooking                                                                                                    | 0        |
|                                            |                   |                                               | ON       | Visualization of the set internal temperature chamber and the internal measured temperature chamber each 4"                                                     |          |
|                                            | STE               | Internal chamber<br>temperature visualization | OFF      | Visualization of the set internal temperature chamber. To view the<br>internal measured temperature chamber press 2 times the button "-"<br>and keep it pressed | ON       |
|                                            |                   |                                               | MIN      | $\downarrow$ Consumption - $\leftrightarrow$ Performance                                                                                                    |          |
|                                            | EPW Efficient Pow |                                               | MED      | $\leftrightarrow$ Consumption $- \leftrightarrow$ Performance                                                                                                   | MAX      |
|                                            |                   |                                               | MAX      | ↑ Consumption - ↑ Performance                                                                                                    |          |
|                                            | FOB               | Buzzer working frequency                      | 0 / 4000 | //                                                                                                    | 4000     |
|                                            | TAL               | Time switching on<br>chamber light            | 0 / 9999 | Choose the time to the chamber lights enter in stand by mode (in seconds)                                                                                       | 15       |

ChefTop<sup>™</sup> BakerTop<sup>™</sup>

| • Power Board hidden Menu              | DISPLAY | DESCRIPTION                                   | RANGE     | PARAMETER                                                              | DEFAULT |
|----------------------------------------|---------|-----------------------------------------------|-----------|------------------------------------------------------------------------|---------|
| parameters                             | FrU     | Firmware version                              | //        | //                                                                     | //      |
|                                        | CD1     | Card code                                     | PE1725    | PE1725                                                                 | PE1725  |
| - At the display                       | CD2     | Card version                                  | A0 / Z9   | //                                                                     | //      |
| <b>1-FrU</b> $\rightarrow$ Power Board | MAS     | Maximum temperature setting                   | 0 / 260   | //                                                                     | 260     |
|                                        | RES     | Heating element<br>activation                 | ON / OFF  | ON=normal function<br>OFF=heating element always off                   | ON      |
|                                        | HRD     | Total calculated working<br>hours             | 0 / 65535 | //                                                                     | 0       |
|                                        | TMD     | Maximum temperature allowed in the power card | 0 / 65535 | //                                                                     | 0       |
|                                        | RUR     | Humidity regulation                           | ON / OFF  | ON=umidity regulation control on<br>OFF=umidity regulation control off | ON      |

### 16. Hidden Menu (Series 5) Card Reset

# ChefTop<sup>™</sup> BakerTop<sup>™</sup>

#### • Card Reset:

- If the message "NOANS" is displayed on the oven control board (or in case of blocking software), it is necessary to reset the control board.

- At the hidden menu of the control board (10- FrU), go to LMP parameter and press simultaneously  $\underbrace{I}_{\text{STEP}}$  and  $\underbrace{\bigcup}_{\text{START/STOP}}$  for 5 seconds.

- Notes: The Reset oven operation restore the Control Board software: lose all the programs stored by the user and change • the values of the parameters to the state by default of all cards that are connected to the oven.

#### **Card Reset**

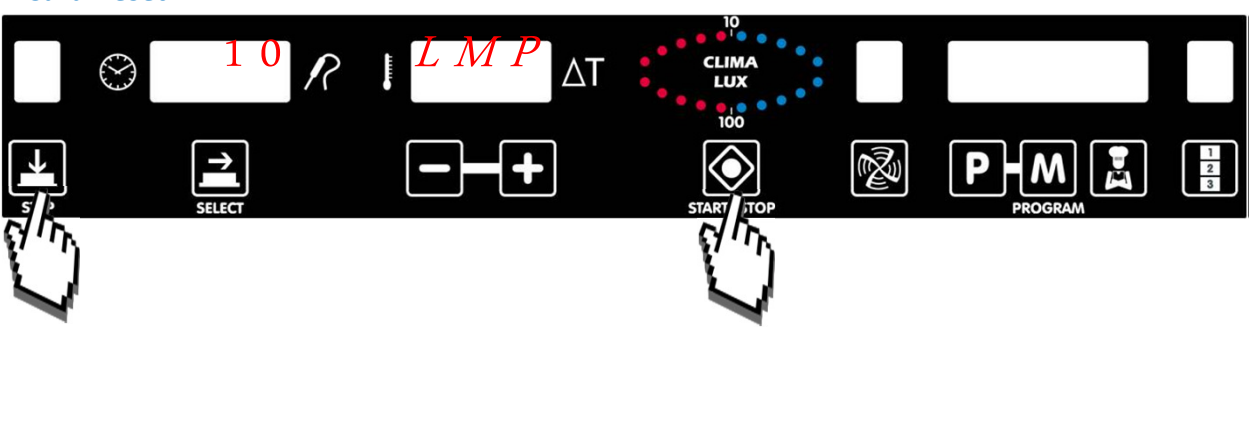

Note: See parameters setup → on the Power Board PE1725A table

### 16. Menu Nascosto (Serie 5) Power Card Setup

ChefTop<sup>™</sup> BakerTop<sup>™</sup>

• Setting Power Card parameters PE1725A

1

4

- In case of power card replacement or the necessity to reset the power card, it's necessary to reset some parameters:

1. Enter in the 2° level hidden menu, pressing simultaneously the 4 + P + 3 buttons for 5 seconds.

2. Select power card (1 – FrU) on the display ofbutton.

3. Select the parameter to modify.

4. Modify the parameter with the buttons (See the attached table).

Note: If the oven was "slave" set the parameter "NET" at 2

5. Press the **M** button for 5 seconds to save the changes and **P** button to exit hidden menu.

6. *To store* the new settings disconnect the oven (unplug it), wait for 10 seconds and then reconnect it.

**Note:** In case the ovens are connected as "master slave" it is necessary to remove the connection between the two ovens (before to do this operation remember to disconnect the appliance from the power supply).

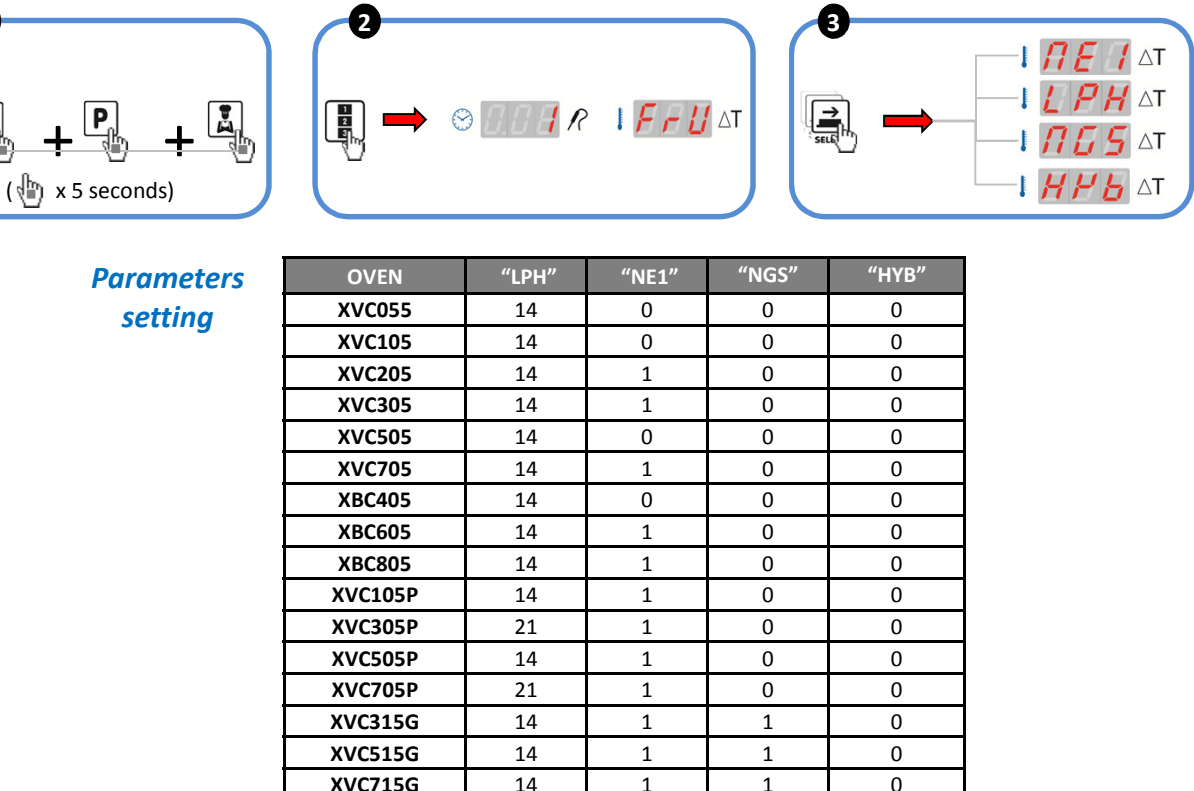

| XVC1005P           XBC1005           XVC1205P           XVC2005P           XVC2005P           XVC3205P           XVC1015G           XVC1015G           XVC1215G           XVC2015G           XVC2015G           XVC4015G | 14<br>21<br>21<br>21<br>21<br>14<br>14<br>21<br>21<br>21<br>21 | 1<br>1<br>1<br>1<br>1<br>1<br>1<br>1<br>1<br>1<br>1 | 0<br>0<br>0<br>1<br>1<br>1<br>1<br>1<br>1 | 0<br>0<br>0<br>0<br>0<br>0<br>1<br>1<br>1 |
|----------------------------------------------------------------------------------------------------|----------------------------------------------------------------|-----------------------------------------------------|-------------------------------------------|-------------------------------------------|
| XVC1005P           XBC1005           XVC1205P           XVC2005P           XVC4005P           XVC3205P           XVC1015G           XBC1015G           XVC1215G           XVC2015G                                       | 14<br>21<br>21<br>21<br>21<br>14<br>14<br>21<br>21<br>21       | 1<br>1<br>1<br>1<br>1<br>1<br>1<br>1<br>1<br>1<br>1 | 0<br>0<br>0<br>0<br>1<br>1<br>1<br>1<br>1 | 0<br>0<br>0<br>0<br>0<br>0<br>1<br>1      |
| XVC1005P           XBC1005           XVC1205P           XVC2005P           XVC4005P           XVC3205P           XVC1015G           XBC1015G           XVC1215G                                                          | 14<br>21<br>21<br>21<br>21<br>14<br>14<br>14<br>21             | 1<br>1<br>1<br>1<br>1<br>1<br>1<br>1<br>1<br>1      | 0<br>0<br>0<br>0<br>1<br>1<br>1           | 0<br>0<br>0<br>0<br>0<br>0<br>0<br>1      |
| XVC1005P           XBC1005           XVC1205P           XVC2005P           XVC4005P           XVC3205P           XVC1015G           XBC1015G                                                                             | 14<br>21<br>21<br>21<br>21<br>21<br>14<br>14                   | 1<br>1<br>1<br>1<br>1<br>1<br>1<br>1                | 0<br>0<br>0<br>0<br>1<br>1                | 0<br>0<br>0<br>0<br>0<br>0<br>0           |
| XVC1005P           XBC1005           XVC1205P           XVC2005P           XVC4005P           XVC3205P           XVC1205P                                                                                                | 14<br>21<br>21<br>21<br>21<br>21<br>14                         | 1<br>1<br>1<br>1<br>1<br>1<br>1                     | 0<br>0<br>0<br>0<br>0<br>1                | 0<br>0<br>0<br>0<br>0<br>0                |
| XVC1005P           XBC1005           XVC1205P           XVC2005P           XVC4005P           XVC3205P                                                                                                    | 14<br>21<br>21<br>21<br>21<br>21                               | 1<br>1<br>1<br>1<br>1                               | 0<br>0<br>0<br>0<br>0                     | 0<br>0<br>0<br>0<br>0                     |
| XVC1005P           XBC1005           XVC1205P           XVC2005P           XVC4005P                                                                                                    | 14<br>21<br>21<br>21                                           | 1<br>1<br>1<br>1                                    | 0<br>0<br>0<br>0                          | 0<br>0<br>0<br>0                          |
| XVC1005P<br>XBC1005<br>XVC1205P<br>XVC2005P                                                                                                    | 14<br>21<br>21                                                 | 1<br>1<br>1                                         | 0<br>0<br>0                               | 0<br>0<br>0                               |
| XVC1005P<br>XBC1005<br>XVC1205P                                                                                                    | 14<br>21                                                       | 1<br>1                                              | 0<br>0                                    | 0<br>0                                    |
| XVC1005P<br>XBC1005                                                                                                    | 14                                                             | 1                                                   | 0                                         | 0                                         |
| XVC1005P                                                                                                    |                                                                |                                                     |                                           |                                           |
|                                                                                                    | 14                                                             | 1                                                   | 0                                         | 0                                         |
| XVC815G                                                                                                    | 14                                                             | 1                                                   | 1                                         | 0                                         |
| XVC615G                                                                                                    | 14                                                             | 1                                                   | 1                                         | 0                                         |
| XVC715G                                                                                                    | 14                                                             | 1                                                   | 1                                         | 0                                         |
| XVC515G                                                                                                    | 14                                                             | 1                                                   | 1                                         | 0                                         |

#### 16. Hidden Menu (Series 5) MAXI.Link - Slave definition

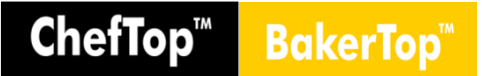

- Disconnect the RJ45 cable which connect the ovens. If it is the first installation, both ovens are disconnected as default and the connection cable will be supplied with the stacking kit.

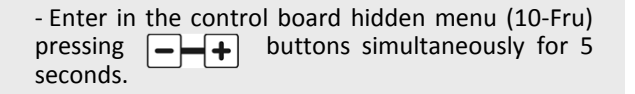

- Press until the display shows "OV" parameter.

- Select the oven option using + :
  - OV1  $\rightarrow$  Master
  - OV2  $\rightarrow$  Slave1
  - OV3  $\rightarrow$  Slave2
  - OV4  $\rightarrow$  Slave3
- Press **M** for 5 seconds to save the changes.
- Press **P** to exit hidden menu.
- Disconnect the power supply of both ovens.
- Connect the RJ45 cable on the ovens.

- Re-connect the power supply to both ovens **simultaneously**.

#### NOTE:

- All the ovens are born as MASTER by default.

- If you want to keep two ovens working separately, don't follow the procedure above and do not connect the RJ45 cable.

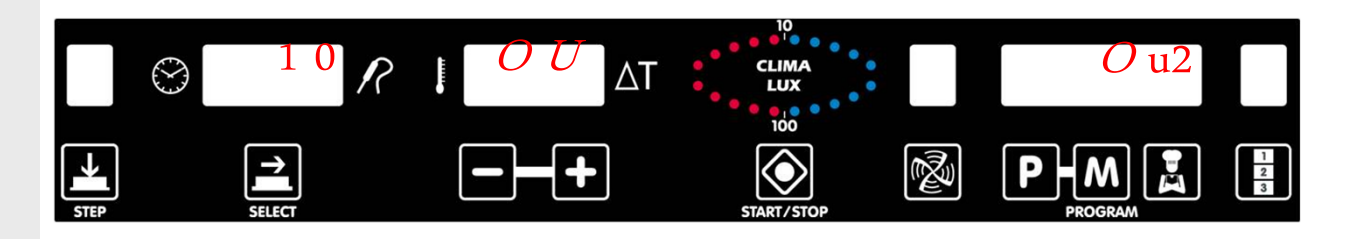

### 16. Hidden Menu (Series 5) MAXI.Link - Master definition

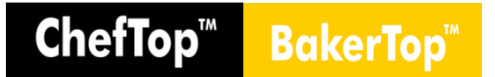

- Disconnect the power supply to of both ovens.

- Disconnect the RJ45 cable which connect both ovens.

- Connect the power supply cable of Slave oven.

- Enter in the control board hidden menu (10-Fru) pressing - + buttons simultaneously for 5 seconds.

- Press until the display shows "OV" parameter.

- Select "OV1" (Master) by using -+ buttons.

- Press M for 5 seconds to save the changes.
- Press **P** to exit hidden menu.
- Disconnect the power supply of both ovens.

- Wait 10 seconds for memory reset and then switch it on again.

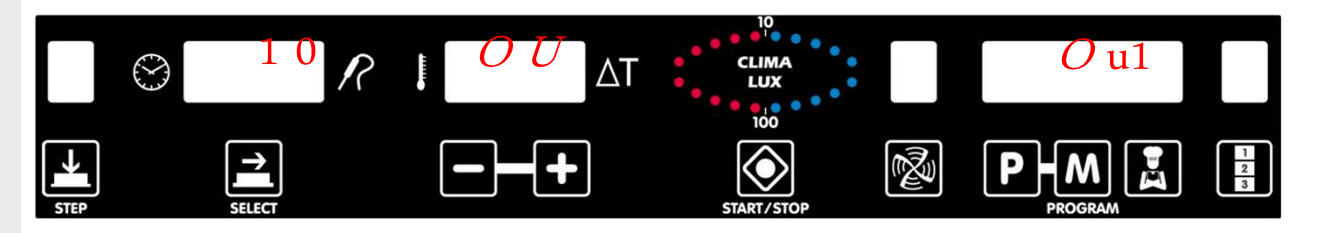

# Maintenance

- 1. Breakdown Messages (Series 4)
- 2. Warnings and Alarms (Series 5)
- **3. Control Board Replacement**
- 4. Power Board Replacement
- 5. Fan Replacement
- 6. Motor Replacement
- 7. Resistance Replacement
- 8. Chamber Probe Replacement
- 9. Core Probe Replacement
- **10. Internal Glass Replacement**
- **11. External Glass Replacement**
- 12. Reverse Osmosis System Maintenance
- 13. Instrumentation

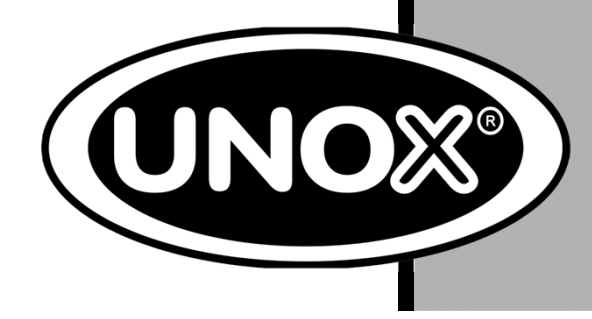

### 1. Breakdown Messages (Series 4) OVEN

- Breakdown messages on the control board:

- Oven

| ERROR | DESCRIPTION                                  | EFFECT                                                                                                    | POSSIBLE CAUSES                                                                                                    | SOLUTION                                                                                                    |
|-------|----------------------------------------------|----------------------------------------------------------------------------------------------------|----------------------------------------------------------------------------------------------------|----------------------------------------------------------------------------------------------------|
|       | Break down of the                            | The unit uses the chamber<br>probe 2 (if this one is broken                                                            | The connection wires of the chamber<br>probe 1 are disconnected from the<br>power card                                                                      | Check the electrical circuit connectior                                                                                                    |
| EF1   | the chamber probe                            | not possible to restart it. The                                                                                        | Damaged cavity probe 1                                                                                                    | Check and eventually replace the pro                                                                                                    |
|       | r (rour)                                     | EF1)                                                                                                    | Damaged power card                                                                                                    | Replace power card                                                                                                    |
|       | Break down of the                            | The unit uses the chamber<br>probe 1 (if this one is broken<br>too, the oven stops and it's                            | The connection wires of the cavity probe 2 are disconnected from the power board                                                                            | Check the electrical circuit connectio                                                                                                    |
| EF2   | the chamber probe                            | not possible to restart it. The                                                                                        | Damaged cavity probe 2                                                                                                    | Check and eventually replace the pro                                                                                                    |
|       | 2 (1011)                                     | EF2)                                                                                                    | Damaged power card                                                                                                    | Replace power card                                                                                                    |
|       | Break down of the                            | Impossible to set heart                                                                                                | The connection wires of the core probe are disconnected from the power card                                                                                 | Check the electrical circuit connection                                                                                                    |
| EF3   | electric circuit of the chamber core         | temperature and use the<br>programmes that use the                                                                     | Damaged core probe                                                                                                    | Check and eventually replace the pro                                                                                                    |
|       | probe                                        | core probe                                                                                                    | Damaged power card                                                                                                    | Replace power card                                                                                                    |
|       |                                              |                                                                                                    | The minimum distance between free room and the appliance is not respected                                                                                   | Keep the minimum distance betwee<br>ovens and walls as suggested in the<br>Unox instruction guide (5 cm to 10 c                                                                                                    |
| EF4   | Motor thermal<br>protection                  | botor thermal<br>protection<br>tographica<br>tographica<br>The oven stops and it's not<br>possible to restart it again | Defective capacitor - the motor takes<br>longer to reach the normal speed,<br>vibrations, etc                                                               | Check and eventually replace the capacitor                                                                                                    |
|       | Intervention                                 |                                                                                                    | Damaged motor bearing                                                                                                    | Replace the motor                                                                                                    |
|       |                                              |                                                                                                    | Damaged power card                                                                                                    | Replace power card                                                                                                    |
| EF5   | Safety thermostat intervention               | The oven stops and it's not<br>possible to restart again                                                               | The sensor has detected a temperature<br>over 318°C in the external part of the<br>chamber - even if the probe was setted<br>to lower temperatures          | Check the effective chamber<br>temperature:<br>- if the oven probe is right the Safety<br>Termostat is defective and it should<br>replaced<br>- if the temperature misured by the o<br>is wrong a probelm occurred in the<br>chamer probes, refer to EF1 or EF2<br>the diagnosys and fixing. |
|       |                                              |                                                                                                    | The sensor has detected a temperature<br>over 318°C in the external part of the<br>chamber - when the chamber<br>temperature was setted to approx 300<br>°C | Control that the minimum distance<br>between ovens and walls as sugges<br>in the Unox instruction guide (5 cm to<br>cm) is respected                                                                                                    |
| FF6   | Break down of the                            | The oven stops and it's not                                                                                            | Control board / Power card connecting<br>cable is damaged or disconnected                                                                                   | Check and eventually replace the<br>connecting cable                                                                                                    |
| LFO   | the power board                              | possible to restart again                                                                                              | Damaged power card                                                                                                    | Replace power card                                                                                                    |
| EF7   | Loss of<br>communication<br>between oven and | The accessory doesn't starts                                                                                           | Cable connection (RJ45) between oven<br>and accessory is damaged or<br>disconnected                                                                         | Check and eventually replace the R. cable                                                                                                    |
|       | connected                                    |                                                                                                    | Damaged power card of accessory                                                                                                    | Replace power card                                                                                                    |

ChefTop<sup>™</sup> BakerTop<sup>™</sup>

### 1. Breakdown Messages (Series 4) BLAST CHILLER – HOLDING CABINET

| Break      | 3reakdown messages of blast chiller |                                                                                                    |                                                                                |                                                                                                    |  |  |  |  |
|------------|-------------------------------------|----------------------------------------------------------------------------------------------------|--------------------------------------------------------------------------------|----------------------------------------------------------------------------------------------------|--|--|--|--|
| ERROR      | DESCRIPTION                         | EFFECT                                                                                                  | POSSIBLE CAUSES                                                                | SOLUTION                                                                                                    |  |  |  |  |
| Break down | The blast chiller stops and         | The connection wires of the cavity probe are disconnected from the power card                           | Check the electrical circuit connection                                        |                                                                                                    |  |  |  |  |
| EA1        | circuit of the                      | it's not possible to restart<br>(remains the letters EA1)                                               | Damaged chamber probe                                                          | Check and eventually replace the pro-                                                                                                    |  |  |  |  |
|            | chamber probe                       |                                                                                                    | Damaged blast chiller power card                                               | Replace power card                                                                                                    |  |  |  |  |
|            | Break down<br>system of electric    | Impossible to set heart                                                                                 | The connection wires of the chamber probe are disconnected from the power card | Check the electrical circuit connection                                                                                                    |  |  |  |  |
| EA2        | circuit of the chamber core         | programmes that use the                                                                                 | Damaged core probe                                                             | Check and eventually replace the pr                                                                                                    |  |  |  |  |
|            | probe                               | core probe                                                                                              | Damaged blast chiller power card                                               | Replace power card                                                                                                    |  |  |  |  |
| EA3        | Overpressure                        | The blast chiller stops and<br>it's impossible to restart<br>(remains the letters EA3)                  | Overpressure in the refrigeration circuit                                      | Switch off the power supply of the b<br>chiller, wait for some minutes and th<br>switch on again. If remains the letter<br>EA3 check the refrigeration circuit |  |  |  |  |
|            |                                     |                                                                                                    | Damaged blast chiller power card                                               | Replace power card                                                                                                    |  |  |  |  |
| EA4        | Filter cleaning                     | Don't change the normal<br>work of blast chiller but it will<br>always remain the message<br>EA4 for 3" | Filters working limit reached                                                  | Clean or replace the filter                                                                                                    |  |  |  |  |
|            | Loss of                             | The blact chiller stope and                                                                             | Oven / blast chiller connecting cable is                                       | Check and eventually replace the                                                                                                    |  |  |  |  |
| EA5        | between oven and<br>blast chiller   | it's impossible to restart                                                                              | Damaged blast chiller power card                                               | Replace power card                                                                                                    |  |  |  |  |

ChefTop™

BakerTop

#### Breakdown messages of holding cabinet

| ERROR | DESCRIPTION                         | EFFECT                                                                       | POSSIBLE CAUSES                                                                       | SOLUTION                                             |
|-------|-------------------------------------|------------------------------------------------------------------------------|---------------------------------------------------------------------------------------|------------------------------------------------------|
|       | Break down                          | The holding cabinet stops                                                    | The connection wires of the cavity probe<br>are disconnected from the power card      | Check the electrical circuit connection              |
| EL1   | circuit of the                      | and it's not possible to<br>restart                                          | Damaged chamber probe                                                                 | Check and eventually replace the probe               |
|       |                                     |                                                                              | Damaged holding cabinet power card                                                    | Replace power card                                   |
|       | Break down<br>system of electric    | The temperature control<br>keeping to work, the water<br>eletrovalve and the | The connection wires of the humidity<br>probe are disconnected from the power<br>card | Check the electrical circuit connection              |
| EL2   | circuit of the chamber humidity     |                                                                              | Damaged humidity probe                                                                | Check and eventually replace the probe               |
|       | probe                               |                                                                              | Damaged holding cabinet power card                                                    | Replace power card                                   |
| EL 3  | Loss of<br>communication            | The holding cabinet stops                                                    | Oven / holding cabinet connecting cable<br>is damaged or disconnected                 | Check and eventually replace the<br>connecting cable |
| 213   | between oven and<br>holding cabinet | restart                                                                      | Damaged holding cabinet power card                                                    | Replace power card                                   |

#### - Holding Cabinet

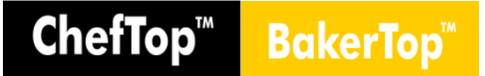

#### Breakdown messages of hood

|  | ERROR | DESCRIPTION              | EFFECT                                                                         | POSSIBLE CAUSES                                                               | SOLUTION                                             |
|--|-------|--------------------------|--------------------------------------------------------------------------------|-------------------------------------------------------------------------------|------------------------------------------------------|
|  | EC1   | Damaged probe            | The eletrovalve water exit<br>are deactivate and the<br>motor runs continuosly | The connection wires of the temperature probe are disconnected from the power | Check the electrical circuit connection              |
|  |       |                          |                                                                                | Damaged temperature probe                                                     | Check and eventually replace the probe               |
|  |       |                          |                                                                                | Damaged hood power card                                                       | Replace power card                                   |
|  | EC2   | Loss of<br>communication | The hood doesn't work when the door opens                                      | Oven / hood connecting cable is<br>damaged or disconnected                    | Check and eventually replace the<br>connecting cable |
|  |       | between oven and<br>hood |                                                                                | Damaged hood power card                                                       | Replace power card                                   |

#### Breakdown messages of osmosis kit

| ERROR | DESCRIPTION                       | EFFECT                                                                                                    | POSSIBLE CAUSES                                                           | SOLUTION                                                                                                    |
|-------|-----------------------------------|----------------------------------------------------------------------------------------------------|---------------------------------------------------------------------------|----------------------------------------------------------------------------------------------------|
|       | Pressure<br>transducer<br>damaged | The exit pump and exit eletrovalve are not working                                                                                                   | Inlet pressure over 4 bar                                                 | Apply a pressure reducer to the water<br>inlet                                                                                                    |
|       |                                   |                                                                                                    | Pressure transducer is damaged                                            | Check and eventually replace pressure transducer                                                                                                    |
| EO1   |                                   |                                                                                                    | Transducer / power card connecting<br>cable is damaged or disconnected    | Check and eventually replace the<br>connecting cable                                                                                                    |
|       |                                   |                                                                                                    | Damaged osmosis power card                                                | Check the presence of the signal from<br>the control board, if detected replace<br>power card of the accessory                                                                     |
|       | Liter-counter<br>damaged          | The exit pump and exit<br>eletrovalve of the oven<br>system closes                                                                                   | Liter-counter is damaged                                                  | Check and eventually replace liter-<br>counter                                                                                                    |
| EO2   |                                   |                                                                                                    | Liter-counter / power card connecting<br>cable is damaged or disconnected | Check and eventually replace the<br>connecting cable                                                                                                    |
|       |                                   |                                                                                                    | Damaged osmosis power card                                                | Replace power card                                                                                                    |
| EO3   | Filter working limits reached     | Do not change the regular<br>working of osmosis but each<br>time that starts the control<br>and select the osmosis,<br>remain the letters EO3 for 3" | Filters working limit reached                                             | Check and eventually replace filter.<br>After the filters replacement, push at the<br>same time for 3 seconds the "STEP" +<br>"START/STOP" buttons to reset "EO3"<br>error message |
| EO4   | Low water in pressure             | The exit pump and exit<br>eletrovalve of the oven<br>system closes                                                                                   | Inlet water pressure is too low                                           | Check water inlet in osmosis kit                                                                                                    |
|       | Loss of communication             | The osmosis doesn't work when turns on the oven                                                                                                    | Oven / osmosis connecting cable is<br>damaged or disconnected             | Check and eventually replace the<br>connecting cable                                                                                                    |
| EO5   | between oven and osmosis system   |                                                                                                    | Damaged osmosis power card                                                | Replace power card                                                                                                    |

#### - Hood

#### - Osmosis kit

ChefTop<sup>™</sup> BakerTop<sup>™</sup>

- Intervention's flow to oven's breakdown

- **EF1:** Break down of the electric circuit of the chamber probe 1

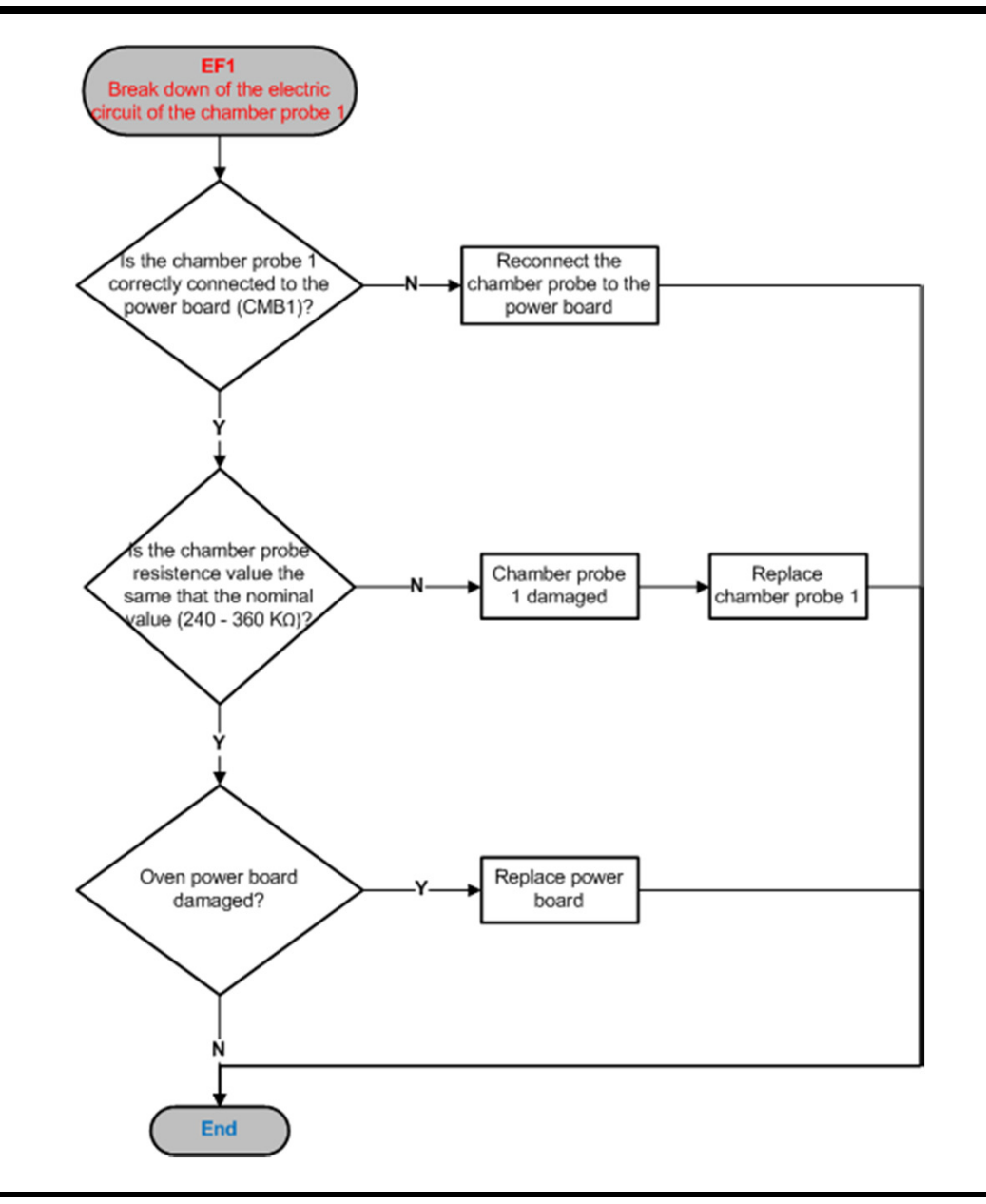

# ChefTop<sup>™</sup> BakerTop<sup>™</sup>

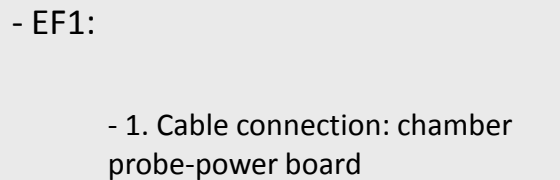

- 2. Chamber probe 1
- 3. Power Board

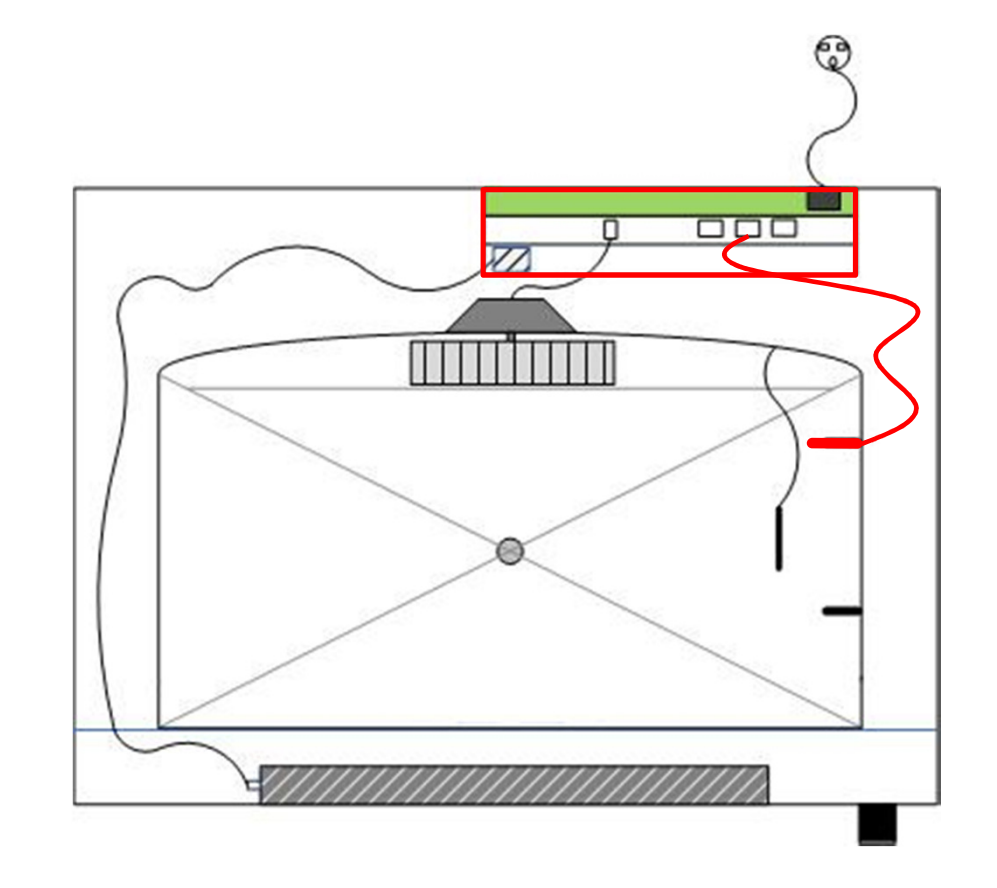

ChefTop<sup>™</sup> BakerTop<sup>™</sup>

- Intervention's flow to oven's breakdown

- **EF2:** Break down of the electric circuit of the chamber probe 2

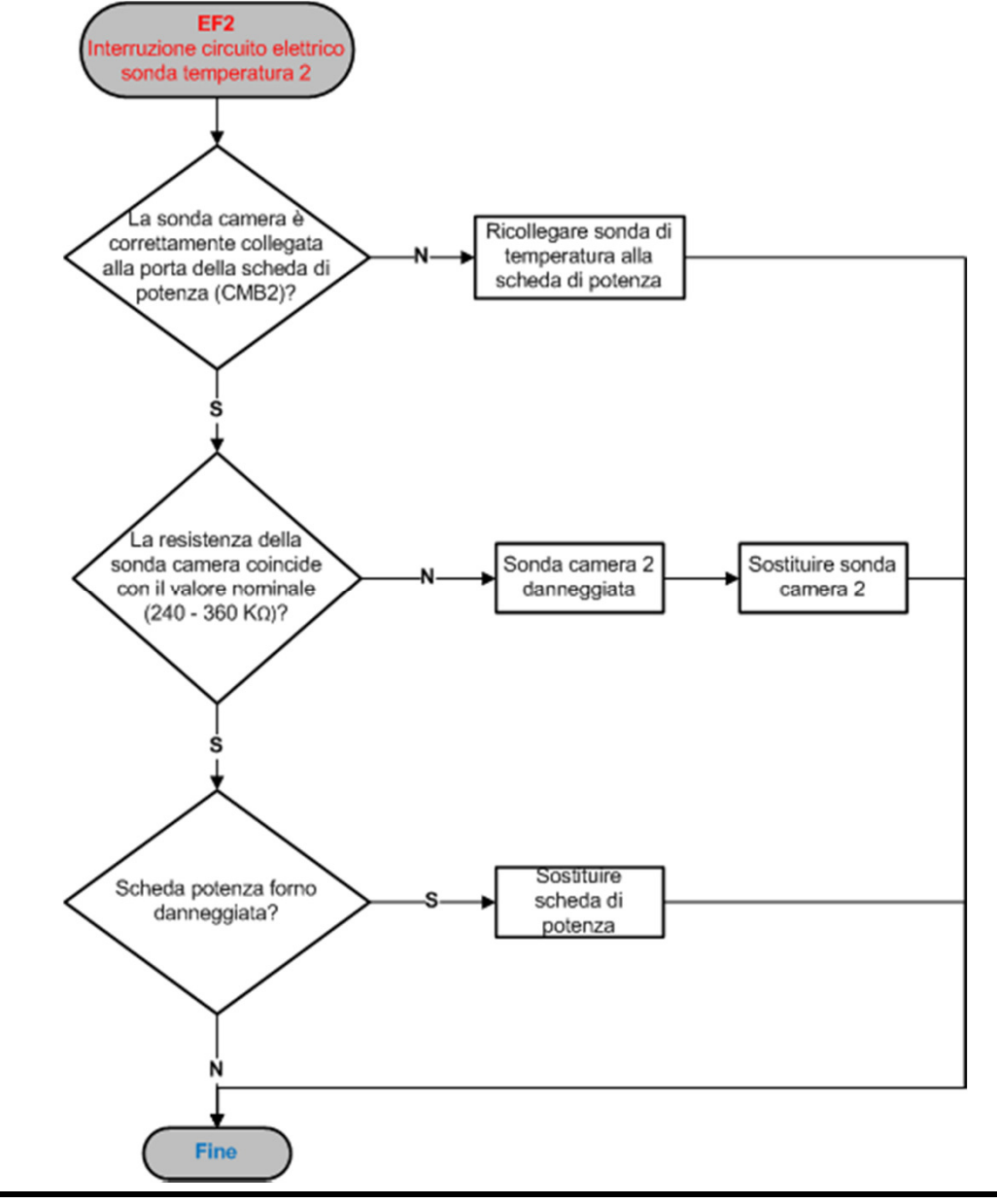

- EF2:

ChefTop<sup>™</sup> BakerTop<sup>™</sup>

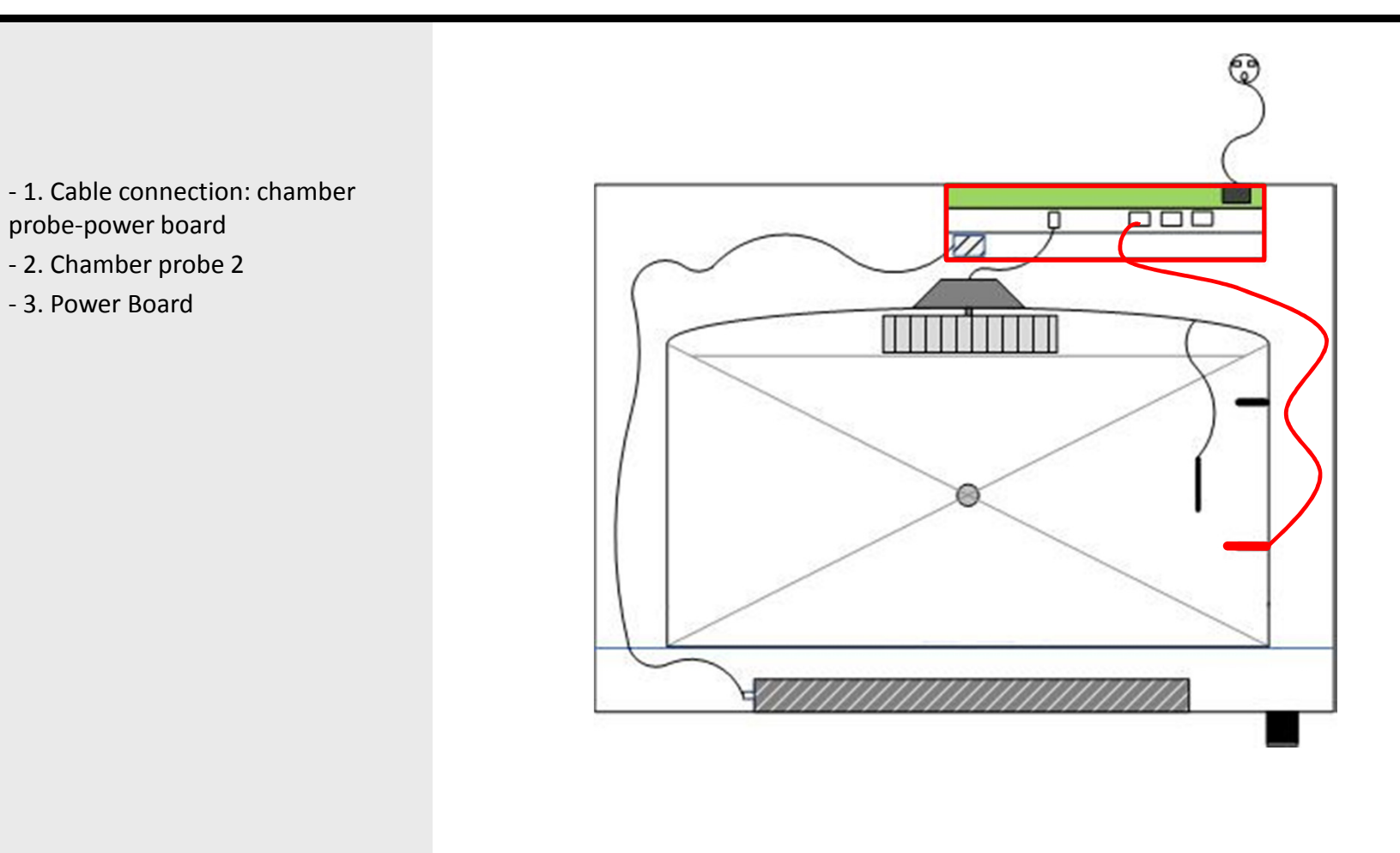

ChefTop<sup>™</sup> BakerTop<sup>™</sup>

- Intervention's flow to oven's breakdown

- **EF3:** Break down of the electric circuit of the core probe

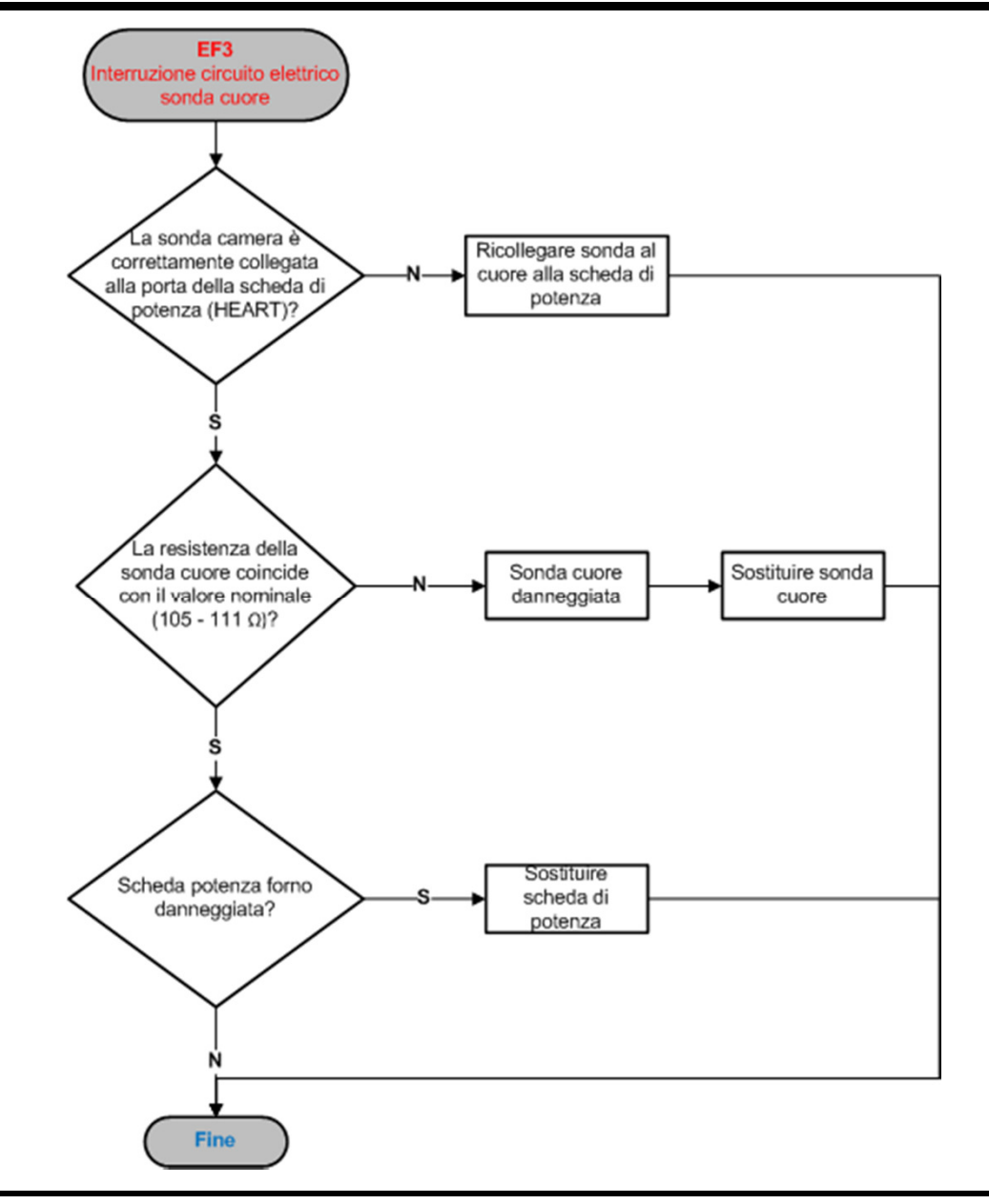

# ChefTop<sup>™</sup> BakerTop<sup>™</sup>

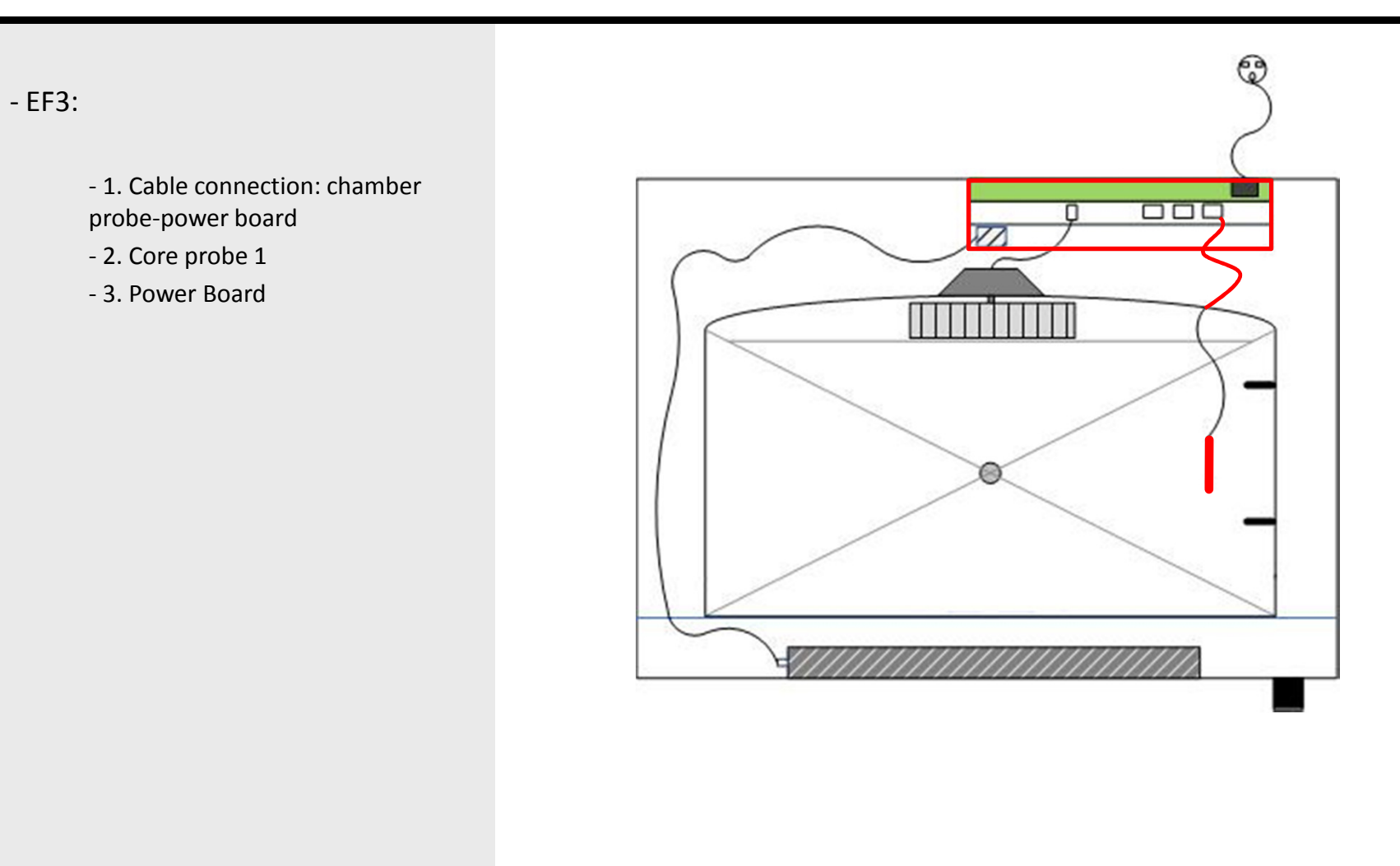

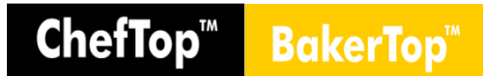

- Intervention's flow to oven's breakdown

- **EF4:** Motor thermal protection intervention

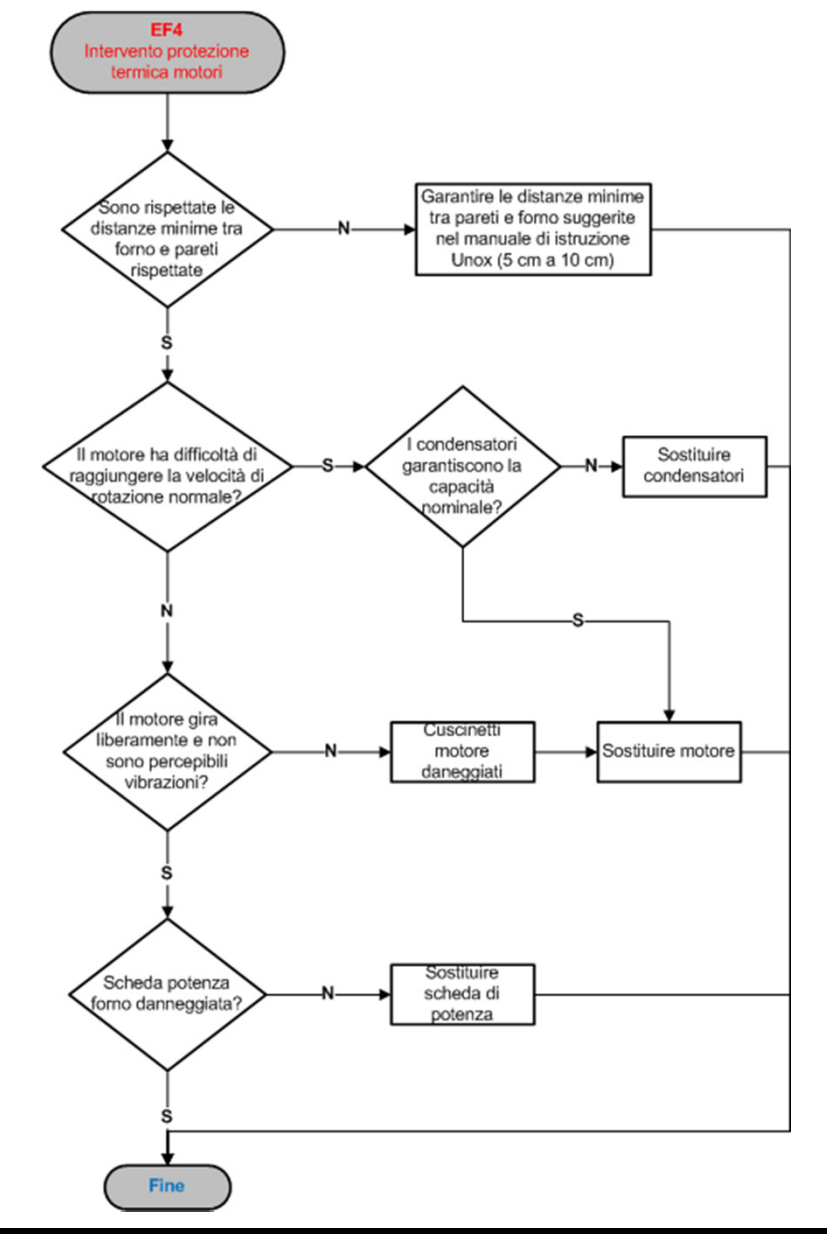

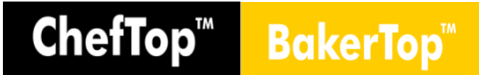

- EF4:

- 1. Free room and free appliance distance
- 2. Capacitor
- 3. Motor ball bearings
- 4. Power Board

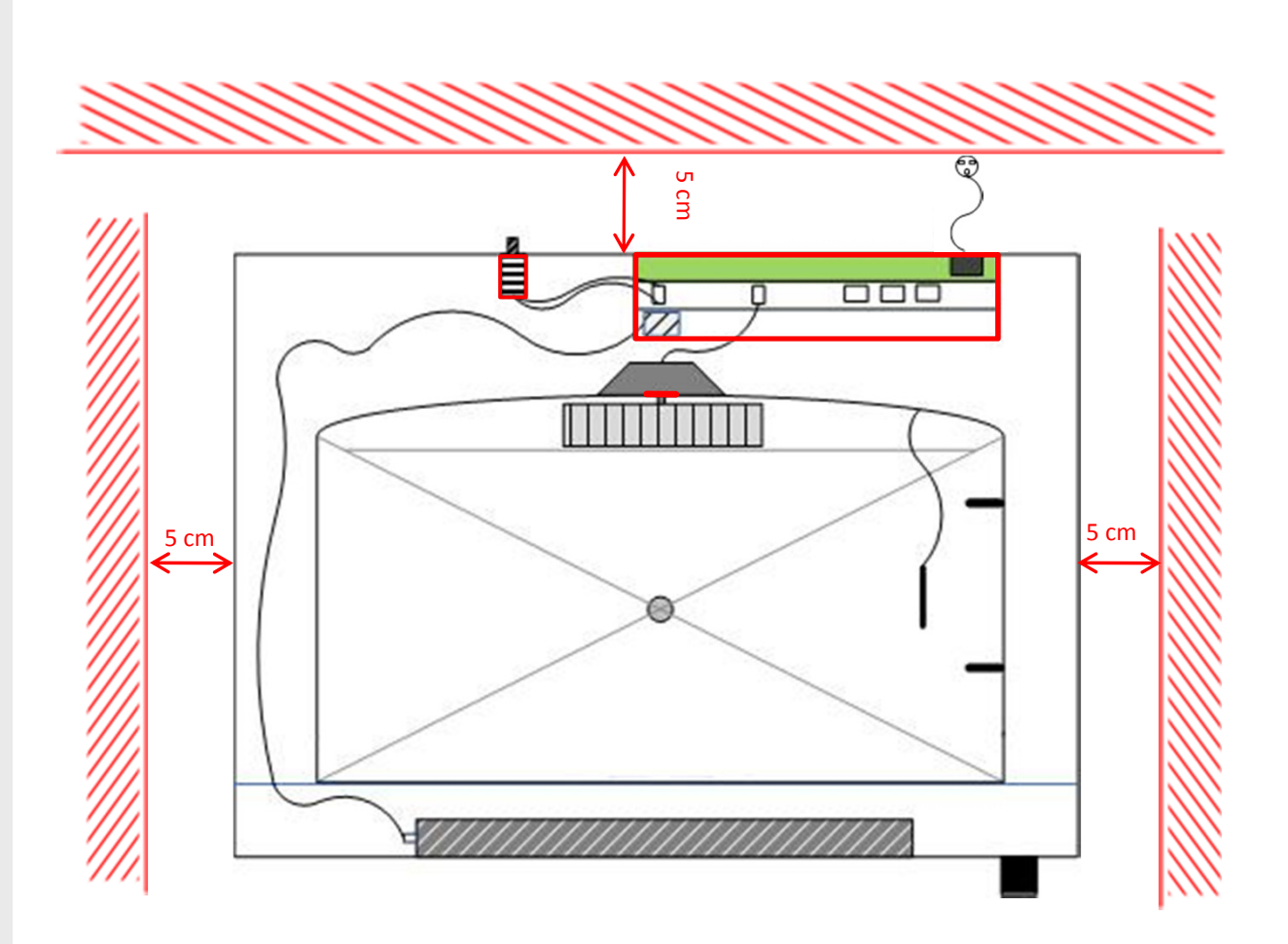

ChefTop<sup>™</sup> BakerTop<sup>™</sup>

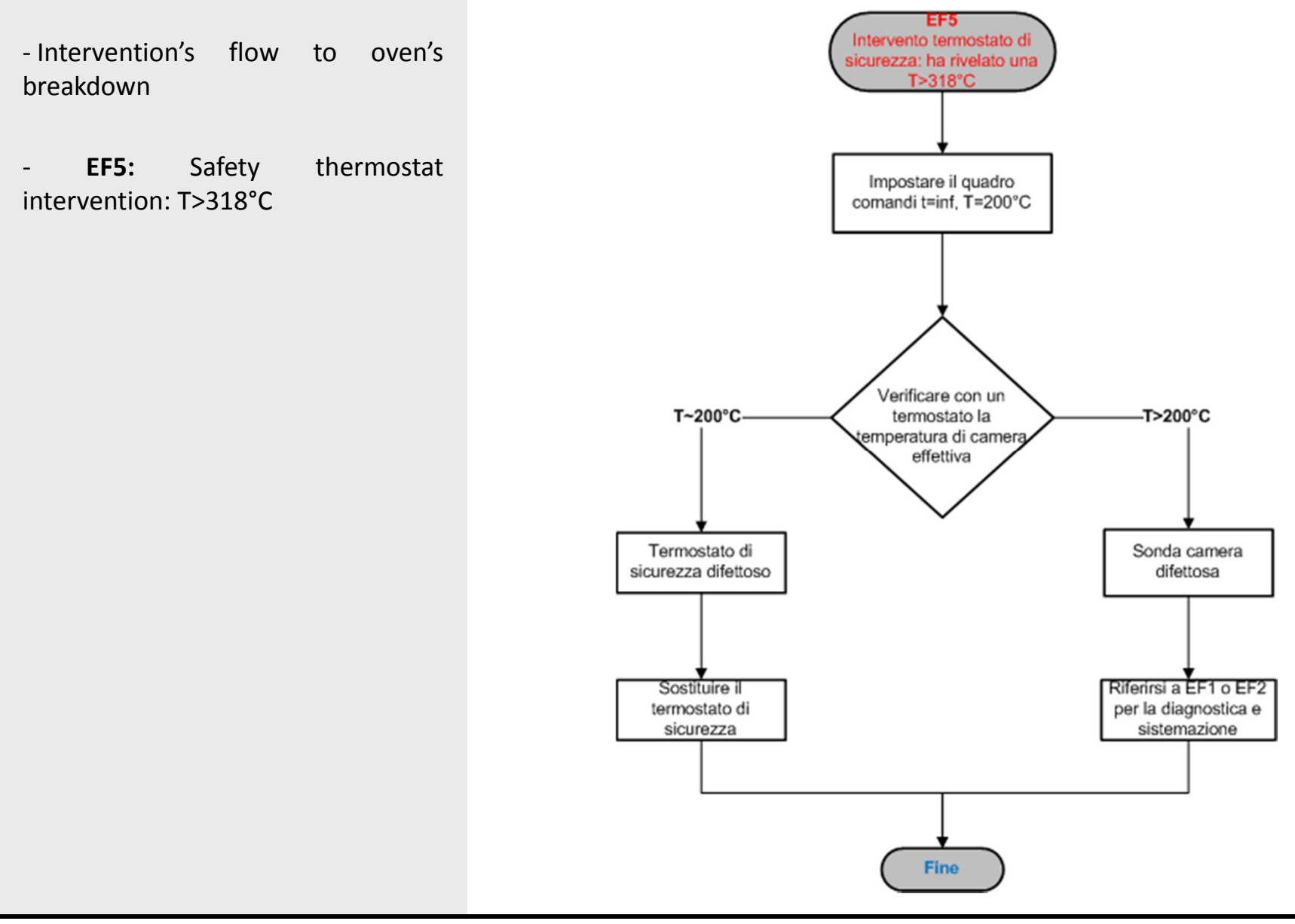

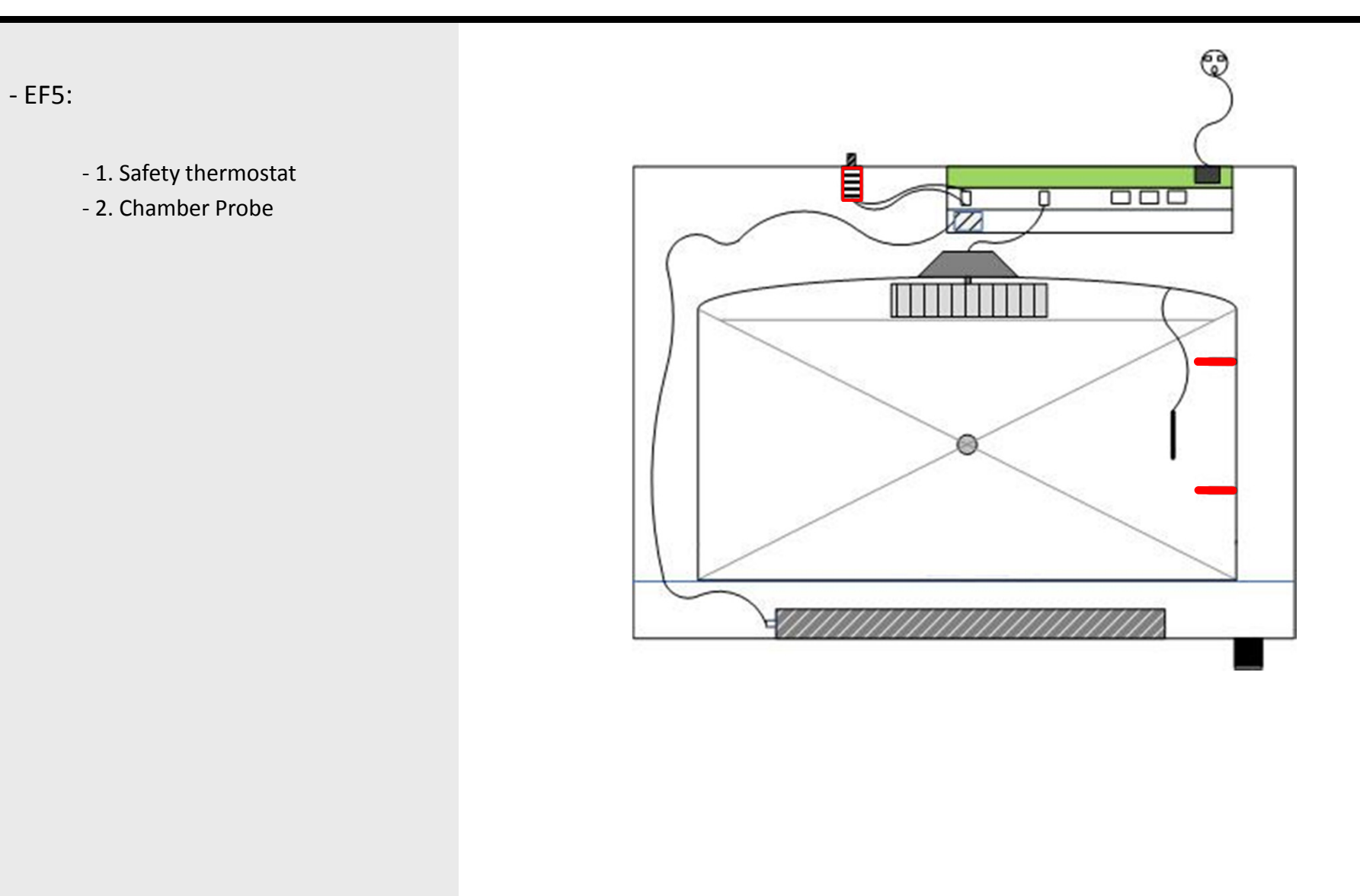

ChefTop<sup>™</sup> BakerTop<sup>™</sup>

- Intervention's flow to oven's breakdown

- **EF6:** Break down of the electric circuit of the power board

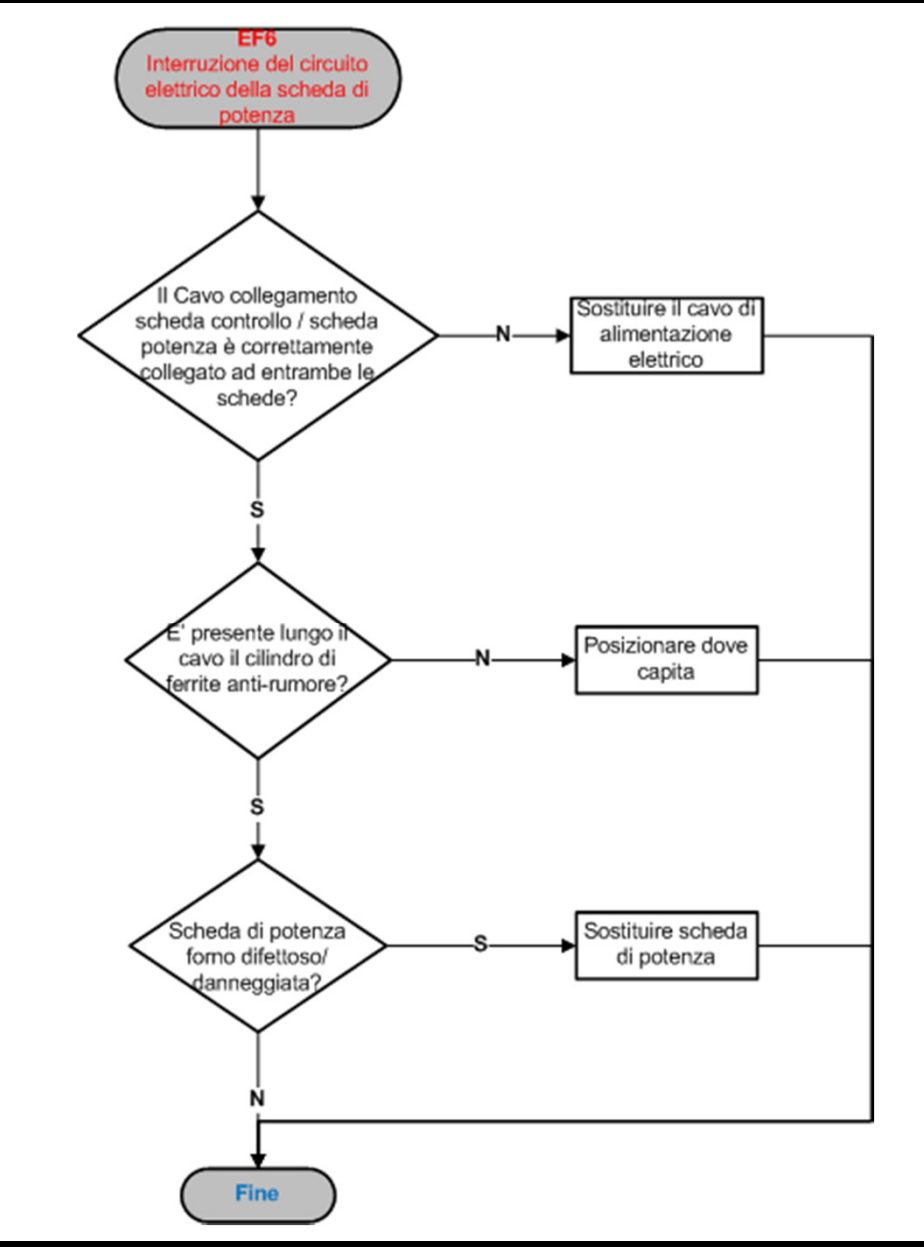
# **1. Breakdown Messages (Series 4) Oven Intervention**

ChefTop<sup>™</sup> BakerTop<sup>™</sup>

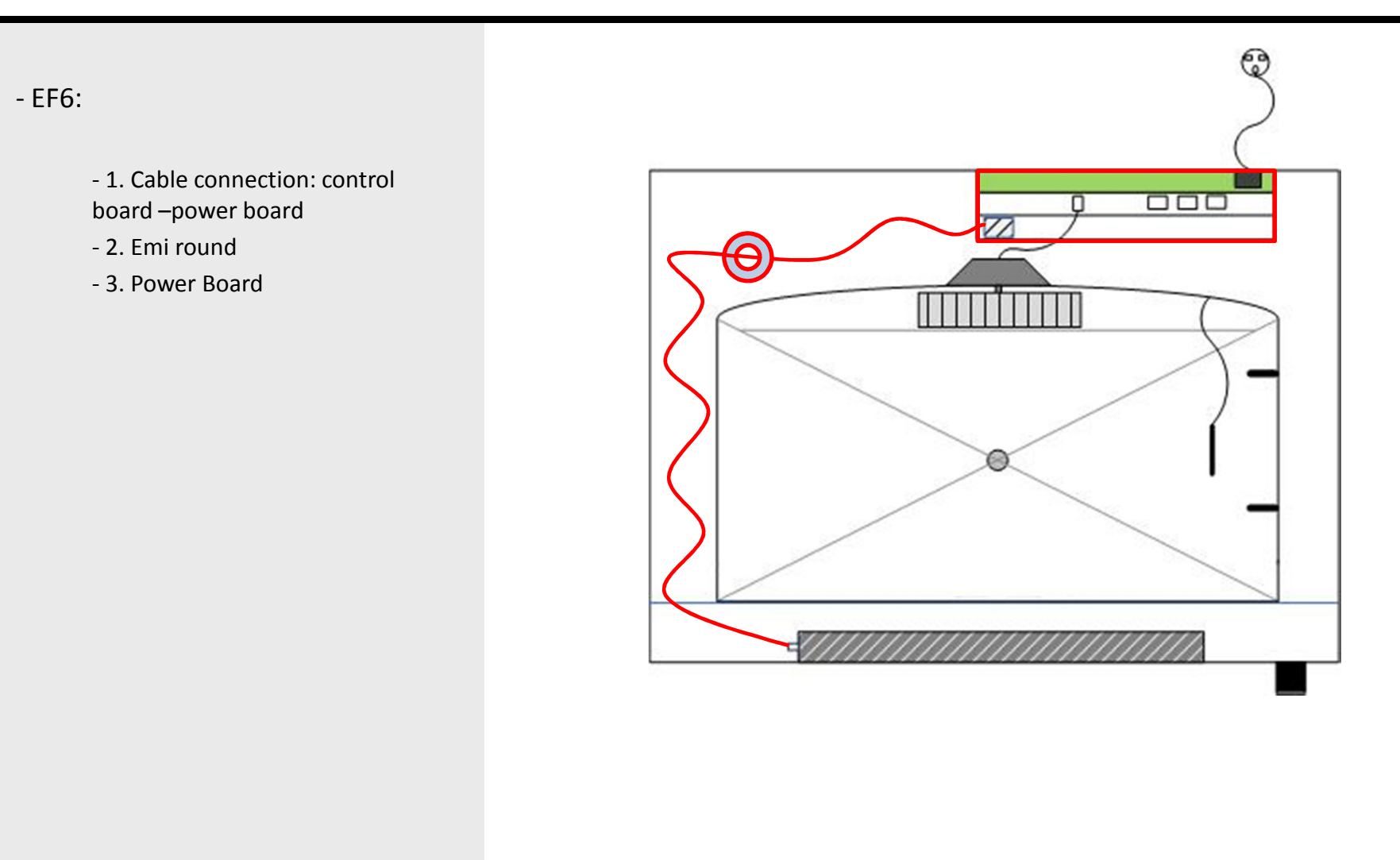

# 1. Breakdown Messages (Series 4) Oven Intervention

ChefTop<sup>™</sup> BakerTop<sup>™</sup>

- Intervention's flow to oven's breakdown

- **EF7:** Loss of communication between oven and connected accessories

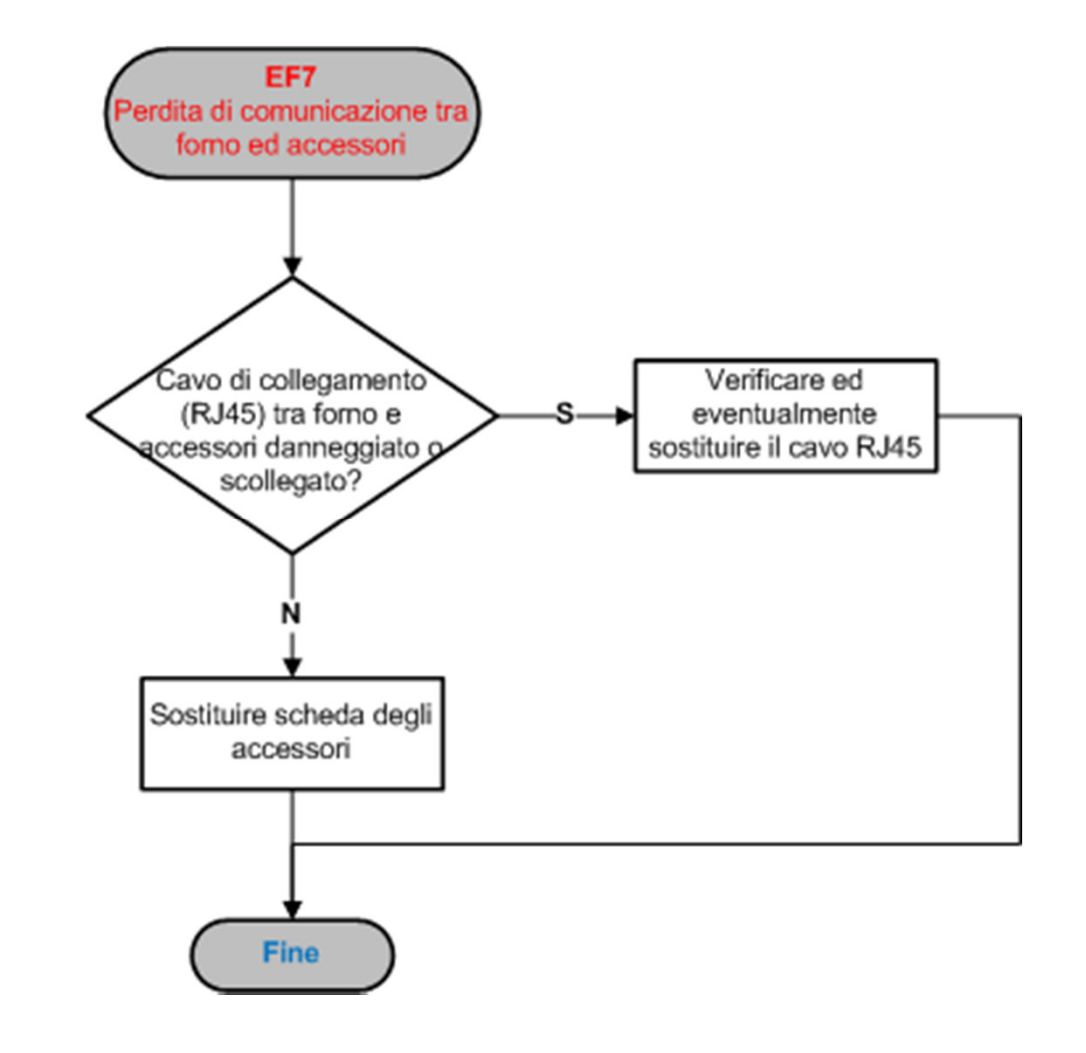

# **1. Breakdown Messages (Series 4) Oven Intervention**

ChefTop<sup>™</sup> BakerTop<sup>™</sup>

- EF7:

- 1. Cable connection RJ45: oven - accessory

- 2. Accessory Power Board

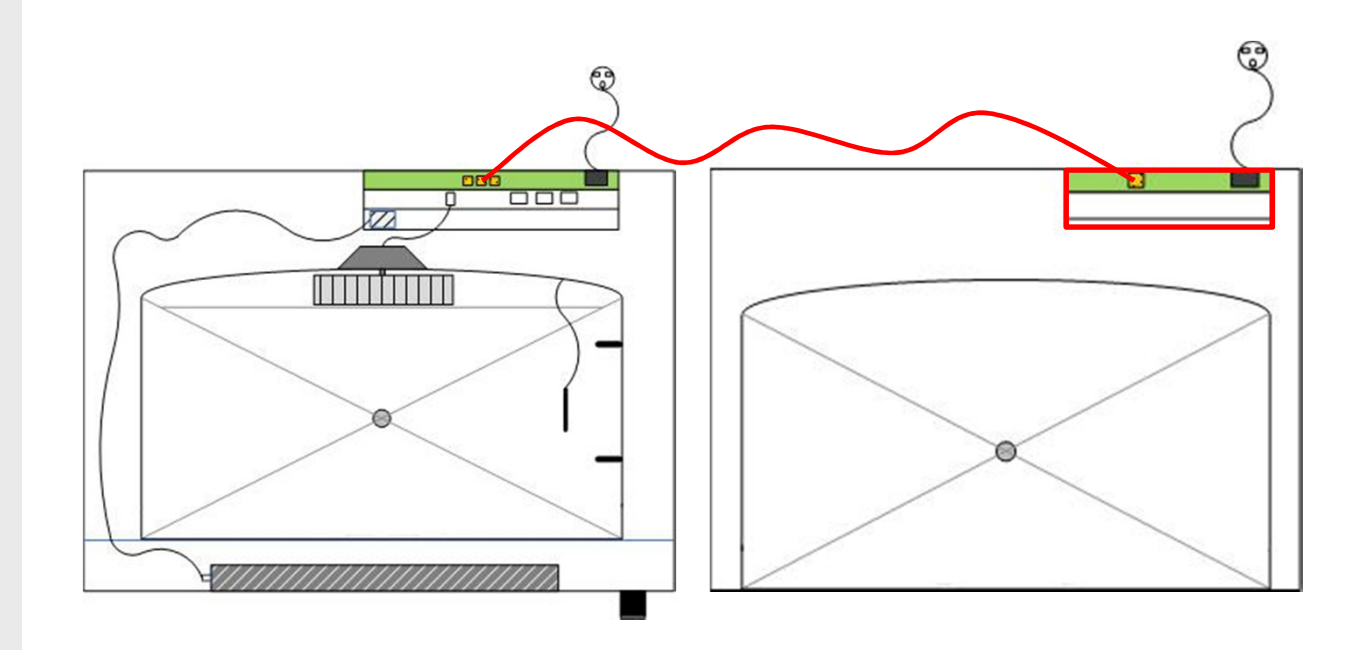

- Warning messages:

When a malfunction is detected which allows the appliance to continue operating.

- Oven Warnings

|       |                                                                                    |                                                                                   |                                           | 3010110113                                                              |
|-------|------------------------------------------------------------------------------------|-----------------------------------------------------------------------------------|-------------------------------------------|-------------------------------------------------------------------------|
| W/E01 | Temperature probe 1                                                                | The oven work with the temperature probe 2: the                                   | Probe 1 not connected or<br>damaged       | Connect or replace the<br>temperature probe 1                           |
| WFOI  | Warning                                                                            | temperature regulation<br>couldn't be precise                                     | Damaged power card                        | Replace the power card                                                  |
|       |                                                                                    | The oven work with the                                                            | Probe 2 not connected or                  | Connect or replace the                                                  |
| WF02  | Temperature probe 2                                                                | temperature probe 1: the                                                          | damaged                                   | temperature probe 2                                                     |
|       | Warning                                                                            | temperature regulation<br>couldn't be precise                                     | Damaged power card                        | Replace the power card                                                  |
|       |                                                                                    | The oven continues to                                                             | Core probe not connected or               | Connect or replace the core                                             |
| WF03  | Core probe Warning                                                                 | work but is not possible                                                          | damaged                                   | probe                                                                   |
|       |                                                                                    | to use the core probe                                                             | Damaged power card                        | Replace the power card                                                  |
|       |                                                                                    |                                                                                   | Motor stop                                | Check possible causes (motor,<br>capacitor, motor wires, power<br>card) |
|       |                                                                                    | The oven continues to                                                             | Tachometer sensor                         | Connect or replace the                                                  |
|       | Motor tachometer<br>Warning                                                        | work but the fan can't                                                            | disconnected or damaged                   | tachometer sensor                                                       |
| WF04  |                                                                                    | brake and fast reverse the                                                        | Not correct position of the               | Fix the position of the                                                 |
|       |                                                                                    | rotation                                                                          | tachometer sensor                         | tachometer                                                              |
|       |                                                                                    |                                                                                   | Not correct position of the               | Fix the position of the magnet                                          |
|       |                                                                                    |                                                                                   | magnet to the motor                       | The position of the magnet                                              |
|       |                                                                                    |                                                                                   | Damaged power card                        | Replace the power card                                                  |
|       |                                                                                    | The oven continues to                                                             | Not correct connection of the             | Check the connection of the                                             |
|       | Back cooling<br>tachometer fan Warning                                             | work but the cooling of                                                           | cooling fan connector to the              | cooling fan connector to the                                            |
| WF05  |                                                                                    | the internal components                                                           | power card                                | power card                                                              |
| VVFUS |                                                                                    | is not assured                                                                    | Cooling fan damaged                       | Replace the cooling fan                                                 |
|       |                                                                                    |                                                                                   | Damaged power card                        | Replace the power card                                                  |
|       | Temperature power                                                                  | The oven continues to                                                             | The power card temperature                | Check the possible causes of                                            |
| WF06  | card Warning                                                                       | work                                                                              | is gone over 70°C                         | this overheating                                                        |
|       |                                                                                    | -                                                                                 | Damaged power card                        | Replace the power card                                                  |
| WF08  | Gas card connected<br>with net cable but the<br>oven is set as electric<br>Warning | The oven continues to<br>work but is set as electric<br>and the burner can't work | The NGS parameter of gas card is set as 0 | Set the NGS parameter as 1                                              |
|       |                                                                                    | The fan can't brake to fast                                                       | Damaged power card                        | Replace power card                                                      |
| WF09  | Braking fan Warning                                                                | reverse the rotation and<br>the oven continues to<br>work                         | Damaged motor                             | Replace the motor                                                       |

ChefTop<sup>™</sup> BakerTop

- Oven Warnings

| DISPLAY | DESCRIPTION                                                                 | EFFECT                                                                                     | POSSIBLE CAUSES                                                               | SOLUTIONS                                                                                  |
|---------|-----------------------------------------------------------------------------|--------------------------------------------------------------------------------------------|-------------------------------------------------------------------------------|--------------------------------------------------------------------------------------------|
|         |                                                                             | The oven continues to work                                                                 | Damaged power card                                                            | Replace the power card                                                                     |
| WF10    | Wrong settings of non-<br>indispensable parameters<br>on the EEPROM Warning | (with possible limits, depends<br>from the<br>wrong setting of the<br>parameter in object) | Wrong settings on<br>EEPROM parameters                                        | Reset control card parameter (LMP)                                                         |
| WF11    | Gas card temperature<br>Warning                                             | The oven continues to work                                                                 | The gas card temperature<br>is gone over 70°C<br>Damaged gas card             | Check the possible causes<br>of this overheating<br>Replace gas card                       |
| WF12    | Temperature external Sous<br>Vide card Warning                              | The oven continues to work                                                                 | The Sous Vide card<br>temperature is gone over<br>70°C                        | Check the possible causes<br>of this overheating                                           |
|         |                                                                             |                                                                                            | Sous Vide card damaged                                                        | Replace Sous Vide card                                                                     |
| WE12    | Sour Vido probo Warning                                                     | The oven continues to work                                                                 | Sous Vide probe not<br>connected                                              | Check the connection of<br>the Sous Vide probe                                             |
| VVFIS   | Sous vice probe warning                                                     | Sous Vido probo                                                                            | Damaged Sous Vide probe                                                       | Replace Sous Vide probe                                                                    |
|         |                                                                             | Sous vide probe                                                                            | Damaged Sous Vide card                                                        | Replace Sous Vide card                                                                     |
|         | Multipoint core probe<br>(totally not working)<br>Warning                   | The oven continues to work                                                                 | Multipoint core probe not<br>correcly connected                               | Check the connection of<br>the Multipoint core probe<br>to the power card                  |
| WF14    |                                                                             | Multipoint core probe                                                                      | Damaged Multipoint core<br>probe                                              | Replace the Multipoint<br>probe                                                            |
|         |                                                                             |                                                                                            | Damaged power card                                                            | Replace power card                                                                         |
| WF15    | Loss of comunication of<br>Sous Vide card Warning                           | The oven continues to work<br>but is not possible to use the                               | Power card - Sous Vide<br>card cable interrupted or<br>not connected properly | Check and/or replace the<br>cable which connect the<br>power card to the Sous<br>Vide card |
|         |                                                                             | Sous vide probe                                                                            | Sous Vide card damaged                                                        | Replace the Sous Vide card                                                                 |
|         |                                                                             |                                                                                            | Damaged power card                                                            | Replace the power card                                                                     |
| N/F17   | Multipoint core probe                                                       | The oven continues to work<br>and the measured value of                                    | Multipoint core probe not<br>correcly connected                               | Check the connection of<br>the Multipoint core probe<br>to the power card                  |
| WF17    | Warning (partial working)                                                   | the Multipoint core probe<br>could be not precise                                          | Damaged Multipoint core<br>probe                                              | Replace the Multipoint<br>probe                                                            |
|         |                                                                             |                                                                                            | Damaged power card                                                            | Replace the power card                                                                     |

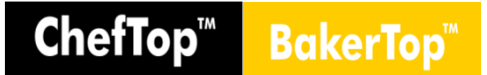

- Alarm messages:

When a condition arises which prevents the appliance from operating at all, an ALARM signal is displayed and the appliance must be switched to its STOP status.

- Oven Alarms

| DISPLAY | DESCRIPTION                                  | EFFECT    | POSSIBLE CAUSES                                                             | SOLUTIONS                                                                              |
|---------|----------------------------------------------|-----------|-----------------------------------------------------------------------------|----------------------------------------------------------------------------------------|
|         |                                              |           | Thermal protection intervention                                             | Replace motor                                                                          |
|         | Motorthormal                                 |           | Disconnected wires                                                          | Check motor wires                                                                      |
| AF01    | Motor thermal                                | OVEN STOP | Damaged power card                                                          | Replace power card                                                                     |
|         | protection Alarm                             |           | Motor's overheating                                                         | Oven installation and positon checks                                                   |
| AE0.2   | Safety thermostat                            |           | Chamber temperature overheating<br>(over 320°C)                             | Check possible causes (contactors melting, wrong measuring chamber )                   |
| AIVZ    | Alarm                                        | OVENSTOP  | Safety thermostat wires<br>disconnected                                     | Replace safety thermostat                                                              |
|         |                                              |           | Damaged power card                                                          | Replace power card                                                                     |
|         | Temperature probes                           |           | Both temperature probes are                                                 | Connect or replace both                                                                |
| AF03    | Δlarm                                        | OVEN STOP | damaged or not connected                                                    | temperature probes                                                                     |
|         | ,                                            |           | Damaged power card                                                          | Replace power card                                                                     |
|         | Loss of communication                        |           | Power card - control card cable<br>interrupted or not connected<br>properly | Check and/or replace the cable<br>which connect the control panel to<br>the power card |
| AF04    | control card - power<br>card Alarm           | OVEN STOP | Damaged control card                                                        | Replace control card                                                                   |
|         |                                              |           | Damaged power card                                                          | Replace power card                                                                     |
|         |                                              |           | High electrical disturbances                                                | Reset the main power supply to                                                         |
|         |                                              |           | (magnetic field)                                                            | the oven                                                                               |
|         |                                              |           | Net cable gas card - power card oven<br>disconnected or interrupted         | Check and/or replace the cable<br>which connect the gas card to the<br>power card      |
|         | loss of communication                        |           | Damaged gas card                                                            | Replace gas card                                                                       |
| AF05    | with GAS card Alarm                          | OVEN STOP | Broken gas card fuse                                                        | Replace gas card fuse                                                                  |
|         |                                              |           | Damaged power card                                                          | Replace power card                                                                     |
|         |                                              |           | NGS parameter of oven power card<br>set as 1                                | Set the NGS parameter as 0                                                             |
|         |                                              |           | Damaged control card                                                        | Replace control card                                                                   |
| AF06    | Gas exhaust smokes                           |           | Outlet gas exhaust temperature over<br>620°C                                | Check possible causes                                                                  |
| AF06    | temperature Alarm                            | OVENSIOP  | Gas exhaust probe damaged                                                   | Replace gas exhaust probe                                                              |
|         |                                              |           | Gas card damaged                                                            | Replace gas card                                                                       |
|         | Wrong settings of                            |           | Damaged power card                                                          | Replace power card                                                                     |
| AF10    | indispensable<br>parameters on the<br>EEPROM | OVEN STOP | Wrong settings on EEPROM parameters                                         | Reset control card parameter<br>(LMP)                                                  |

ChefTop<sup>™</sup> BakerTop<sup>™</sup>

- Hood Warnings

### - Hood Alarms

### Hood Warnings

| DISPLAY | DESCRIPTION                                  | EFFECT                                                                      | POSSIBLE CAUSES                                     | SOLUTIONS                                 |
|---------|----------------------------------------------|-----------------------------------------------------------------------------|-----------------------------------------------------|-------------------------------------------|
| WC01    | Exhaust probe 1                              | One of the two steam condenser doesn't                                      | Probe 1<br>interrupted or not connected<br>properly | Check the connection of exhaust probe 1   |
|         | vvarning                                     | work                                                                        | Probe 1 damaged                                     | Replace hood probe 1                      |
|         |                                              |                                                                             | Damaged hood card                                   | Replace hood card                         |
| WC02    | Hood card                                    | The hood continues to                                                       | Over heat of the hood card ( < 70°C)                | Check possible causes of<br>that overheat |
|         | temperature warning                          | WORK                                                                        | Hood card damaged                                   | Replace hood card                         |
| WC03    | Exhaust probe 2<br>Warning                   | One of the two steam<br>condenser doesn't<br>work                           | Probe 2<br>interrupted or not connected<br>properly | Check the connection of exhaust probe 2   |
|         |                                              |                                                                             | Probe 2 damaged                                     | Replace hood probe 2                      |
|         |                                              |                                                                             | Damaged hood card                                   | Replace hood card                         |
|         |                                              | The hood continues to                                                       | Damaged hood card                                   | Replace hood card                         |
| WC10    | indispensable<br>parameters on the<br>EEPROM | limits, depends from<br>the wrong setting of<br>the parameter in<br>object) | Wrong settings on EEPROM parameters                 | Reset hood card parameter<br>(LMP)        |

### **Hood Alarms**

|  | DISPLAY | DESCRIPTION                                                       | EFFECT    | POSSIBLE CAUSES                                                         | SOLUTIONS                                                                             |
|--|---------|-------------------------------------------------------------------|-----------|-------------------------------------------------------------------------|---------------------------------------------------------------------------------------|
|  |         | Loss of                                                           |           | Hood card - oven card cable<br>interrupted or not connected<br>properly | Check and/or replace the<br>cable which connect<br>the power card to the hood<br>card |
|  | AC01    | communication                                                     | Hood Stop | Damaged oven power card                                                 | Replace oven power card                                                               |
|  |         |                                                                   |           | Damaged hood card                                                       | Replace hood card                                                                     |
|  |         |                                                                   |           | High electrical distrurbaces                                            | Reset the main power<br>supply of the complete<br>system                              |
|  | AC10    | Wrong settings of<br>indispensable<br>parameters on the<br>EEPROM | Hood Stop | Damaged hood card                                                       | Replace hood card                                                                     |
|  |         |                                                                   |           | Wrong parameters                                                        | Reset the software with<br>LPM parameter                                              |

- Prover Warnings

### - Prover Alarms

### **Prover Warnings**

| DISPLAY | DESCRIZIONE                                               | EFFETTO                                                                       | POSSIBILI CAUSE                                                | POSSIBILI RIMEDI                                                |
|---------|-----------------------------------------------------------|-------------------------------------------------------------------------------|----------------------------------------------------------------|-----------------------------------------------------------------|
| WI 01   | Warning sonda                                             | Il lievitatore continua<br>a funzionare però non<br>è possibile utilizzare la | Sonda umidità non collegata<br>correttamente                   | Controllare collegamento<br>sonda umidità scheda<br>lievitatore |
| VVLOI   | umidità                                                   | regolazione                                                                   | Sonda umidità danneggiata                                      | Sostituire sonda umidità                                        |
|         |                                                           | automatica<br>dell'umidità                                                    | Scheda lievitatore danneggiata                                 | Sostituire scheda lievitatore                                   |
| WL02    | Warning<br>VLO2 temperatura                               |                                                                               | La temperatura sulla scheda<br>lievitatore ha superato i 70 °C | Individuare possibili cause<br>del surriscaldamento             |
|         | scheda lievitatore                                        | a funzionare                                                                  | Scheda lievitatore danneggiata                                 | Sostituire scheda lievitatore                                   |
|         | Warning                                                   |                                                                               | Scheda lievitatore danneggiata                                 | Sostituire scheda lievitatore                                   |
| WL10    | parametri non<br>indispensabili<br>errati nella<br>EEPROM | Il lievitatore continua<br>a funzionare                                       | Parametri corrotti                                             | Eseguire un'operazione di<br>azzeramento parametri<br>(LMP)     |

### **Prover Alarms**

| DISPLAY | DESCRIZIONE                              | EFFETTO                         | POSSIBILI CAUSE                                                                                                    | POSSIBILI RIMEDI                                                                                                    |
|---------|------------------------------------------|---------------------------------|----------------------------------------------------------------------------------------------------|----------------------------------------------------------------------------------------------------|
| AL01    | Allarme sonda                            | Lievitatore in stato di         | Sonda camera non collegata correttamente                                                                                                    | Controllare collegamento<br>sonda camera scheda<br>lievitatore                                                                                                    |
| ,       | camera llevitatore                       | STOP                            | Sonda camera danneggiata                                                                                                    | Sostiture sonda camera                                                                                                    |
|         |                                          |                                 | Scheda lievitatore danneggiata                                                                                                    | Sostituire scheda lievitatore                                                                                                    |
| AL02    | Allarme perdita<br>comunicazione         | Lievitatore in stato di<br>STOP | Cavo scheda forno scheda<br>lievitatore interrotto o non<br>collegato correttamente<br>Scheda forno danneggiata<br>Scheda lievitatore danneggiata<br>Livello disturbi elettrici<br>particolarmente elevato | Controllare e/o sostituire<br>cavo collegamento scheda<br>forno scheda lievitatore<br>Sostituire scheda forno<br>Sostituire scheda lievitatore<br>Togliere e ridare tensione<br>alimentazione al sistema |
|         | Allarme parametri                        |                                 | Scheda lievitatore danneggiata                                                                                                    | Sostituire scheda lievitatore                                                                                                    |
| AL10    | indispensabili<br>errati nella<br>EEPROM | Lievitatore in stato di<br>STOP | Parametri corrotti                                                                                                    | Eseguire un'operazione di<br>azzeramento parametri<br>(LMP)                                                                                                    |

# 2. Control Board – Warnings and Alarms (Series 5) HOLDING CABINET

# ChefTop<sup>™</sup> BakerTop<sup>™</sup>

| - H | olding | cabinet | Warnings |
|-----|--------|---------|----------|
|-----|--------|---------|----------|

- Holding cabinet Alarms

| DISPLAY  | DESCRIZIONE                               | EFFETTO                                                                   | POSSIBILI CAUSE                                      | POSSIBILI RIMEDI                                                          |
|----------|-------------------------------------------|---------------------------------------------------------------------------|------------------------------------------------------|---------------------------------------------------------------------------|
|          |                                           |                                                                           | Motore fermo                                         | Verificare possibili cause (motore, condensatore, cablaggi, scheda forno) |
| 14/14/01 | Warning tachimetrica                      | Il mantenitore                                                            | Sensore numero giri non collegato o<br>danneggiato   | Collegare o sostituire sensore numero giri                                |
| WM01     | motore                                    | continua a funzionare                                                     | Sensore numero giri non posizionato<br>correttamente | Posizionare sensore numero giri<br>correttamente                          |
|          |                                           |                                                                           | Magnete non posizionato correttamente                | Posizionare magnete correttamente                                         |
|          |                                           |                                                                           | Scheda mantenitore danneggiata                       | Sostituire scheda mantenitore                                             |
|          |                                           | rning temperatura<br>neda mantenitore<br>funzionare                       | La temperatura sulla scheda mantenitore              | Individuare possibili cause del                                           |
| WM02     | Warning temperatura<br>scheda mantenitore |                                                                           | ha superato i 70 °C                                  | surriscaldamento                                                          |
|          |                                           |                                                                           | Scheda mantenitore danneggiata                       | Sostituire scheda mantenitore                                             |
|          |                                           | Il mantenitore<br>continua a                                              | Sonda cuore non collegata correttamente              | Controllare collegamento sonda camera<br>scheda mantenitore               |
|          |                                           | funzionare però                                                           | Sonda cuore danneggiata                              | Sostiture sonda al cuore                                                  |
| WM03     | Warning sonda cuore                       | non è possibile<br>avviare cotture che<br>utilizzano la sonda<br>al cuore | Scheda mantenitore danneggiata                       | Sostituire scheda mantenitore                                             |
|          | Allarme parametri                         | Il mantenitore                                                            | Scheda mantenitore danneggiata                       | Sostituire scheda mantenitore                                             |
| WM10     | indispensabili errati<br>nella EEPROM     | continua a<br>funzionare                                                  | Parametri corrotti                                   | Eseguire un'operazione di azzeramento<br>parametri (LMP)                  |

### Holding Cabinet Alarms

Holding Cabinet Warnings

| DISPLAY | DESCRIZIONE                           | EFFETTO                                  | POSSIBILI CAUSE                                                                  | POSSIBILI RIMEDI                                                                                                   |
|---------|---------------------------------------|------------------------------------------|----------------------------------------------------------------------------------|----------------------------------------------------------------------------------------------------|
| 41401   | Allarme sonda camera                  | Mantenitore in                           | Sonda camera non collegata<br>correttamente                                      | Controllare collegamento sonda camera<br>scheda mantenitore                                                        |
| AIVIOI  | mantenitore                           | stato di STOP                            | Sonda camera danneggiata                                                         | Sostiture sonda camera                                                                                             |
|         |                                       |                                          | Scheda mantenitore danneggiata                                                   | Sostituire scheda mantenitore                                                                                      |
|         |                                       |                                          | Cavo scheda forno scheda mantenitore<br>interrotto o non collegato correttamente | Controllare e/o sostituire cavo collegamento<br>scheda forno scheda mantenitore                                    |
| AM02    | Allarme perdita                       | Mantenitore in stato di STOP             | Scheda forno danneggiata                                                         | Sostituire scheda forno                                                                                            |
|         | comunicazione                         |                                          | Scheda mantenitore danneggiata                                                   | Sostituire scheda mantenitore                                                                                      |
|         |                                       |                                          | Livello disturbi elettrici particolarmente<br>elevato                            | Togliere e ridare tensione alimentazione al<br>sistema                                                             |
| AM03    | Allarme termostato                    | ostato Mantenitore in<br>a stato di STOP | Temperatura camera supeiore a 320 °C                                             | Verificare possibili cause surriscaldamento<br>(incollaggio teleruttore, errata misurazione<br>temperatura camera) |
|         | sicurezza                             |                                          | Termostato sicurezza interrotto                                                  | Sostituire termostato sicurezza                                                                                    |
|         |                                       |                                          | Scheda mantenitore danneggiata                                                   | Sostituire scheda mantenitore                                                                                      |
|         | Allarme narametri                     |                                          | Scheda mantenitore danneggiata                                                   | Sostituire scheda mantenitore                                                                                      |
| AM10    | indispensabili errati<br>nella EEPROM | Mantenitore in stato di STOP             | Parametri corrotti                                                               | Eseguire un'operazione di azzeramento<br>parametri (LMP)                                                           |

# 2. Control Board – Warnings and Alarms (Series 5) **BLAST CHILLER**

| ChefTop™ | <b>BakerTop</b> |
|----------|-----------------|
|----------|-----------------|

Eseguire un'operazione di azzeramento

parametri (LMP)

|                  | Blast Ch | iller Warnings        |                                                                                       |                                                                     |                                                             |
|------------------|----------|-----------------------|---------------------------------------------------------------------------------------|---------------------------------------------------------------------|-------------------------------------------------------------|
|                  | DISPLAY  | DESCRIZIONE           | EFFETTO                                                                               | POSSIBILI CAUSE                                                     | POSSIBILI RIMEDI                                            |
|                  | WA01     | Warning temperatura   | L'abbattitore                                                                         | La temperatura sulla scheda<br>abbattitore ha superato i 70 °C      | Individuare possibili cause del<br>surriscaldamento         |
| Chiller Warnings |          | scheda abbattitore    | funzionare                                                                            | Scheda abbattitore danneggiata                                      | Sostituire scheda abbattitore                               |
|                  | WA02     | Warning filtro sporco | L'abbattitore<br>continua a<br>funzionare                                             | ll contatore delle ore<br>funzionamento filtro è arrivato a<br>zero | Pulire il filtro e resettare il contatore                   |
| Chiller Alarms   |          | Warning sonda cuore   | L'abbattitore<br>continua a                                                           | Sonda cuore non collegata<br>correttamente                          | Controllare collegamento sonda camera<br>scheda abbattitore |
|                  |          |                       | funzionare                                                                            | Sonda cuore danneggiata                                             | Sostiture sonda al cuore                                    |
|                  | WA03     |                       | però non è<br>possibile<br>avviare<br>processi che<br>utilizzano la<br>sonda al cuore | Scheda abbattitore danneggiata                                      | Sostituire scheda abbattitore                               |
|                  |          | Warning parametri     | L'abbattitore                                                                         | Scheda abbattitore danneggiata                                      | Sostituire scheda abbattitore                               |

non indispensabili

errati nella EEPROM

continua a

funzionare

#### **Blast Chiller Alarms**

WA10

| DISPLAY | DESCRIZIONE                                                | EFFETTO                         | POSSIBILI CAUSE                                                                     | POSSIBILI RIMEDI                                                                |
|---------|------------------------------------------------------------|---------------------------------|-------------------------------------------------------------------------------------|---------------------------------------------------------------------------------|
|         | Allarme sonda camera<br>abbattitore                        | Abbattitore in stato di STOP    | Sonda camera non collegata<br>correttamente                                         | Controllare collegamento sonda camera<br>scheda abbattitore                     |
| AA01    |                                                            |                                 | Sonda camera danneggiata                                                            | Sostiture sonda camera                                                          |
|         |                                                            |                                 | Scheda abbattitore danneggiata                                                      | Sostituire scheda abbattitore                                                   |
|         | Allarme pressostato<br>sicurezza                           | Abbattitore in stato di STOP    | Pressostato sicurezza non<br>collegato correttamente                                | Controllare collegamento pressostato<br>sicurezza scheda abbattitore            |
| AA02    |                                                            |                                 | Pressostato sicurezza<br>danneggiato                                                | Sostituire pressostato sicurezza                                                |
|         |                                                            |                                 | Scheda abbattitore danneggiata                                                      | Sostituire scheda abbattitore                                                   |
|         | Allarme perdita<br>comunicazione                           | Abbattitore in<br>stato di STOP | Cavo scheda forno scheda<br>abbattitore interrotto o non<br>collegato correttamente | Controllare e/o sostituire cavo collegamento<br>scheda forno scheda abbattitore |
| AA03    |                                                            |                                 | Scheda forno danneggiata                                                            | Sostituire scheda forno                                                         |
|         |                                                            |                                 | Scheda abbattitore danneggiata                                                      | Sostituire scheda abbattitore                                                   |
|         |                                                            |                                 | Livello disturbi elettrici<br>particolarmente elevato                               | Togliere e ridare tensione alimentazione al<br>sistema                          |
|         | Allarme parametri<br>indispensabili errati<br>nella EEPROM | Abbattitore in stato di STOP    | Scheda abbattitore danneggiata                                                      | Sostituire scheda abbattitore                                                   |
| AA10    |                                                            |                                 | Parametri corrotti                                                                  | Eseguire un'operazione di azzeramento<br>parametri (LMP)                        |

Parametri corrotti

- Blast

### - Blast

- Osmosis kit Warnings

- Osmosis kit Alarms

### **Osmosis Kit Warnings**

DISPLAY DESCRIZIONE EFFETTO **POSSIBILI CAUSE POSSIBILI RIMEDI** Sostituire i filtri e resettare il Warning filtri da L'osmosi continua II contatore dei litri è arrivato a W001 sostituire a funzionare contalitri zero Warning filtri L'osmosi continua Pulire o sostituire i filtri in I filtri in ingresso sono intasati WO02 ingresso intasati a funzionare ingresso Individuare possibili cause del La temperatura sulla scheda Warning L'osmosi continua W003 temperatura scheda osmosi ha superato i 70 °C surriscaldamento a funzionare osmosi Scheda osmosi danneggiata Sostituire scheda osmosi

### **Osmosis Kit Alarms**

| DISPLAY | DESCRIZIONE                 | EFFETTO                    | POSSIBILI CAUSE                                    | POSSIBILI RIMEDI                                            |
|---------|-----------------------------|----------------------------|----------------------------------------------------|-------------------------------------------------------------|
|         | Allarme pressione<br>alta   | Osmosi in stato di<br>STOP | Sensore di pressione non<br>collegato direttamente | Controllare collegamento sensore<br>pressione scheda osmosi |
| A001    |                             |                            | Sensore pressione<br>danneggiato                   | Sostituire sensore pressione                                |
|         |                             |                            | Scheda osmosi danneggiata                          | Sostituire scheda osmosi                                    |
|         | Allarme pressione<br>minima | Osmosi in stato di<br>STOP | Mancanza acqua in ingresso                         | Verificare presenza acqua                                   |
| 1000    |                             |                            | Sensore di pressione non<br>collegato direttamente | Controllare collegamento sensore<br>pressione scheda osmosi |
| A002    |                             |                            | Sensore pressione<br>danneggiato                   | Sostituire sensore pressione                                |
|         |                             |                            | Scheda osmosi danneggiata                          | Sostituire scheda osmosi                                    |
|         | Allarme perdita             | Non è possibile            | Cavo scheda forno scheda                           | Controllare e/o sostituire cavo                             |
|         |                             | stabilire lo stato         | osmosi interrotto o non                            | collegamento scheda forno scheda                            |
|         |                             | di funzionamento           | collegato correttamente                            | osmosi                                                      |
|         |                             | dell'osmosi in             | Scheda forno danneggiata                           | Sostituire scheda forno                                     |
| AO03    |                             | quanto può                 | Scheda osmosi danneggiata                          | Sostituire scheda osmosi                                    |
|         | comanicazione               | funzionare anche           |                                                    |                                                             |
|         |                             | in maniera                 | Livello disturbi elettrici                         | Togliere e ridare tensione                                  |
|         |                             | autonoma dal               | particolarmente elevato                            | alimentazione al sistema                                    |
|         |                             | forno                      |                                                    |                                                             |

- Control board Warnings

- Control board Alarms

### **Control Board Warnings**

|  | DISPLAY | DESCRIZIONE                                                    | EFFETTO                           | POSSIBILI CAUSE                 | POSSIBILI RIMEDI                                         |
|--|---------|----------------------------------------------------------------|-----------------------------------|---------------------------------|----------------------------------------------------------|
|  | WD10    | Warning parametri<br>non indispensabili<br>errati nella EEPROM | Il forno continua a<br>funzionare | Scheda controllo<br>danneggiata | Sostituire scheda controllo                              |
|  |         |                                                                |                                   | Parametri corrotti              | Eseguire un'operazione di<br>azzeramento parametri (LMP) |

### **Control Board Alarms**

| DISPLAY | DESCRIZIONE                                                | EFFETTO                                                                   | POSSIBILI CAUSE                                                                   | POSSIBILI RIMEDI                                                                 |
|---------|------------------------------------------------------------|---------------------------------------------------------------------------|-----------------------------------------------------------------------------------|----------------------------------------------------------------------------------|
| AD01    | Allarme memoria<br>EEPROM                                  | Forno in stato di<br>STOP                                                 | Scheda controllo<br>danneggiata                                                   | Sostituire scheda controllo                                                      |
| AD02    | Allarme tastiera                                           | Forno in stato di<br>STOP                                                 | Scheda controllo<br>danneggiata                                                   | Sostituire scheda controllo                                                      |
| AD03    | Allarme display                                            | Forno in stato di<br>STOP                                                 | Scheda controllo<br>danneggiata                                                   | Sostituire scheda controllo                                                      |
|         | Allarme perdita<br>comunicazione                           | Non è possibile<br>stabilire lo stato<br>di<br>funzionamento<br>del forno | Cavo scheda forno scheda<br>controllo interrotto o non<br>collegato correttamente | Controllare e/o sostituire cavo<br>collegamento scheda forno scheda<br>controllo |
| AD04    |                                                            |                                                                           | Scheda controllo<br>danneggiata                                                   | Sostituire scheda controllo                                                      |
|         |                                                            |                                                                           | Scheda forno danneggiata                                                          | Sostituire scheda forno                                                          |
|         |                                                            |                                                                           | Livello disturbi elettrici particolarmente elevato                                | Togliere e ridare tensione alimentazione<br>al sistema                           |
| 4010    | Allarme parametri<br>indispensabili errati<br>nella EEPROM | Forno in stato di<br>STOP                                                 | Scheda controllo<br>danneggiata                                                   | Sostituire scheda controllo                                                      |
| AD10    |                                                            |                                                                           | Parametri corrotti                                                                | Eseguire un'operazione di azzeramento<br>parametri (LMP)                         |

# **3. Control Board Replacement**

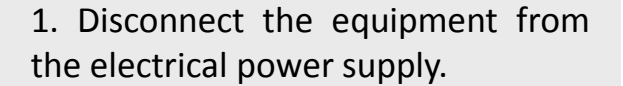

- 2. Open the internal glass door.
- 3. Unscrew the mounting screws of the door drop preserver form.
- 4. Pull out the door drop preserver form.

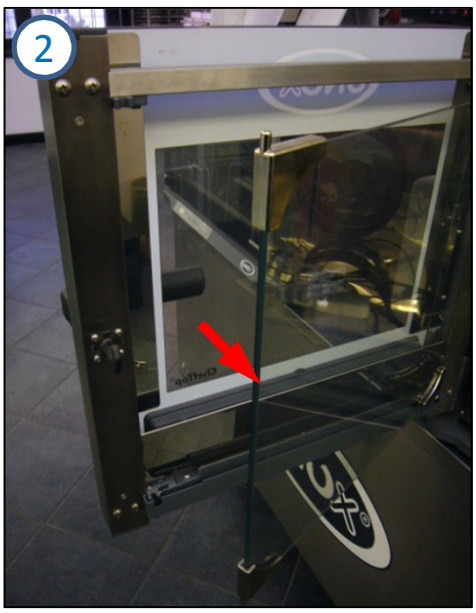

ChefTop™

BakerTop

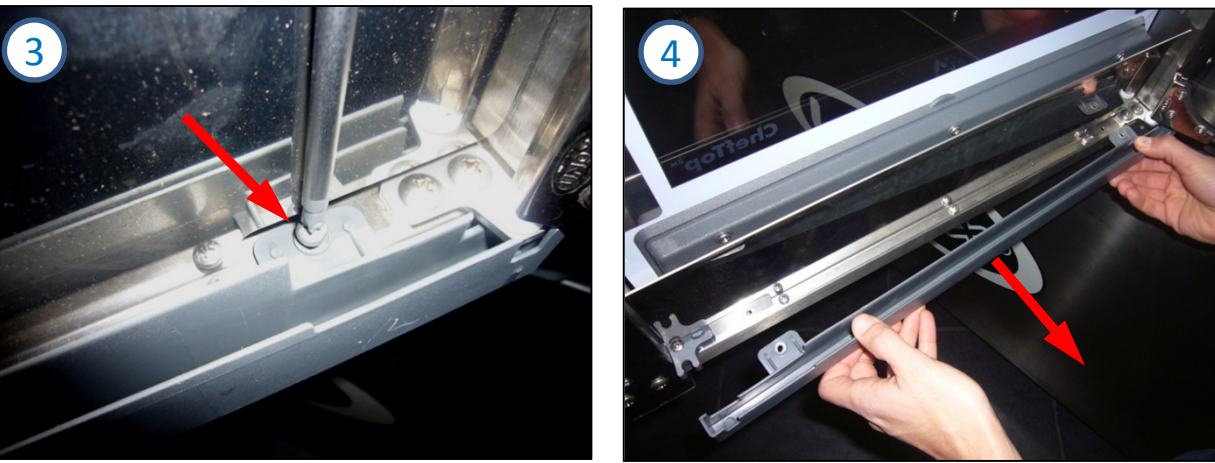

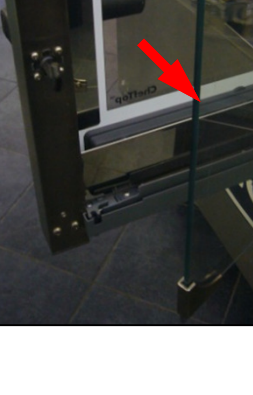

# **3. Control Board Replacement**

ChefTop<sup>™</sup> BakerTop<sup>™</sup>

5. Unscrew the mounting screws of the stainless steel heat control board protection.

6. Pull out the steel heat control board protection.

7. Unscrew the mounting screws on the plastic cover of control board.

8. Disconnect the wire control board.

9. Remove and replace the plastic cover with the control board.

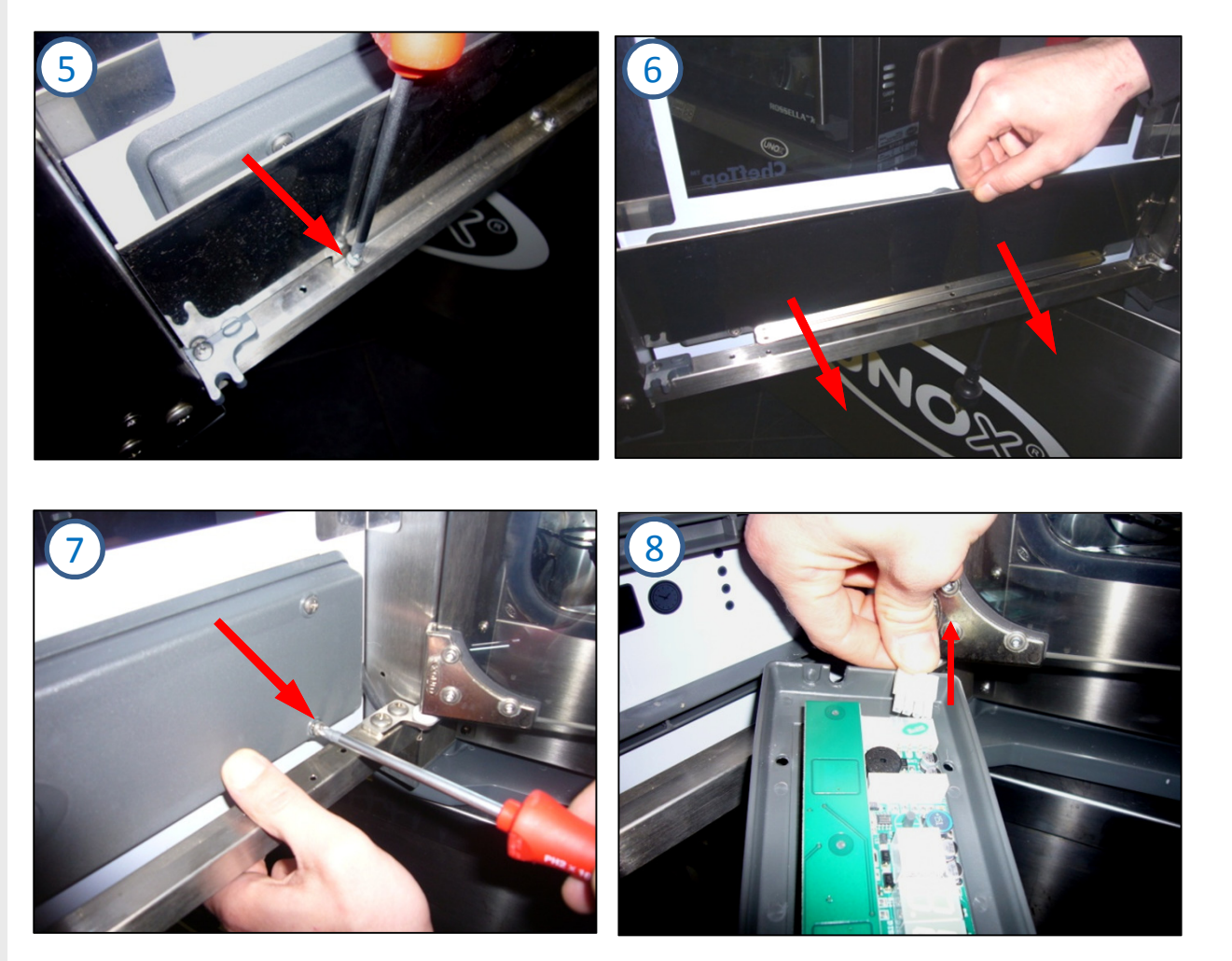

# 4. Power Board Replacement

1. Disconnect the equipment from the electrical power supply.

2. Disconnect the wires from the power board.

3. Using pliers press the plastic tabs to unlock the power board.

4. Remove the power board from it support.

5. Pull out and replace the power board.

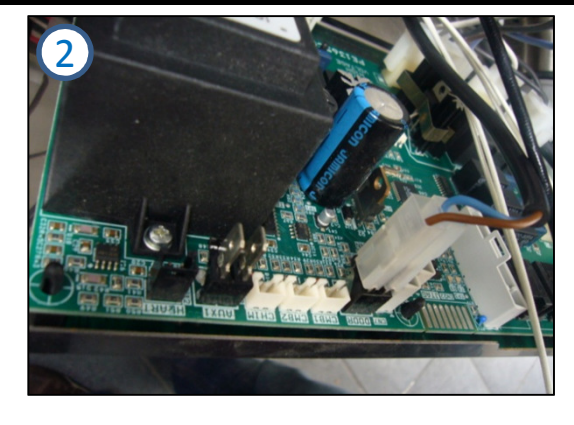

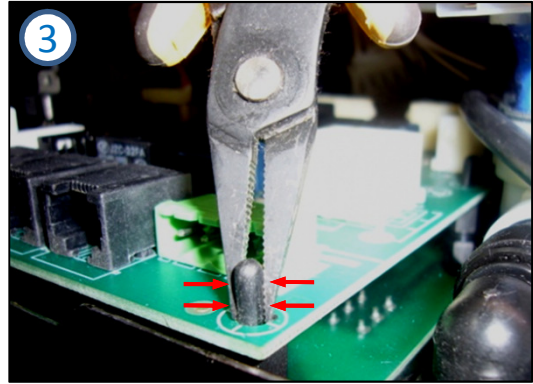

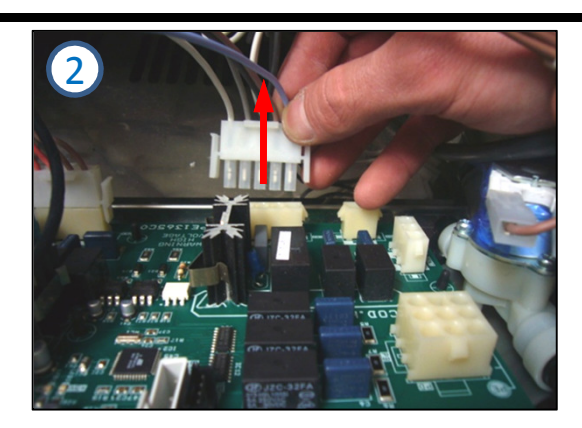

ChefTop™

**BakerTop**<sup>™</sup>

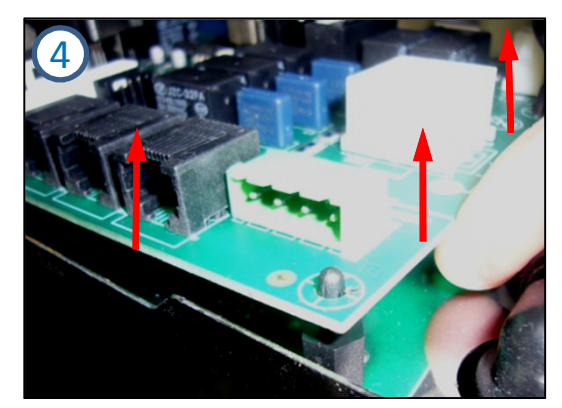

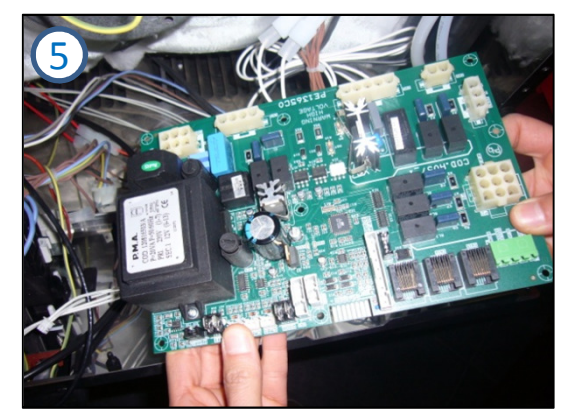

# 5. Fan Replacement

- 1. Disconnect the equipment from the electrical power supply.
- 2. Unscrew the lateral grids brass nuts of the chamber.
- 3. Remove the lateral grids from the chamber.
- 4. Unscrew the brass nuts from the fan guard.
- 5. Unscrew the safety screw from the fan guard.
- 6. Pull out the fan guard.

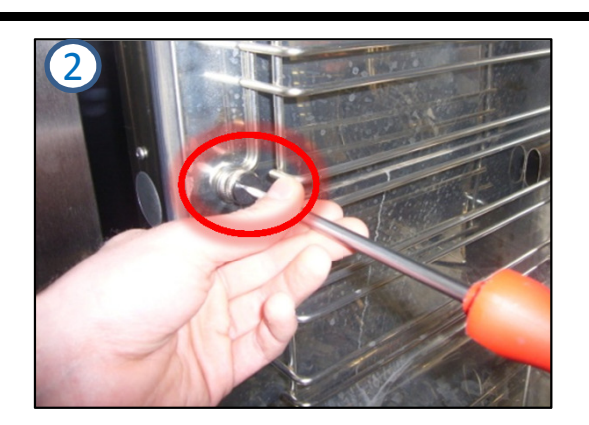

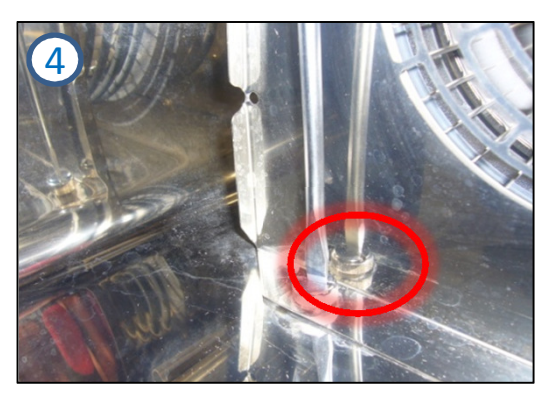

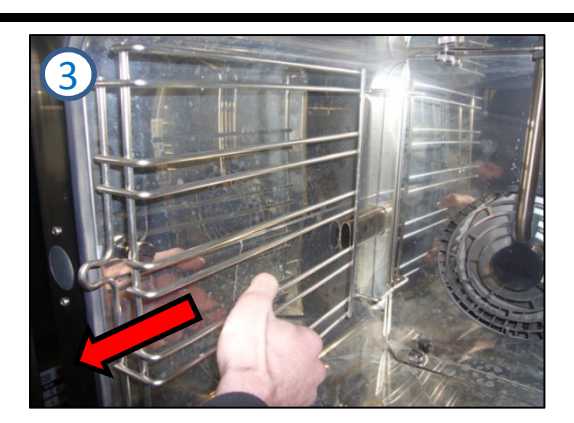

ChefTop™

**BakerTop**<sup>®</sup>

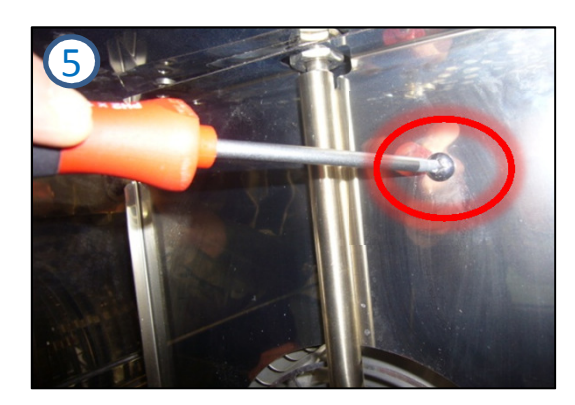

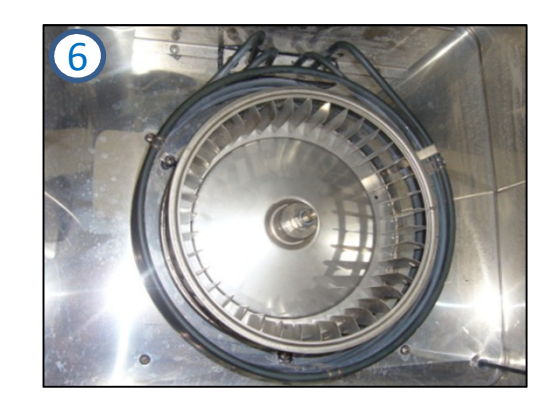

# 5. Sostituzione Ventola

7. Unscrew the fixing nut of the shaft motor:

7.1. Hold the edge of the fan stopped and turn it with the 13 mm key.

7.2. Use the stops fan key to hold it and turn it with the 13 mm key.

8. Remove the second security nut engine with an 13 mm key.

9. Use a universal extractor to extract the fan from the shaft motor.

10. Pull out the fan.

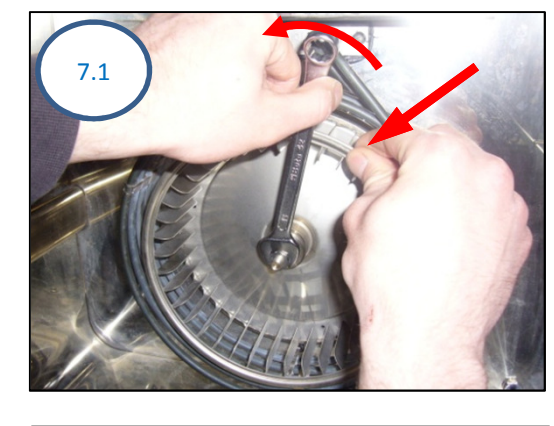

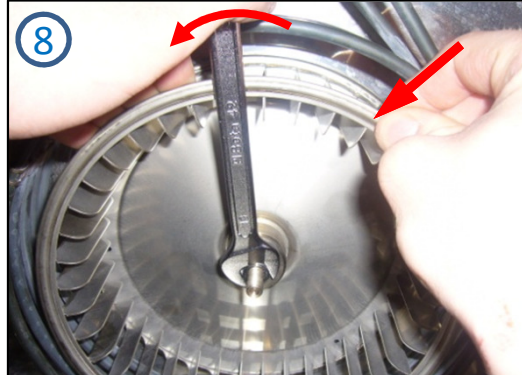

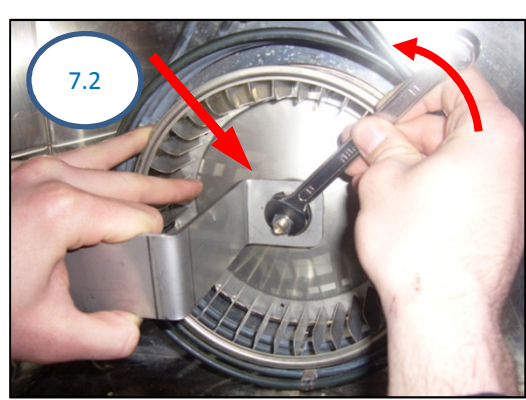

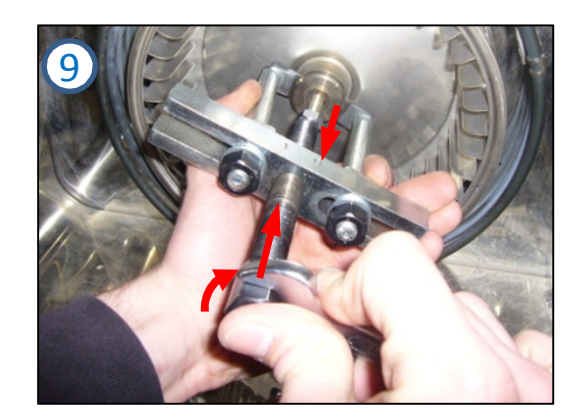

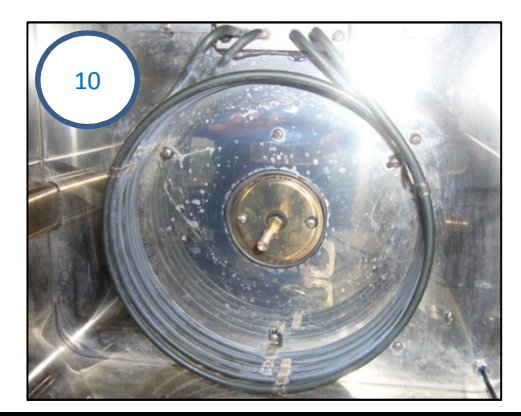

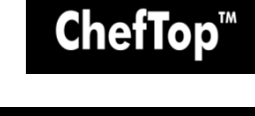

**BakerTop**"

# ChefTop<sup>™</sup> BakerTop<sup>™</sup>

# 6. Motor Replacement

- 1. Disconnect the equipment from the electrical power supply.
- 2. Perform the extraction fan procedure.
- 3. Disconnect the earth wire from the motor stator.
- 4. Unplug the motor power supply (motor / power board connection).
- 5. Unscrew the 4 fixing screws of the motor support galvanized sheet.
- 6. Pull out the motor.

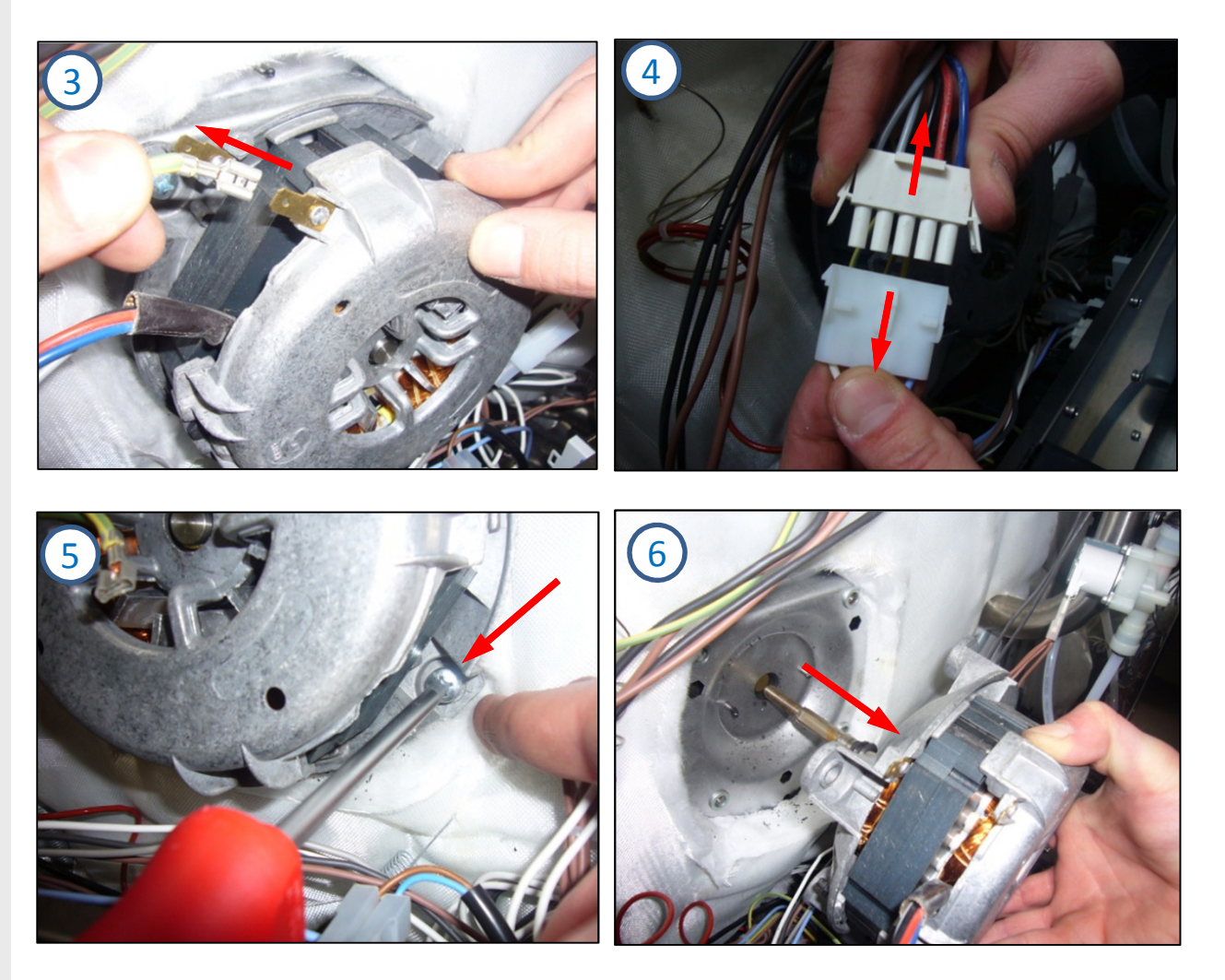

# **7. Resistance Replacement**

1. Disconnect the equipment from the electrical power supply and leave it to cool.

2. In the back of the oven disconnect the resistance earth wire.

3. Disconnect the the neutral and phase wires from the resistance branches.

4. Unscrew the 5 resistance screws inside of the chamber.

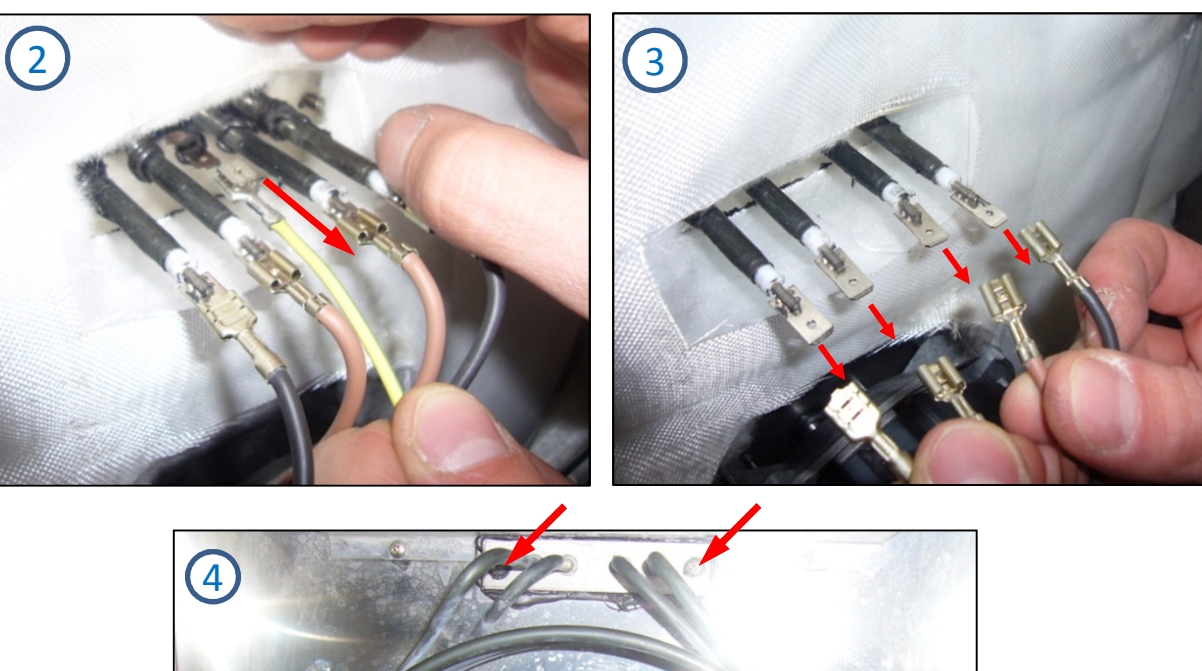

ChefTop<sup>™</sup> BakerTop<sup>™</sup>

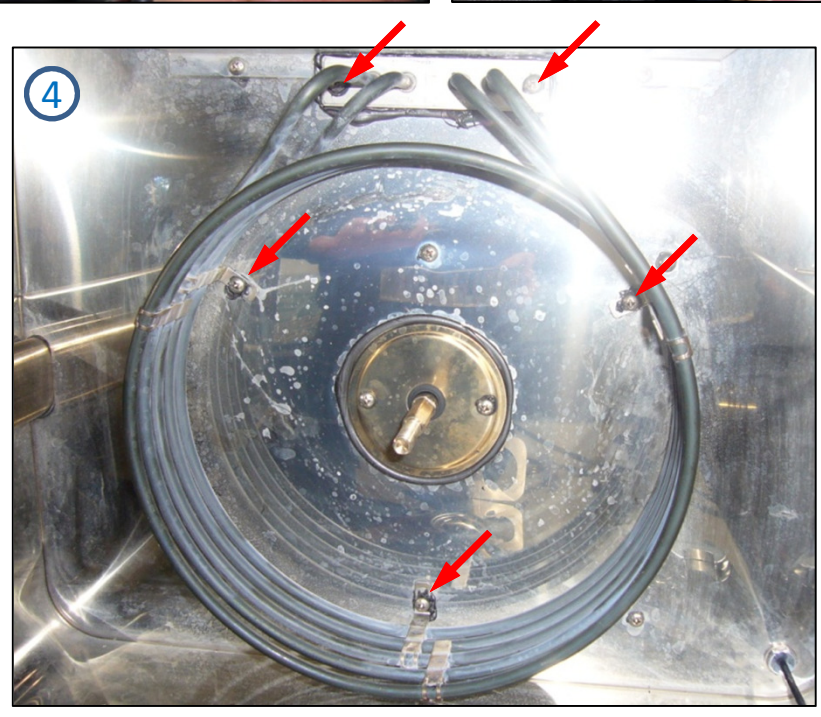

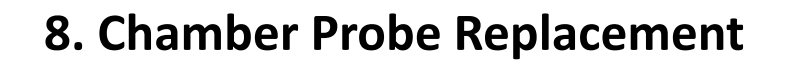

1. The temperature probe 1 is fixed on the back of the chamber. The temperature probe 2 is set in the front of the chamber.

2. The oven uses probe 1 for measuring the temperature on the cooking process. The probe 2 is used in steam cooking processes (STEAM.Maxi <sup>™</sup>) or when the probe 1 is damaged.

3. Disconnect the equipment electrically.

4. In the back of the oven disconnect the wires of the probe 1 (CMB1) or 2 (CMB2) from the power board.

5. Unscrew the 2 screws fixing probe in the inner part of the chamber.

6. Remove the probe from the outside of the chamber and insert a new.

7. Upon reconnection on the power board, the cable of the probe 1 is longer than the probe 2.

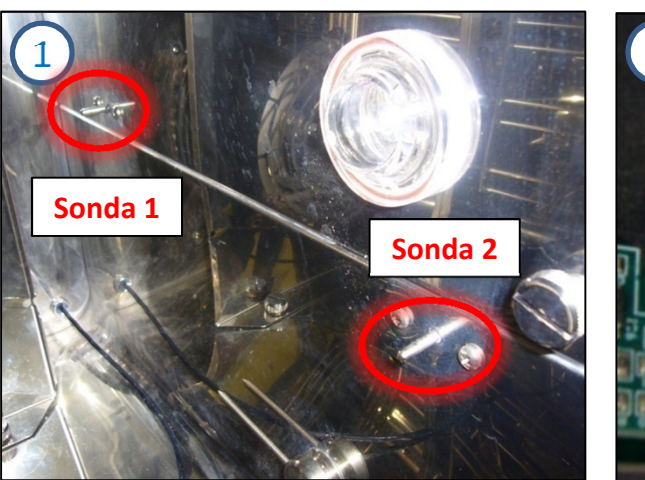

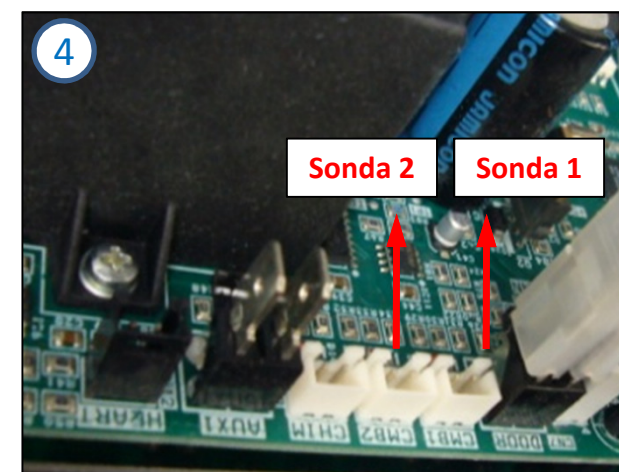

ChefTop™

BakerTop

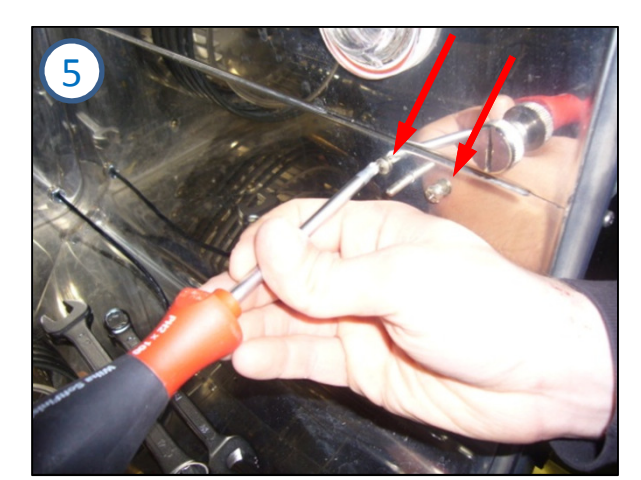

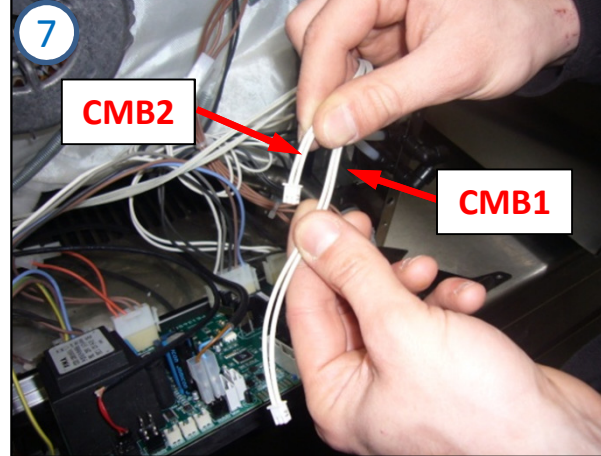

# 9. Core Probe Replacement

ChefTop<sup>™</sup> BakerTop<sup>™</sup>

1. On the back of the oven disconnect the wire of the core probe (HEART).

2. Unscrew the nut that fixes the cable from the core probe to the bottom of the chamber.

3. Remove the probe from inside the chamber.

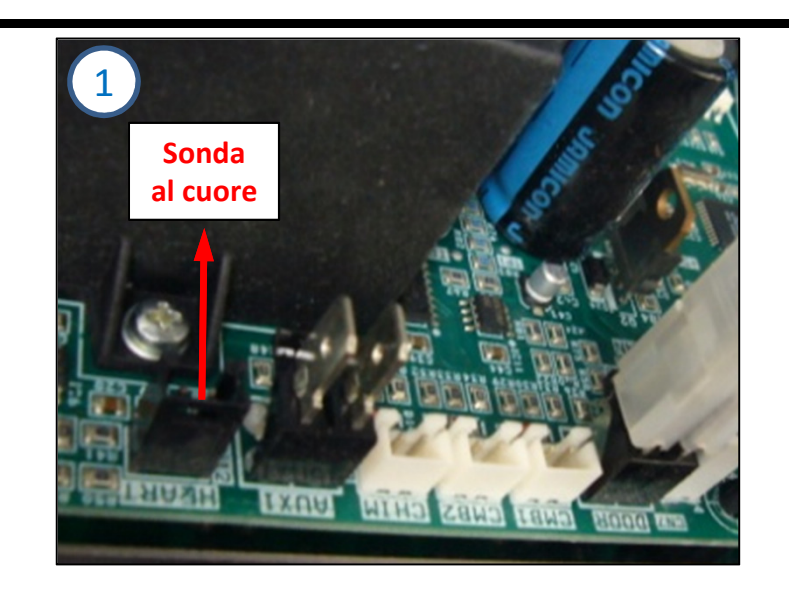

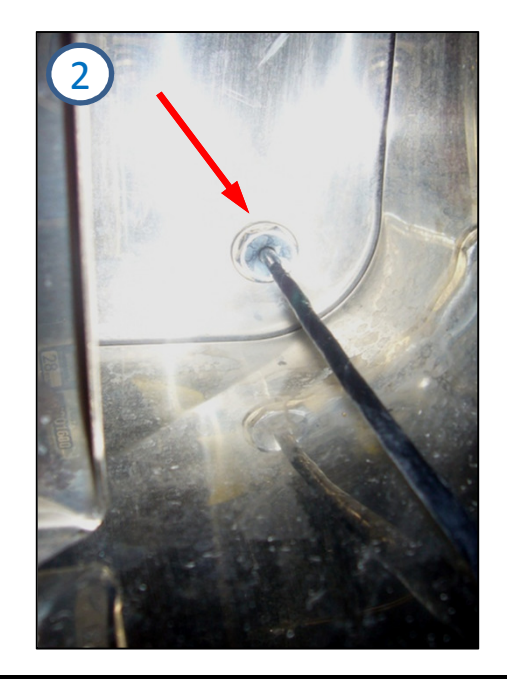

# **10. Internal Glass Replacement**

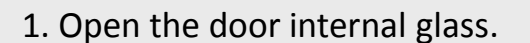

2. Unscrew the fixing screws from the support hinges and remove the internal glass.

3. The internal glass has a low emissivity film that shoud be installed toward the external side of the door.

4. Screws hinges should always be installed outward.

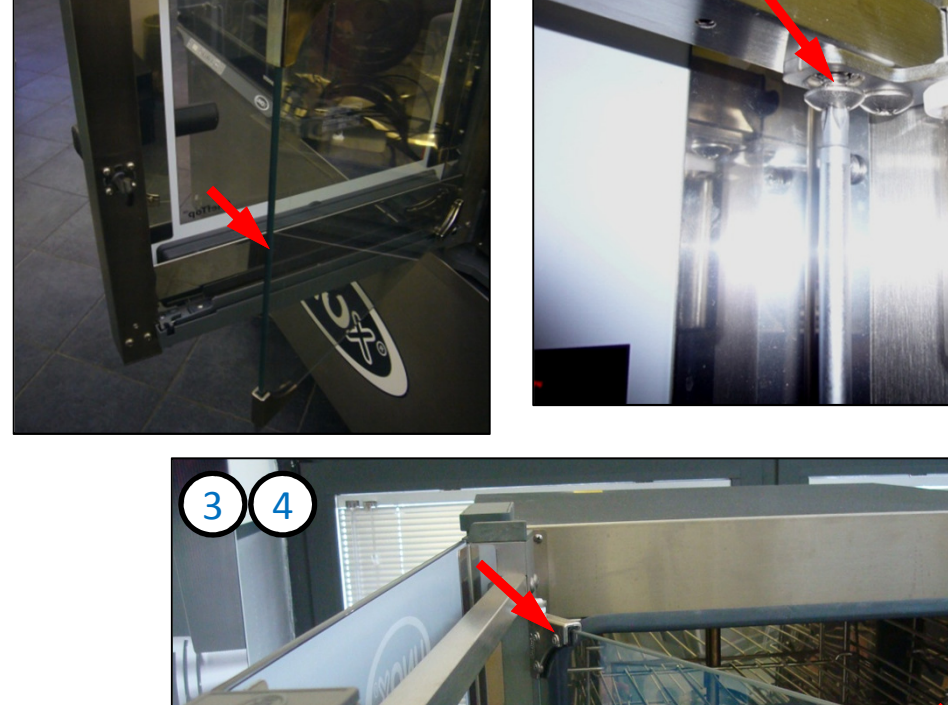

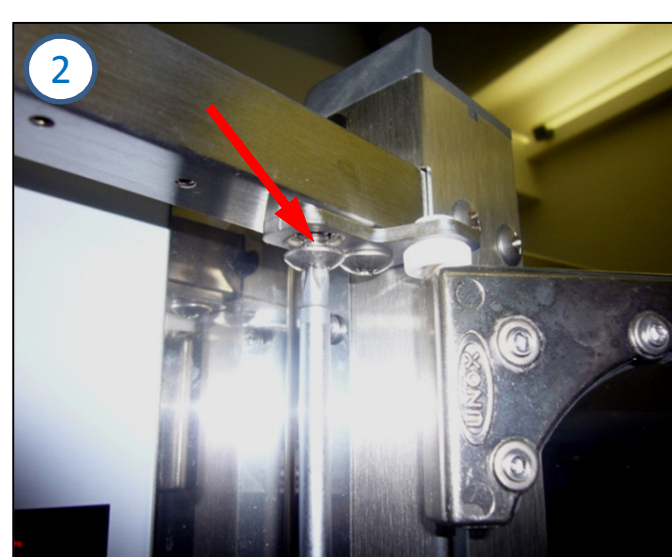

ChefTop™

**BakerTop**'

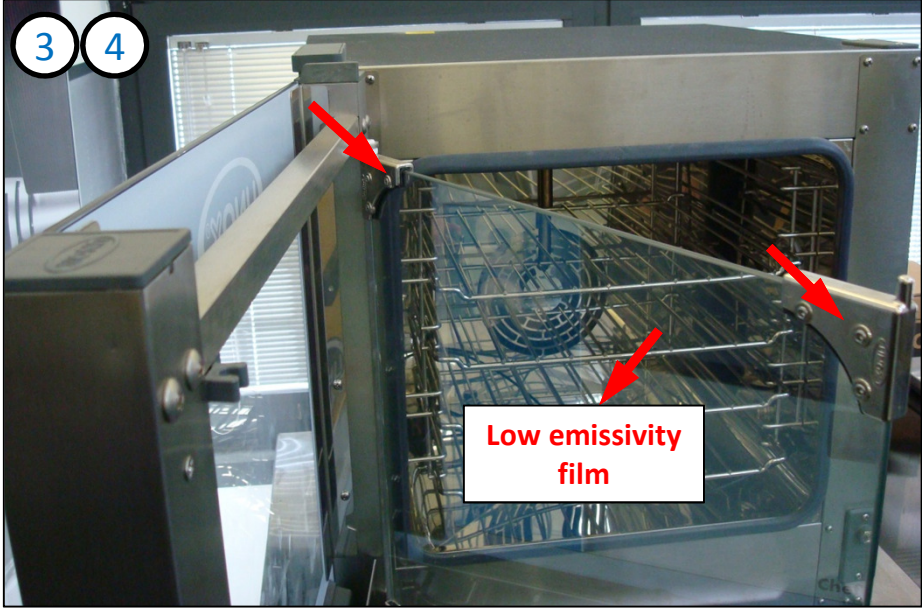

# **11. External Glass Replacement**

1. Unscrew the fixing screws from the lateral bracket "L".

2. Pull out the external glass.

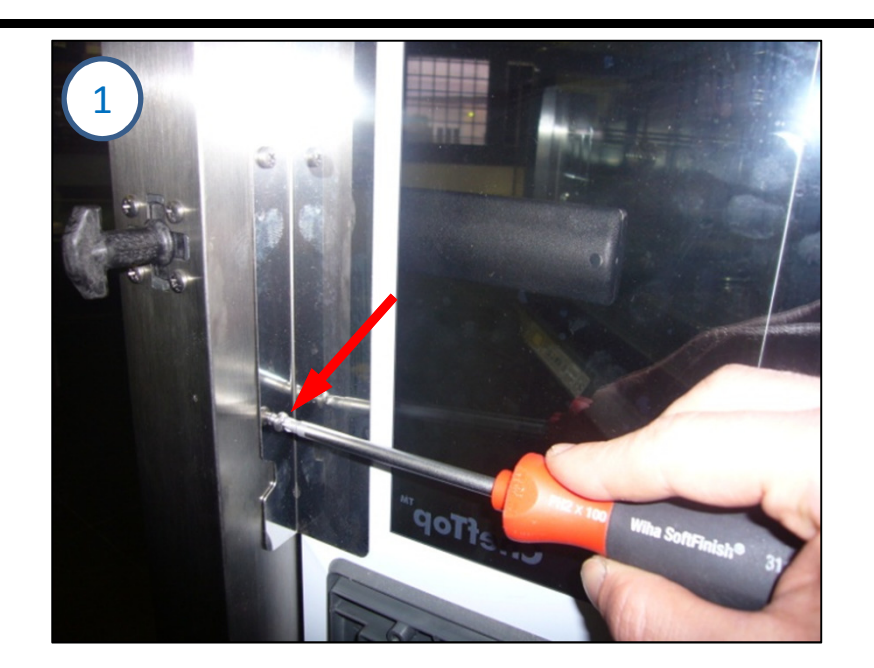

ChefTop™

**BakerTop**<sup>™</sup>

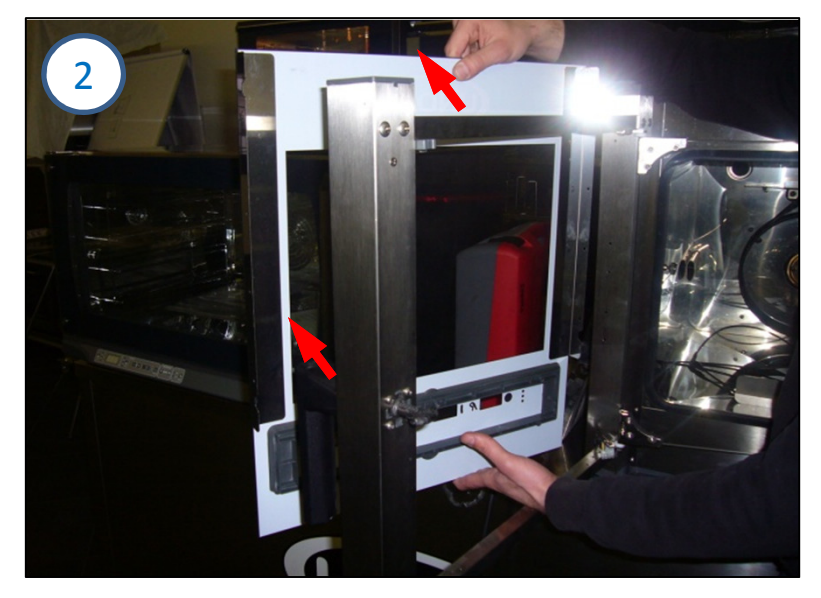

# **12.** Reverse osmosis system maintenance Filters replacement

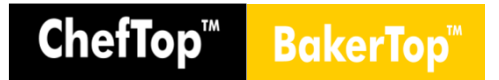

- The error message WO01 (EO3 – series 4) on the display of the control board indicates that it is necessary to replace the filters of the reverse osmosis system:

1. Close the water inlet cock.

2. Make the oven work for 2 minutes with 100% steam in order to empty the whole system from water.

3. Disconnect from the supply mains the reverse osmosis system and the connected oven/s.

4. The mechanical filter and the activated carbon filter are outside the system box: to replace them extract the tubes and take the filters off the "C" support; the tubes are connected to the filters through quick connections.

5. To replace the membranes remove the reverse osmosis cap (pay attention not to remove antivibration rubber caps).

6. To remove the membranes extract the tubes and take the filters off the "C" support; the tubes are connected to the filters through quick connections.

7. Once the membranes have been replaced it is possible to place the cover back.

8. Keep pushed at the same time and for 3 seconds the "STEP" + "START/STOP" buttons to reset "WO01" (EO3 – series 4) error message.

#### Filter Replacement

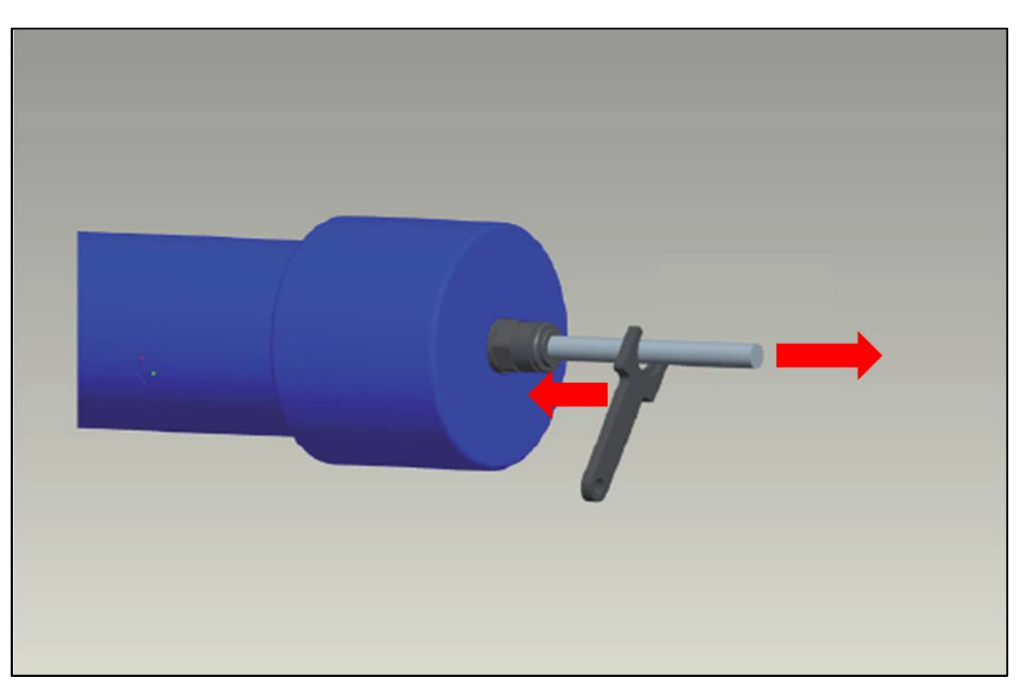

### 12. Reverse osmosis system maintenance Safety pressure sensor

- EL1280A0 → Safety pressure sensor
- EL1300A0  $\rightarrow$  Pressure transducer
- EL 1295A0  $\rightarrow$  Liters counter

- Note: If detected in the osmosis circuit a pressure equal to or greater than 7 bar, the safety pressure sensor switch on and the pump stops working  $\rightarrow$  The oven display will show the AO01 alarm.

To reset the safety pressure sensor bring his switch at the original position as shown on the picture. EL1280A0

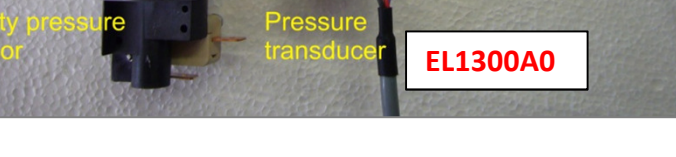

Reset safety pressure sensor

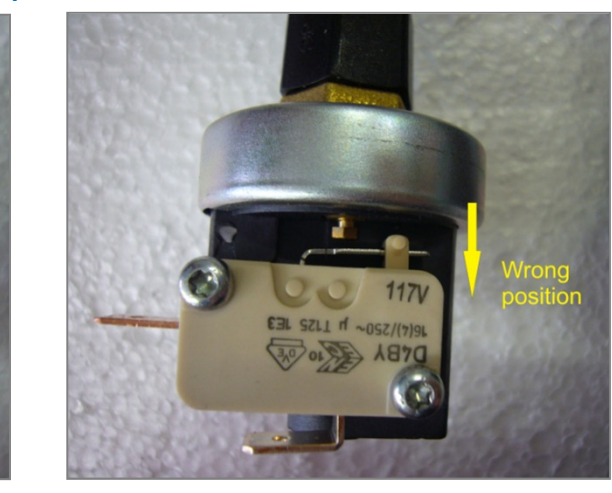

EL1295A0

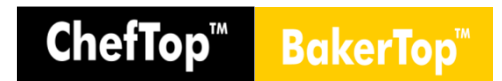

Components

# **13.** Instrumentation

- 1. ATR2040A0: Service instruments case
- 2. STR1385A0: Water electric conductivity meter
- 3. STR1290A0: Digital multimeter
- 4. Water manometer
- 5. STR1300A0: Digital termometer with K-type probe
- 6. STR1305A0: Gas manometer

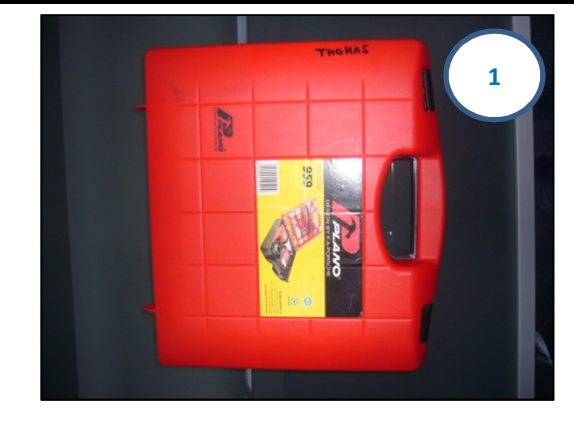

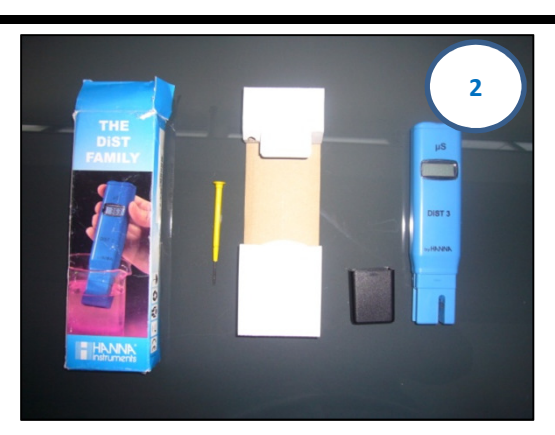

ChefTop<sup>™</sup> BakerTop<sup>™</sup>

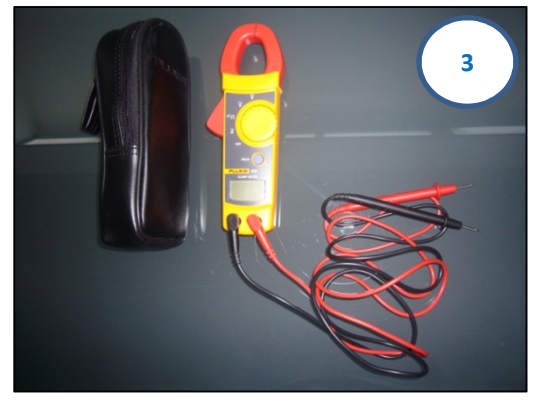

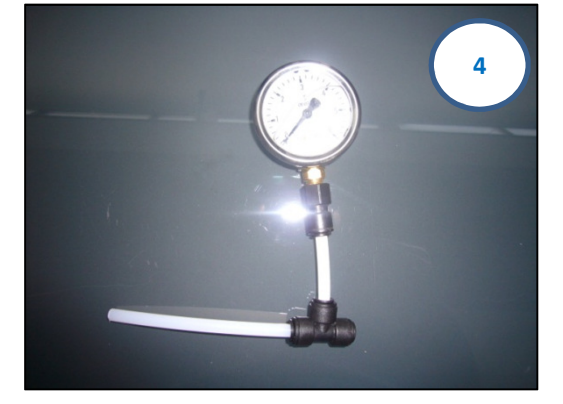

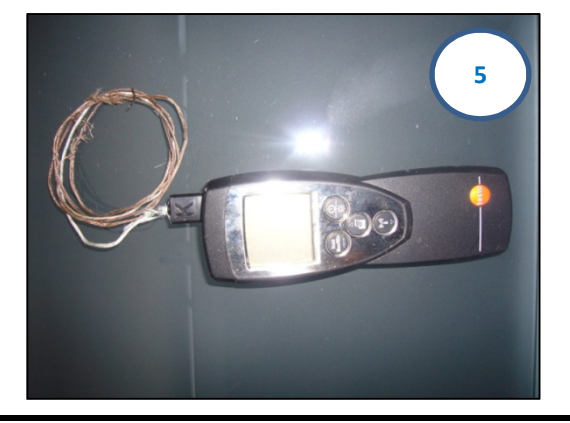

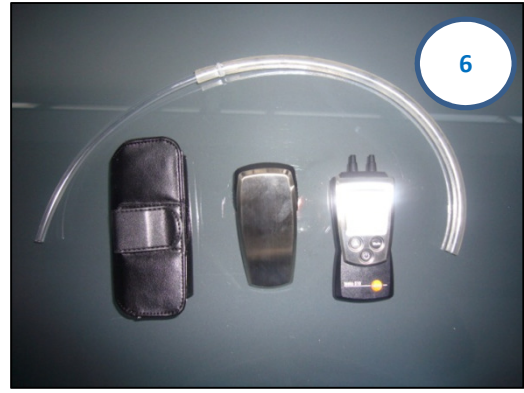

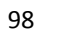

# 13. Instrumentation

- 7. CH1000A0: Snip tube cutter
- 8. CH1025A0 / CH1026A0: Unox J. Guest spanner
- 9. CH1030A0: Fan spanner
- 10. CH1015A0: Fan extractor
- 11. CH1010A0: Spanner for lamp glass

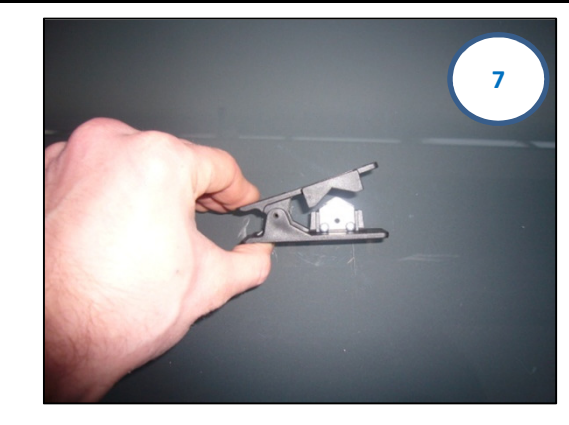

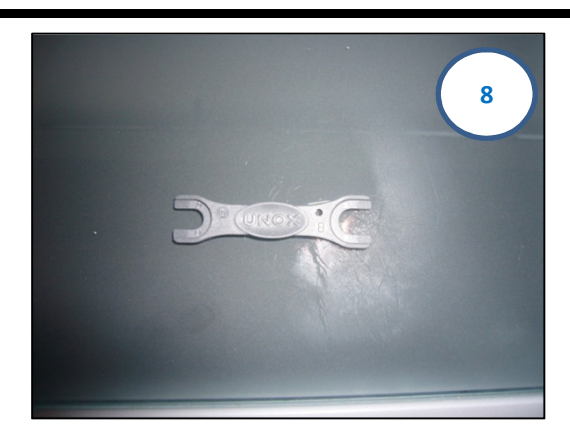

ChefTop<sup>™</sup> BakerTop

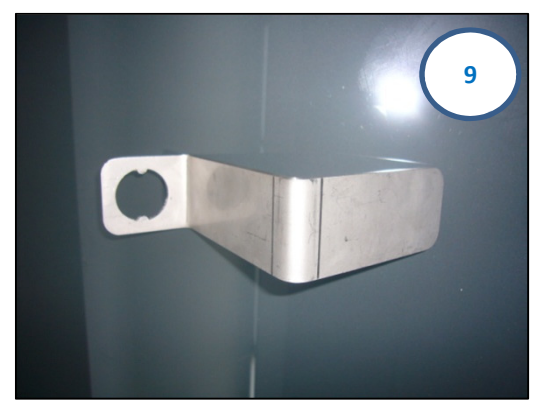

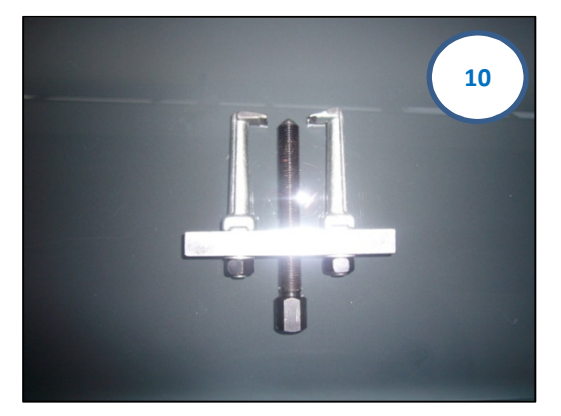

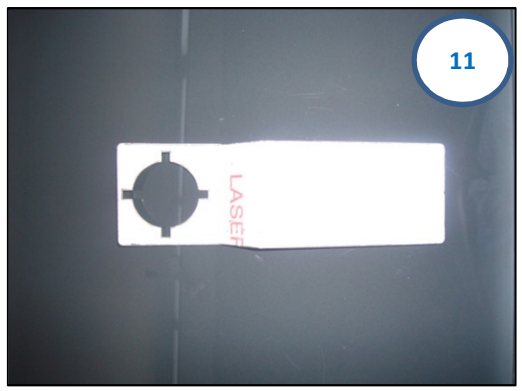

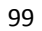

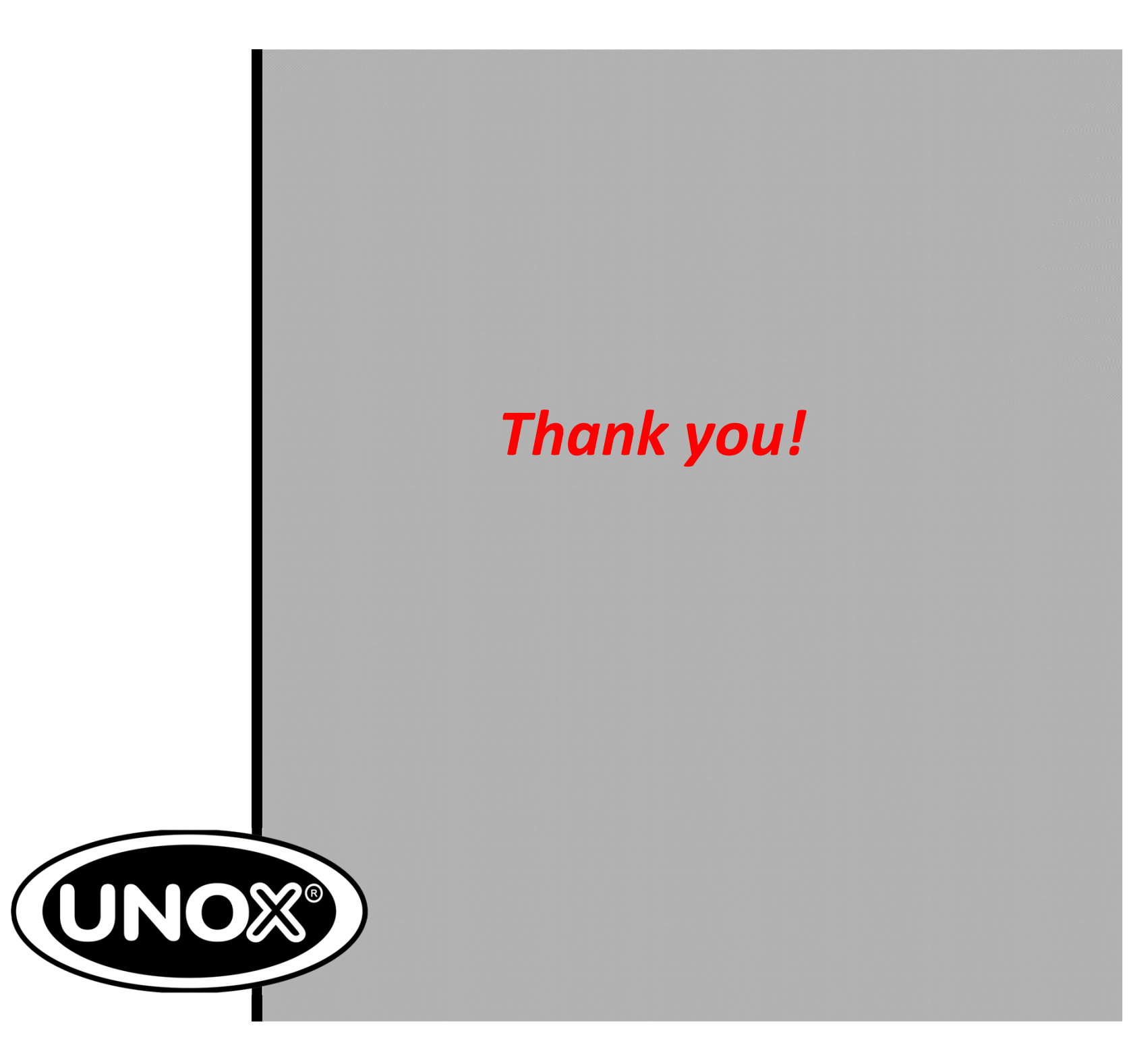